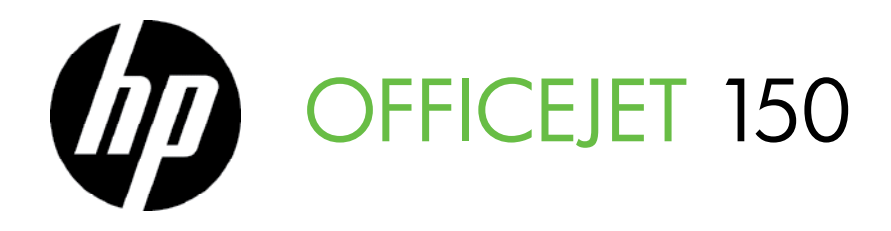

Getting Started Guide Alustusjuhend Darbo pradžios instrukcijos Darba sākšanas rokasgrāmata Руководство по началу работы Жұмысқа кірісу жөніндегі нұсқаулық атсус сталуста

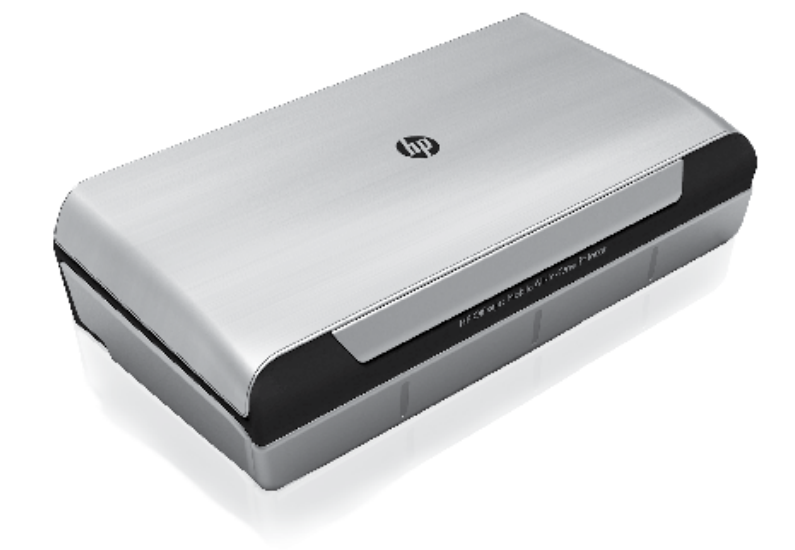

#### **Copyright Information**

© 2012 Copyright Hewlett-Packard Development Company, L.P.

Edition 1, 3/2012

Reproduction, adaptation or translation without prior written permission is prohibited, except as allowed under the copyright laws.

The information contained herein is subject to change without notice.

The only warranties for HP products and services are set forth in the express warranty statements accompanying such products and services. Nothing herein should be construed as constituting an additional warranty. HP shall not be liable for technical or editorial errors or omissions contained herein.

#### **Trademark credits**

The Bluetooth trademarks are owned by its proprietor and used by Hewlett-Packard Company under license.

Microsoft, Windows, and Windows Mobile are U.S. registered trademarks of Microsoft Corporation.

### Contents

| Use the printer                                                   | 4  |
|-------------------------------------------------------------------|----|
| Overview of buttons and lights                                    | 5  |
| Control panel display icons                                       | 6  |
| Install and use the battery                                       | 6  |
| Battery safety                                                    | 7  |
| Charge and use the battery                                        | 7  |
| Storing the battery                                               | 7  |
| Travel tips                                                       | 8  |
| Connect the printer using Bluetooth                               | 9  |
| Set up a Bluetooth wireless connection                            | 9  |
| To set up a Bluetooth wireless connection                         | 10 |
| Set Bluetooth security for the printer                            | 11 |
| Use a passkey to authenticate Bluetooth devices                   | 11 |
| Set the printer to be visible or not visible to Bluetooth devices | 11 |
| Reset to factory default settings                                 | 11 |
| Solve setup problems                                              | 12 |
| Problems setting up the printer                                   | 12 |
| Problems installing the software                                  | 13 |
| Problems setting up or using Bluetooth                            | 13 |
| HP limited warranty statement                                     | 14 |

#### **Safety Information**

Always follow basic safety precautions when using this printer to reduce risk of injury from fire or electric shock.

- 1. Read and understand all instructions in the documentation that comes with the printer.
- 2. Observe all warnings and instructions marked on the printer.
- 3. Unplug this printer from wall outlets before cleaning.
- 4. Do not install or use this printer near water, or when you are wet.
- 5. Install the printer securely on a stable surface.
- 6. Install the printer in a protected location where no one can step on or trip over the line cord, and the line cord cannot be damaged.
- 7. If the printer does not operate normally, see the user guide (which is available on your computer after you install the software).
- 8. There are no user-serviceable parts inside. Refer servicing to qualified service personnel.
- 9. Use only the external power adapter provided with the printer.
- Note: Ink from the cartridges is used in the printing process in a number of different ways, including in the initialization process, which prepares the printer and cartridges for printing, and in printhead servicing, which keeps print nozzles clear and ink flowing smoothly. In addition, some residual ink is left in the cartridge after it is used. For more information see www.hp.com/go/inkusage.

# Use the printer

Thank you for purchasing this HP Officejet Mobile All-in-One Printer. With this printer, you can print documents and photos, scan documents to a connected computer, and make copies.

To scan and copy, you can use the printer's control panel. You can also use the control panel to change settings, print reports, or get help for the printer.

- **Tip:** You can also change the printer settings using software tools available on your computer, such as the Toolbox (Windows and Windows Mobile) or HP Utility (Mac OS X). For more information about these tools, see the user guide (which is available on your computer after you install the software).

#### Where's the user guide?

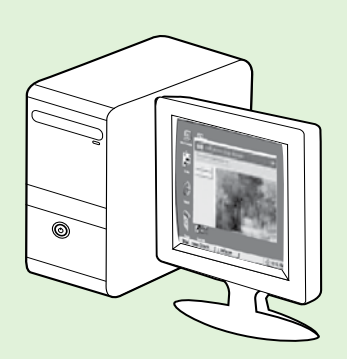

The user guide for this printer (also called "Help") is placed on your computer while installing the HP software.

This guide provides information on the following topics:

Troubleshooting information

• Information about supported printing supplies and accessories (if available for the printer)

- Detailed instructions for using the printer
- Important notices, environmental, and regulatory information

You can open this guide either from the HP print software (Microsoft®

Windows<sup>®</sup>) or from the Help menu (Mac OS X):

- Windows: Click Start, select Programs or All Programs, select HP, select the folder for your HP printer, and then select Help.
- Mac OS X: From the Finder, click Help > Mac Help. In the Help Viewer window, choose your printer from the Mac Help pop-up menu.

Also, an Adobe Acrobat version of this guide is available on HP's support website

(www.hp.com/go/customercare).

**Tip:** If you cannot find the user guide on your computer, it might not have been copied to your computer when you installed the HP software. For more information, see "How do I install the user guide?" on page 12.

C € ① Regulatory and compliance information for the European Union is available in the "Technical information" section of the user guide (also called "Help"). Also, the Declaration of Conformity is available at the following website: <u>www.hp.eu/certificates</u>.

# **Overview of buttons and lights**

The following diagram and related table provide a quick reference to the printer control panel features.

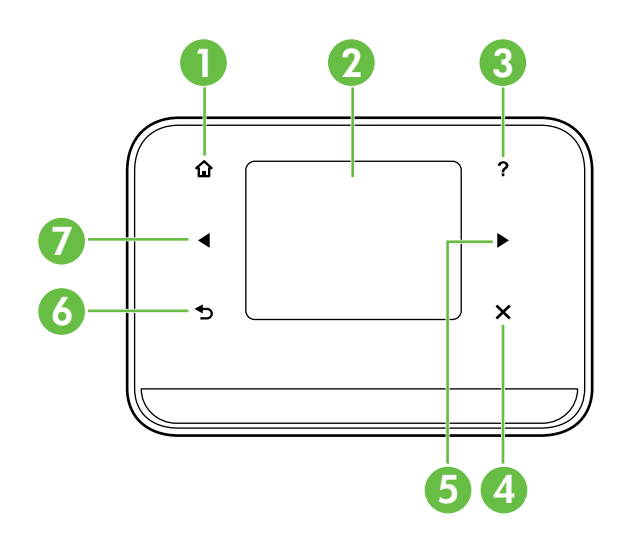

| Label | Name and Description                                                                                                    |
|-------|----------------------------------------------------------------------------------------------------|
| 1     | Home (🏠): Touch this to return to the Home screen from any other screen.                                                        |
| 2     | <b>Color display</b> : The color display is a touch sensitive screen used to navigate and select the desired printer functions. |
| 3     | Help (?): Touch the Help icon to open the Help screen.                                                                          |
| 4     | Cancel: Stops a job, exits a screen, or exits settings.                                                                         |
| 5     | <b>Right arrow</b> (): Navigates through settings in the screens.                                                               |
| 6     | Back (ᠫ): Touch this to return to the previous screen.                                                                          |
| 7     | Left arrow (◀): Navigates through settings in the screens.                                                                      |

#### 🔎 Learn more!

For more information about using the printer's control panel and using the printer's features, see the user guide. (The user guide is available on your computer after you install the software.)

### Control panel display icons

| lcon | Purpose                                                                                                    |
|------|----------------------------------------------------------------------------------------------------|
|      | Copy: Displays screen where you can make copies or select other options.                                                                                                    |
|      | Scan: Displays a screen where you can make a scan, or change scan settings.                                                                                                    |
|      | Photo: Displays the Photo screen for selecting options.                                                                                                    |
| 2    | Setup: Displays the Setup screen for generating reports and changing settings.                                                                                                    |
|      | Ink Status: Displays screen where you can see information about the ink cartridges,<br>Including estimated fill levels.<br><b>NOTE</b> : Ink level warnings and indicators provide estimates for planning purposes only.<br>When you receive a low-ink warning message, consider having a replacement<br>cartridges available to avoid possible printing delays. You do not need to replace<br>cartridges until print quality becomes unacceptable. |
| *    | Bluetooth: Displays the Bluetooth options and setup.                                                                                                    |
|      | Battery: Displays the battery and power options.                                                                                                    |

# Install and use the battery

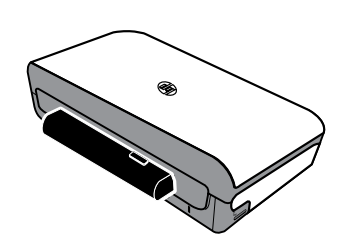

A lithium-ion rechargeable battery comes with the printer. It is also available for purchase as an optional accessory.

#### 🔎 Learn more!

For more information about ordering and using the battery, see the user guide. (The user guide is available on your computer after you install the software.)

# **Battery safety**

MARNING! Charge the battery for 4 hours before using the battery for the first time. Because the battery is normally warm while it is charging, do not charge it in a briefcase or other confined space as this might cause the battery to overheat.

**Note:** The power adapter is normally warm to the touch when plugged into an power outlet.

- Use only the battery designed specifically for the printer. For more information, see the user guide.
- When discarding a battery, contact your local waste disposal provider regarding local restrictions on the disposal or recycling of batteries. Though the lithium-ion rechargeable battery is mercury-free, it might require recycling or proper disposal at end-of life. For more information, see the user guide.
- The battery might explode if incorrectly replaced or disposed of in fire. Do not shortcircuit the battery.
- To purchase a replacement battery, contact your local dealer or HP sales office. For more information, see the user guide.
- To avoid risk of fire, burns, or damage to the battery, do not allow a metal object to touch the battery contacts.
- Do not disassemble the battery. The battery has no serviceable parts inside.
- Handle a damaged or leaking battery with extreme care. If you come in contact with the electrolyte, wash the exposed area with soap and water. If it contacts the eye, flush the eye with water for 15 minutes and seek medical attention.
- Do not expose the battery to storage temperatures above 60°C (140°F) or below -20° C (-4°F).

### Charge and use the battery

Note: Bluetooth printing uses more battery power than wired printing.

- Charge the battery for 4 hours before using the battery for the first time. For subsequent charges, it takes approximately 3 hours to fully charge the battery.
- The battery charge light is amber when the battery is charging. If it is red, the battery might be faulty and need to be replaced.
- To see the battery status, touch Power Meter on the control panel display. The battery status is also displayed in the Toolbox (Windows) and the HP Utility (Mac OS X). If you are using a Microsoft Windows Mobile® device, you can use the Toolbox software for PDAs. For more information, see the user guide.
- If the battery is running low, either plug in the power cord to charge it or replace the battery with one that is charged.
- To maximize battery life and capacity, charge and use the battery in places where the temperature is above 0°C (32°F) and below 40°C (104°F).

# Storing the battery

- Prior to long-term storage, fully charge the battery. Do not leave the battery in a discharged (empty) state for more than 6 months.
- To maximize battery life and capacity, store the battery in places where the temperature is above -20°C (-4°F) and below 60°C (140°F).

# **Travel tips**

The following tips will help you prepare for traveling with your printer:

- A newly opened ink cartridge will leak slightly at high altitudes (such as in airplanes). To avoid this leaking, wait to install new ink cartridges until you reach your destination. Until then, be sure to keep them in their original packaging.
- Always turn off the printer using ψ (the Power button). This allows the printer to lock the cartridges in place and protect them from drying out.

▲ CAUTION! To avoid clogging the ink cartridge nozzles or damaging the printer, wait until all lights have turned off completely before removing the battery or power cord. This process might take approximately 16 seconds. If the printer is not turned off properly, your next printouts might be streaked or missing colors. If this happens, try cleaning the ink cartridges. For more information about cleaning ink cartridges, see the user guide.

- Before traveling with the printer, be sure to disconnect the power cable and power adapter from the printer; close the output tray; and close the cover.
- If you are traveling to another country/region, bring the necessary plug adapter with you.
- Ink cartridge numbers are different in different parts of the world. For a guide to the cartridge numbers in different countries/regions, see "Traveling Information" in the Toolbox software (available on computers or PDAs running Windows or Windows Mobile) or see "Travel Info" in the HP Utility (available on Macintosh computers).
- Use only the power adapter that is supplied with the printer. Do not use any other voltage transformer or converter. The power adapter can be used with AC power sources of 100 to 240 volts, 50 or 60 Hz.
- Remove the battery if you will not be using the printer for more than a month.
- When traveling with photo paper, pack it flat so it doesn't warp or curl. Photo paper should be flat before printing. If the corners of the photo paper curl more than 10 mm (3/8 inch), flatten the paper by putting it in the resealable storage bag, then rolling the bag on a table edge until the paper is flat.

# **Connect the printer using Bluetooth**

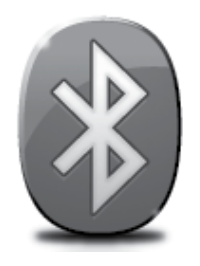

The printer includes a built-in Bluetooth radio. With Bluetooth wireless technology, you can wirelessly connect to the printer using radio waves in the 2.4 GHz spectrum.

Bluetooth is typically used for short distances (up to 10 meters or 30 feet).

**Note:** The only software functionality available with a Bluetooth connection is printing. Scanning cannot be done over a Bluetooth connection.

#### 🚇 Learn more!

For more information about using Bluetooth and configuring Bluetooth wireless settings, see the user guide. (The user guide is available on your computer after you install the software.)

# Set up a Bluetooth wireless connection

This section describes how to set up and configure the printer for a Bluetooth wireless connection.

You can configure Bluetooth wireless settings during software installation, or you can configure settings later using Toolbox (Windows and Windows Mobile) or HP Utility (Mac OS X). For more information, see the user guide.

**Note:** USB cable not required for Bluetooth setup. Do not connect a USB cable.

 ☆ Tip: You can also configure settings later using Toolbox (Windows of Window Mobile) or HP Utility (Mac OS X). For more information, see the user guide.

### To set up a Bluetooth wireless connection

#### Windows

1. Insert the software CD provided with the printer into your computer, and then follow the onscreen instructions to install the HP software.

Note: If you are using an external Bluetooth adapter for your computer, specific instructions for adding the printer might be different. For more information, see the documentation or utility provided with the Bluetooth adapter.

2. If you are using an external Bluetooth adapter for your computer, make sure your computer is started and then attach the Bluetooth adapter to a USB port on the computer.

If your computer has Bluetooth built in, just make sure the computer is started and that Bluetooth is turned on.

 On the Windows taskbar, click Start, click Control Panel, click Hardware and Sound, and then click Add a printer.
 Or -

> Click **Start**, click **Printer** or **Printers and Faxes**, and then double-click the Add Printer icon or click **Add a printer**.

**4.** Follow the onscreen instructions to finish the installation.

#### Mac OS X

- 1. Insert the software CD provided with the printer into your computer, and then follow the onscreen instructions to install the HP software.
- 2. If you are using an external Bluetooth adapter for your computer, make sure your computer is started and then attach the Bluetooth adapter to a USB port on the computer.

If your computer has Bluetooth built in, just make sure the computer is started and that Bluetooth is turned on.

- **3.** Click **System Preferences** in the Dock, and then click **Print & Fax**.
- 4. Click + (Add).
- 5. Select the entry for the printer in the list with **Bluetooth** beside its name, and then click **Add**.
- **6.** Follow the onscreen instructions to finish the installation.

# Set Bluetooth security for the printer

You can enable the following printer security settings from the printer's control panel:

- Require passkey authentication prior to someone printing to the printer from a Bluetooth device.
- Make the printer visible or invisible to Bluetooth devices that are within range.
- : Tip: To enable these settings, you can use Toolbox (Windows), HP Utility (Mac OS X), or the Toolbox software for PDAs (Windows Mobile). For more information, see the user guide.

### Use a passkey to authenticate Bluetooth devices

You can set the security level of the printer to either **High** or **Low**.

• Low: The printer does not require a passkey. Any Bluetooth device within range can print to it.

Note: The default security setting is Low. Low level security does not require authentication.

• **High:** The printer requires a passkey from the Bluetooth device before allowing the device to send a print job to it.

 $\frac{22}{3}$  Note: The printer ships with a predefined passkey that is set to six zeroes "000000".

### Set the printer to be visible or not visible to Bluetooth devices

You can set the printer to be either visible to Bluetooth devices (public) or not visible to any (private).

- Visible: Any Bluetooth device within range can print to the printer.
- Not visible: Only Bluetooth devices that have stored the device address of the printer can print to it.

**Note:** The printer ships with a default accessibility level of **Visible**.

### Reset to factory default settings

Mote: Using the following instructions will reset only the printer's Bluetooth settings.

| 1 | Touch right arrow ▶, and then touch <b>Bluetooth</b> on the control panel. |
|---|----------------------------------------------------------------------------|
| 2 | Touch <b>Settings</b> , and then touch <b>Reset Bluetooth</b> .            |

# Solve setup problems

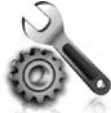

The following sections provide help with problems you might have while setting up the printer.

If you need more help, see the user guide (which is available on your computer after you install the software).

### Problems setting up the printer

- Make sure that all packing tape and material have been removed from outside and inside the printer.
- Make sure that any cords and cables that you are using (such as a USB cable) are in good working order.
- Make sure the Φ (Power button) is lit and not blinking. When the printer is first turned on, it takes
  approximately 45 seconds to warm up.
- Make sure the printer is in the "ready" state and that no other lights on the printer's control panel are lit or blinking. If lights are lit or blinking, see the message on the printer's control panel.
- Make sure that the power cord and power adapter are securely connected and that the power source is working properly.
- If the printer is using battery power, make sure the battery is charged, and functioning properly. If the battery charge level is critically low, the printer might not print an entire page before ejecting the page. Plug in the power cord to begin charging the battery. For more information about using the battery, see the user guide.
- Make sure paper is loaded correctly in the tray and is not jammed in the printer.
- Make sure that all latches and covers are closed properly.

#### Y How do I install the user guide?

Depending on the option you select when you install the HP software, the user guide might not be installed on your computer.

To install the user guide, complete the following steps:

- 1. Insert the software CD provided with the printer into your computer, and then follow the onscreen instructions.
- 2. In the screen showing recommended software, select the option for your operating system:
  - **Windows**: Select the option with "Help" in the name.
  - Mac OS X: Select the HP Recommended Software option

- **3.** Follow the onscreen instructions to finish installing the user guide.
- **Tip:** If you cannot find the HP software CD or if your computer does not have a CD or DVD drive, you can download the HP software from HP's support website (www.hp.com/go/ customercare). From this website, search for your printer, and then select **Software & Driver Downloads**. Select your operating system, select the option for driver downloads, and then select the option that has "Full Feature Software and Drivers" in the name.

### Problems installing the software

- Before installing software, make sure that all other programs are closed.
- If you are using a computer running Windows and the computer does not recognize the path to the CD drive that you type, make sure that you are specifying the correct drive letter.
- If the computer cannot recognize the HP software CD in the CD drive, inspect the CD for damage. You can also download the HP software from the HP Web site (www.hp.com/go/customercare).
- If you are using a computer running Windows and are connecting using a USB cable, make sure that the USB drivers have not been disabled in the Windows Device Manager.
- If you are using a computer running Windows and the computer cannot detect the printer, run the uninstallation utility (util\ccc\uninstall.bat on the HP software CD) to perform a clean uninstallation of the software. Restart your computer, and reinstall the software.

### Problems setting up or using Bluetooth

Wireless communication can be interrupted or unavailable if there is signal interference, distance or signal strength problems, or if the printer is not ready for some reason.

- Make sure the printer is within range of the Bluetooth sending device. Bluetooth printing allows wireless printing up to 10 meters (30 feet).
- If a document doesn't print, there could be signal interruption. If a message appears on the computer explaining that there is a signal problem, cancel the print job and then resend it from the computer.

# Hewlett-Packard limited warranty statement

| HP product                                                                 | Duration of limited warranty                                                                                                    |
|----------------------------------------------------------------------------|----------------------------------------------------------------------------------------------------|
| Software Media                                                             | 90 days                                                                                                    |
| Printer                                                                    | 1 year                                                                                                    |
| Print or Ink cartridges                                                    | Until the HP ink is depleted or the "end of warranty" date printed<br>on the cartridge has been reached, whichever occurs first. This<br>warranty does not cover HP ink products that have been refilled,<br>remanufactured, refurbished, misused, or tampered with. |
| Printheads (only applies to products with customer replaceable printheads) | 1 year                                                                                                    |
| Accessories                                                                | 1 year unless otherwise stated                                                                                                    |

A. Extent of limited warranty

 Hewlett-Packard (HP) warrants to the end-user customer that the HP products specified above will be free from defects in materials and workmanship for the duration specified above, which duration begins on the date of purchase by the customer.

- For software products, HP's limited warranty applies only to a failure to execute programming instructions. HP does not warrant that the operation of any product will be interrupted or error free.
- 3. HP's limited warranty covers only those defects that arise as a result of normal use of the product, and does not cover any other problems, including those that arise as a result of:
  - a. Improper maintenance or modification;
  - b. Software, media, parts, or supplies not provided or supported by HP;
  - c. Operation outside the product's specifications;
  - d. Unauthorized modification or misuse.
- 4. For HP printer products, the use of a non-HP cartridge or a refilled cartridge does not affect either the warranty to the customer or any HP support contract with the customer. However, if printer failure or damage is attributable to the use of a non-HP or refilled cartridge or an expired ink cartridge, HP will charge its standard time and materials charges to service the printer for the particular failure or damage.
- 5. If HP receives, during the applicable warranty period, notice of a defect in any product which is covered by HP's warranty, HP shall either repair or replace the product, at HP's option.
- 6. If HP is unable to repair or replace, as applicable, a defective product which is covered by HP's warranty, HP shall, within a reasonable time after being notified of the defect, refund the purchase price for the product.
- 7. HP shall have no obligation to repair, replace, or refund until the customer returns the defective product to HP.
- Any replacement product may be either new or like-new, provided that it has functionality at least equal to that of the product being replaced.
- 9. HP products may contain remanufactured parts, components, or materials equivalent to new in performance.
- 10. HP's Limited Warranty Statement is valid in any country where the covered HP product is distributed by HP. Contracts for additional warranty services, such as on-site service, may be available from any authorized HP service facility in countries where the product is distributed by HP or by an authorized importer.
- B. Limitations of warranty
- TO THE EXTENT ALLOWED BY LOCAL LAW, NEITHER HP NOR ITS THIRD PARTY SUPPLIERS MAKES ANY OTHER WARRANTY OR CONDITION OF ANY KIND, WHETHER EXPRESS OR IMPLIED WARRANTIES OR CONDITIONS OF MERCHANTABILITY, SATISFACTORY QUALITY, AND FITNESS FOR A PARTICULAR PURPOSE. C. Limitations of liability
- To the extent allowed by local law, the remedies provided in this Warranty Statement are the customer's sole and exclusive remedies.
  - 2. TO THE EXTENT ALLOWED BY LOCAL LAW, EXCEPT FOR THE OBLIGATIONS SPECIFICALLY SET FORTH IN THIS WARRANTY STATEMENT, IN NO EVENT SHALL HP OR ITS THIRD PARTY SUPPLIERS BE LIABLE FOR DIRECT, INDIRECT, SPECIAL, INCIDENTAL, OR CONSEQUENTIAL DAMAGES, WHETHER BASED ON CONTRACT, TORT, OR ANY OTHER LEGAL THEORY AND WHETHER ADVISED OF THE POSSIBILITY OF SUCH DAMAGES.
- D. Local law
  - 1. This Warranty Statement gives the customer specific legal rights. The customer may also have other rights which vary from state to state in the United States, from province to province in Canada, and from country to country elsewhere in the world.
  - 2. To the extent that this Warranty Statement is inconsistent with local law, this Warranty Statement shall be deemed modified to be consistent with such local law. Under such local law, certain disclaimers and limitations of this Warranty Statement may not apply to the customer. For example, some states in the United States, as well as some governments outside the United States (including provinces in Canada), may:
    - a. Preclude the disclaimers and limitations in this Warranty Statement from limiting the statutory rights of a consumer (e.g., the United Kingdom);
    - b. Otherwise restrict the ability of a manufacturer to enforce such disclaimers or limitations; or
    - c. Grant the customer additional warranty rights, specify the duration of implied warranties which the manufacturer cannot disclaim, or allow limitations on the duration of implied warranties.
  - THE TERMS IN THIS WARRANTY STATEMENT, EXCEPT TO THE EXTENT LAWFULLY PERMITTED, DO NOT EXCLUDE, RESTRICT, OR MODIFY, AND ARE IN ADDITION TO, THE MANDATORY STATUTORY RIGHTS APPLICABLE TO THE SALE OF THE HP PRODUCTS TO SUCH CUSTOMERS.

#### HP Limited Warranty

Dear Customer,

You will find below the name and address of the HP entity responsible for the performance of the HP Limited Warranty in your country.

You may have additional statutory rights against the seller based on your purchase agreement. Those rights are not in any way affected by this HP Limited Warranty.

Ireland: Hewlett-Packard Ireland Limited, 63-74 Sir John Rogerson's Quay, Dublin 2 United Kingdom: Hewlett-Packard Ltd, Cain Road, Bracknell, GB-Berks RG12 1HN Malta: Hewlett-Packard International Trade B.V., Malta Branch, 48, Amery Street, Sliema SLM 1701, MALTA South Africa: Hewlett-Packard South Africa Ltd, 12 Autumn Street, Rivonia, Sandton, 2128, Republic of South Africa

| Printeri kasutamine                                                             | 16 |
|---------------------------------------------------------------------------------|----|
| Nuppude ja tulede ülevaade                                                      |    |
| Juhtpaneeli ekraaniikoonid                                                      | 18 |
| Aku paigaldamine ja kasutamine                                                  |    |
| Aku turvalisus                                                                  | 19 |
| Aku laadimine ja kasutamine                                                     | 19 |
| Aku hoiustamine                                                                 | 19 |
| Näpunäited reisimisel                                                           | 20 |
| Printeri ühendamine Bluetoothi abil                                             | 21 |
| Bluetoothi traadita ühenduse seadistamine                                       | 21 |
| Bluetoothi traadita ühenduse seadistamine                                       | 22 |
| Bluetoothi turbesätete määramine printerile                                     | 23 |
| Bluetooth-seadmete autentimine pääsukoodi abil                                  | 23 |
| Printeri seadistamine nähtavaks või nähtamatuks teiste Bluetooth-seadmete jaoks | 23 |
| Tehase vaikesätete taastamine                                                   | 23 |
| Seadistusprobleemide lahendamine                                                |    |
| Probleemid printeri seadistamisel                                               | 24 |
| Probleemid tarkvara installimisel                                               | 25 |
| Probleemid Bluetoothi seadistamisel või kasutamisel                             | 25 |
| HP piiratud garantiiavaldus                                                     | 26 |

#### Ohutusnõuded

Tulekahju või elektrilöögi tagajärjel saadavate vigastuste ohu vähendamiseks järgige printerit kasutades alati elementaarseid ohutusnõudeid.

- 1. Lugege hoolikalt läbi kõik printeri dokumentides esitatud juhised ja veenduge, et olete neist aru saanud.
- 2. Järgige kõiki printeril olevaid hoiatusi ja juhiseid.
- 3. Enne printeri puhastamist tõmmake toitejuhe vooluvõrgust välja.
- 4. Ärge paigaldage ega kasutage printerit vee lähedal või märgade kätega.
- 5. Paigaldage printer tasasele pinnale nii, et see püsiks seal kindlalt.
- 6. Paigaldage printer ohutusse kohta, kus keegi ei saa juhtme peale astuda või selle taha komistada ja kus juhe ei saaks kahjustada.
- 7. Kui printer ei tööta korralikult, lugege kasutusjuhendit (mis on teie arvutis kättesaadav pärast tarkvara installimist).
- 8. Seadme sees olevaid osi ei saa kasutaja ise hooldada ega parandada. Pöörduge vastava kvalifikatsiooniga tugipersonali poole.
- 9. Kasutage ainult printeriga komplektis olevat välist toiteadapterit.
- Märkus. Prindikassettides olevat tinti kasutatakse printimistoimingutes mitmel viisil, nt toimingu lähtestamisel, mille käigus valmistatakse seade ja tindikassetid printimiseks ette, ja prindipea hooldamisel, et hoida tindipihustid puhtana ja et tint voolaks ühtlaselt. Lisaks sellele jääb kassetti pärast selle kasutamist tindijääk. Lisateavet vt aadressil www.hp.com/go/inkusage.

Täname, et soetasite printeri HP Officejet Mobile All-in-One. Selle printeriga saate printida dokumente ja fotosid, skannida ühendatud arvutisse dokumente ja teha koopiaid.

Skannimiseks ja paljundamiseks saate kasutada printeri juhtpaneeli. Samuti saate juhtpaneeli kaudu muuta sätteid, printida aruandeid või vaadata printeri spikriteavet.

 Nõuanne. Printeri sätteid saate muuta ka arvutis olevate tarkvaratööriistade abil, nagu näiteks Toolbox (Windows ja Windows Mobile) või HP Utility (Mac OS X). Lisateabe saamiseks kõnealuste tööriistade kohta lugege kasutusjuhendit (mis on teie arvutis kättesaadav pärast tarkvara installimist).

#### 💭 Kus on kasutusjuhend?

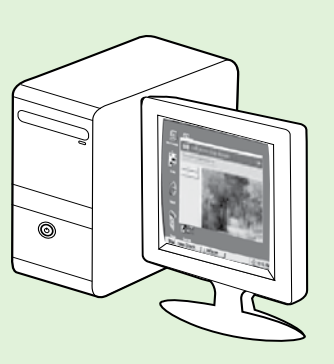

Printeri kasutusjuhend (nimetatakse ka "spikriks") paigutatakse arvutisse HP tarkvara installimisel.

See juhend annab teavet järgmiste teemade kohta.

Tõrkeotsinguteave

• Teave toetatud prinditarvikute ja lisaseadmete kohta (kui need on printeri jaoks saadaval)

- Üksikasjalikud juhised printeri kasutamiseks
- Tähtsad teatised, keskkonda puudutavad ja normatiivandmed

Saate selle juhendi avada kas HP printimistarkvarast (Microsoft® Windows®)

või menüüst Help (Spikker) (Mac OS X).

- Windows: klöpsake Start (nuppu), valige Programs (Programmid) või All Programs (Kõik programmid), valige HP, HP printeri kaust ning viimaks Help (Spikker).
- Mac OS X: klõpsake failihalduris Finder valikut Help (Spikker) > Mac Help (Maci spikker). Aknas Help Viewer (Spikrivaatur) valige hüpikmenüüst Mac Help (Maci spikker) oma printer.

Samuti on selle juhendi versioon Adobe Acrobati failina saadaval HP klienditoe veebisaidil

(www.hp.com/go/customercare).

**Nõuanne.** Kui te arvutist kasutusjuhendit ei leia, on võimalik, et seda ei kopeeritud HP tarkvara installimisel arvutisse. Lisateavet vt "Kuidas installida kasutusjuhendit?" lk 24.

C € ① Euroopa Liidus kehtivad normatiiv- ja vastavusandmed on saadaval kasutusjuhendi (nimetatakse ka "spikriks") jaotises "Tehnilised andmed". Vastavusdeklaratsioon on saadaval ka järgneval veebisaidil: <u>www.hp.eu/certificates</u>.

# Nuppude ja tulede ülevaade

Järgnev skeem ja selle juurde kuuluv tabel annavad kiirülevaate printeri juhtpaneeli funktsioonidest.

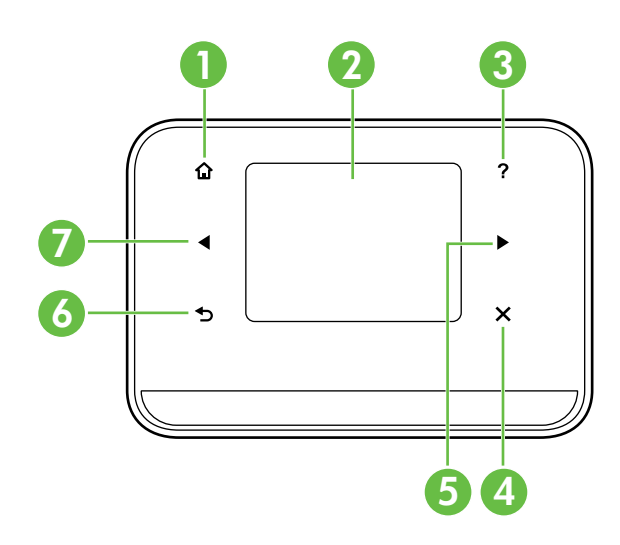

| Silt | Nimi ja kirjeldus                                                                                                    |
|------|----------------------------------------------------------------------------------------------------|
| 1    | Kodu (🏠): puudutage seda nuppu mis tahes kuvalt tagasi avakuvale naasmiseks.                                                    |
| 2    | Värviekraan: värvinäidik on puutetundlik ekraan, mida kasutatakse navigeerimiseks ja soovitud printerifunktsioonide valimiseks. |
| 3    | Spikker (?): puudutage spikriikooni spikriekraani avamiseks.                                                                    |
| 4    | Tühista: töö peatamiseks, ekraanilt või sätetest väljumiseks.                                                                   |
| 5    | Paremnool (▶): kuvade valikutes liikumiseks.                                                                                    |
| 6    | Tagasi (ூ): vajutage, et eelmisele kuvale naasta.                                                                               |
| 7    | Vasaknool (◀): kuvade valikutes liikumiseks.                                                                                    |

#### Lisateavet!

Lisateavet printeri juhtpaneeli ja printeri funktsioonide kasutamise kohta leiate kasutusjuhendist. (Kasutusjuhend on pärast tarkvara installimist saadaval teie arvutis.)

# Juhtpaneeli ekraaniikoonid

| Ikoon | Otstarve                                                                                                    |
|-------|----------------------------------------------------------------------------------------------------|
|       | Paljundusmenüü: kuvab akna, kus te saate kopeerida või valida teisi sätteid.                                                                                                    |
|       | Skannimismenüü: kuvab akna, kus te saate skannida või muuta skannimissätteid.                                                                                                    |
|       | Fotomenüü: kuvab suvandite valimiseks fotoakna.                                                                                                    |
| 0     | Setup (Seadistus): kuvab aruannete loomiseks ja sätete muutmiseks seadistusekraani.                                                                                                    |
|       | Tindi olek: kuvab ekraani, kus võite näha tindikassette puudutavat teavet, sh<br>hinnangulist täitetaset.                                                                                                    |
|       | <b>Märkus</b> . Tinditaseme hoiatused ja näidikud annavad hinnanguid ainult planeerimiseks.<br>Kui kuvatakse hoiatusteade madala tinditaseme kohta, arvestage, et peaksite varuma<br>uue tindikasseti, sest vana tuleb varsti vahetada. Kassette ei pea asendama enne, kui<br>prindikvaliteet muutub vastuvõetamatuks. |
| ×     | Bluetooth: kuvab Bluetoothi suvandid ja seadistuse.                                                                                                    |
| 0     | Aku: kuvab aku- ja toitesuvandid.                                                                                                    |

# Aku paigaldamine ja kasutamine

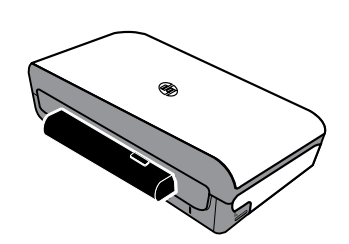

Printeriga on kaasas korduvlaetav liitium-ioon aku. Seda on võimalik soetada ka valikulise tarvikuna.

#### Lisateavet!

Lisateavet aku tellimise ja kasutamise kohta leiate kasutusjuhendist. (Kasutusjuhend on pärast tarkvara installimist saadaval teie arvutis.)

# Aku turvalisus

A HOIATUS! Enne aku esmakasutust laadige akut neli tundi. Aku on laadimise ajal tavaliselt soe, seetõttu ärge laadige seda kotis või muudes suletud tingimustes, sest see võib põhjustada aku ülekuumenemist.

 $\overset{\text{\tiny here}}{=}$  **Märkus.** Kui toiteadapter on ühendatud pistikupesaga, siis on adapter tavaliselt soe.

- Kasutage ainult sellele printerile mõeldud akut. Lisateavet vaadake kasutusjuhendist.
- Aku väljapraakimisel uurige kohalikult jäätmekäitlejalt akude kõrvaldamise või korduvkasutuse kohalike piirangute kohta. Kuigi taaslaetav liitium-ioonaku on elavhõbedavaba, võib tööea lõpul olla vajalik selle korduvkasutusse andmine või õigel viisil kõrvaldamine. Lisateavet vaadake kasutusjuhendist.
- Väära paigaldamise või tulekoldesse heitmise korral võib aku plahvatada. Vältige aku lühisesse sattumist.
- Vahetusaku ostmiseks võtke ühendust oma kohaliku edasimüüja või HP müügikontoriga. Lisateavet vaadake kasutusjuhendist.
- Tulekahju, põletuste või aku kahjustamise vältimiseks ärge laske metallesemetel puutuda vastu aku kontakte.
- Ärge võtke akut lahti. Aku sees olevaid osi ei saa kasutaja ise hooldada ega parandada.
- Käsitsege katkist või lekkivat akut eriti hoolikalt. Elektrolüüdiga kokku puutudes peske puutepiirkonda seebi ja veega. Selle silma sattumisel loputage silma veega 15 minuti jooksul ja pöörduge arsti poole.
- Ärge hoidke akut temperatuuridel üle 60 °C (140 °F) või alla -20 °C (-4 °F).

# Aku laadimine ja kasutamine

**Märkus.** Bluetoothi kaudu printimisel kulub rohkem akutoidet kui juhtmeühendusega printimisel.

- Enne aku esmakasutust laadige akut neli tundi. Järgnevatel laadimistel kulub aku täielikuks laadimiseks umbes kolm tundi.
- Aku laadimise ajal põleb laadimistuli oranžkollaselt. Kui tuli on punane, võib aku olla vigane ja tuleb välja vahetada.
- Aku oleku nägemiseks puudutage juhtpaneeli ekraanil olevat toitemõõdikut. Aku olekut kuvavad ka rakendus Toolbox (Windows) ja rakendus HP Utility (Mac OS X). Kui kasutate operatsioonisüsteemiga Microsoft Windows Mobile<sup>®</sup> varustatud seadet, on teil võimalik kasutada Toolboxi pihuarvutitarkvara. Lisateavet vaadake kasutusjuhendist.
- Aku peatse tühjenemise korral ühendage selle laadimiseks toitejuhe või asendage aku laetud akuga.
- Aku tööea ja –võime maksimeerimiseks laadige ja kasutage akut keskkonnas, kus temperatuur jääb vahemikku 0 °C (32 °F) kuni 40 °C (104 °F).

# Aku hoiustamine

- Enne pikemaajalist hoiustamist laadige aku täiesti täis. Ärge jätke akut laadimata olekusse (tühjalt) kauem kui kuueks kuuks.
- Aku tööea ja –võime maksimeerimiseks hoiustage akut temperatuurivahemikus -20 °C (-4 °F) kuni 60 °C (140 °F).

# Näpunäited reisimisel

Järgmised näpunäited aitavad teil teha ettevalmistusi printeriga reisimiseks.

- Äsja avatud tindikassett lekib veidi suurtel kõrgustel (näiteks lennukis). Lekkimise vältimiseks ärge paigaldage uut tindikassetti enne sihtkohta jõudmist. Seni hoidke neid originaalpakendis.
- Kasutage printeri väljalülitamiseks alati nuppu Φ (toitenupp). Siis saab printer tindikassetid paigale lukustada, mis aitab vältida nende kuivamist.
- ▲ ETTEVAATUST! Vältimaks tindikassettide pihustite ummistumist või printeri kahjustamist, oodake enne aku või toitekaabli eemaldamist, kuni kõik tuled on täielikult kustunud. Selleks võib kuluda umbes 16 sekundit. Kui printerit ei lülitata välja õigesti, võivad järgmistele prinditöödele tekkida triibud või puududa sellel värvid. Sellisel juhul proovige tindikassette puhastada. Lisateavet tindikassettide puhastamise kohta leiate kasutusjuhendist.
- Enne printeri transportimist eraldage kindlasti toitekaabel ja -adapter; tõstke väljastussalv üles; sulgege kaas.

- Teise riiki/regiooni reisides võtke kaasa vajalik pistikuadapter.
- Tindikassettidel on erinevates maailmaosades erinevad numbrid. Erinevates riikides/regioonides saadaolevate kassetinumbrite juhise leiate Toolboxi tarkvara (saadaval Windowsi või Windows Mobile'iga pihuarvutites) jaotisest "Traveling Information" (Reisiteave) või rakenduse HP Utility (saadaval Macintoshi arvutites) jaotisest "Travel info" (Reisiteave).
- Kasutage ainult printeriga kaasas olevat toiteadapterit. Ärge kasutage mingit muud pingemuundurit ega konverterit. Toiteadapterit tohib kasutada vahelduvvoolu toiteallikatega, mille pinge on 100 kuni 240 volti ja 50 või 60 Hz.
- Eemaldage aku, kui printer on kasutusest väljas kauem kui üks kuu.
- Fotopaberiga reisimisel pakkige see sirgelt, et see ei kortsuks ega kaarduks. Fotopaber peab enne printimist olema sirge. Kui fotopaberi nurgad kaarduvad rohkem kui 10 mm (3/8 tolli), siluge paberit, pannes selle hoiukotti ja rullides kotti lauaserval, kuni paber on sile.

# Printeri ühendamine Bluetoothi abil

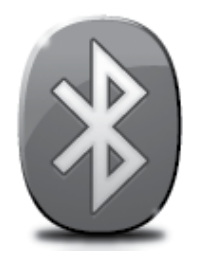

Printeril on sisseehitatud Bluetooth-raadioühendus. Bluetoothi traadita ühenduse tehnoloogia abil saate printeri 2,4 GHz sagedusala raadiolainete abil juhtmevabalt ühendada.

Bluetoothi kasutatakse tüüpiliselt lühikeste vahemaade puhul (kuni 10 meetrit või 30 jalga).

**Märkus.** Bluetooth-ühenduse kaudu on saadaval üksnes printimisfunktsioon. Bluetooth-side abil ei saa skannida.

#### Lisateavet!

Lisateavet Bluetoothi kasutamise ja Bluetoothi traadita ühenduse sätete konfigureerimise kohta leiate kasutusjuhendist. (Kasutusjuhend on pärast tarkvara installimist saadaval teie arvutis.)

# Bluetoothi traadita ühenduse seadistamine

Selles jaotises kirjeldatakse, kuidas printeri Bluetoothi traadita ühendust seadistada ja konfigureerida.

Bluetoothi traadita ühenduse sätteid saab konfigureerida tarkvarainstalli käigus või ka hiljem, kasutades rakendusi Toolbox (Windows ja Windows Mobile) või HP Utility (Mac OS X). Lisateavet vaadake kasutusjuhendist.

Märkus. Bluetoothi seadistuseks pole USB-kaablit vaja. Ärge ühendage USB-kaablit.

☆ Nõuanne. Sätteid saate ka hiljem konfigureerida, kasutades rakendusi Toolbox (Windows või Windows Mobile) või HP Printer Utility (Mac OS X). Lisateavet vaadake kasutusjuhendist.

### Bluetoothi traadita ühenduse seadistamine

#### Windows

- HP tarkvara installimiseks sisestage printeriga kaasas olnud tarkvara CD-plaat arvutisse ja järgige ekraanil kuvatavaid juhiseid.
- Märkus. Kui kasutate arvutil välist Bluetooth-adapterit, võivad juhised printeri lisamiseks olla erinevad. Lisateavet vaadake Bluetooth-adapteriga kaasas olevast dokumentatsioonist või utiliidist.
- 2. Kui kasutate arvuti jaoks välist Bluetoothadapterit, veenduge, et arvuti on käivitunud ja seejärel ühendage Bluetooth-adapter arvuti USB-porti.

Kui arvutil on sisseehitatud Bluetooth, veenduge, et arvuti on käivitunud ning selle Bluetooth on aktiveeritud.

3. Klõpsake Windowsi tegumiribal Start, Control Panel (Juhtpaneel), Hardware and Sound (Riistvara ja heli) ning siis Add a printer (Lisa priter).

- Teine võimalus: -

Klõpsake **Start**, **Printer** või **Printers and Faxes**, seejärel topeltklõpsake ikooni **Add Printer** või klõpsake valikut **Add a printer**.

**4.** Installi lõpuleviimiseks järgige ekraanil kuvatavaid juhiseid.

#### Mac OS X

- 1. HP tarkvara installimiseks sisestage printeriga kaasas olnud tarkvara CD-plaat arvutisse ja järgige ekraanil kuvatavaid juhiseid.
- Kui kasutate arvutiga koos välist Bluetoothadapterit, veenduge, et arvuti oleks sisse lülitatud, ja ühendage seejärel Bluetoothadapter arvuti USB-porti. Kui teie arvutisse on Bluetooth sisse ehitatud, veenduge lihtsalt, et arvuti oleks käivitatud ja Bluetooth sisse lülitatud.
- 3. Klõpsake dokis System Preferences (Süsteemieelistused) ja siis Print & Fax (Prindi ja faksi).
- 4. Klõpsake nupul + (Lisa).
- 5. Valige loendist printeri kirje, mille kõrval on silt Bluetooth, ja seejärel klõpsake käsul Add (Lisa).
- 6. Installi lõpuleviimiseks järgige ekraanil kuvatavaid juhiseid.

# Bluetoothi turbesätete määramine printerile

Printeri juhtpaneelilt saate lubada järgmisi printeri turvasätteid.

- Pääsukoodiga autentimine kui see funktsioon on sisse lülitatud, ei saa printerisse Bluetooth-seadmest ilma pääsukoodi sisestamata printida.
- Saate printeri seadistada kas nähtavaks või nähtamatuks muude leviulatusse jäävate Bluetooth-seadmete jaoks.
- ☆ Nõuanne. Nende sätete lubamiseks saate kasutada rakendusi Toolbox (Windows), HP Utility (Mac OS X) või Toolboxi pihuarvutitarkvara (Windows Mobile). Lisateavet vaadake kasutusjuhendist.

### Bluetooth-seadmete autentimine pääsukoodi abil

Saate printeri turvatasemeks seada kas High (Kõrge) või Low (Madal).

• Low (Madal): printer ei nõua parooli. Iga leviulatusse jääv Bluetooth-seade saab selle seadmega printida.

🧚 Märkus. Vaikimisi on turvasätteks Low (Madal). Madala taseme turvalisus ei nõua autentimist.

- High (Kõrge): printer küsib Bluetooth-seadmelt enne prinditöö saatmise lubamist pääsukoodi.
- Märkus. Printerile on tehases määratud kuuest nullist koosnev pääsukood "000000".

### Printeri seadistamine nähtavaks või nähtamatuks teiste Bluetoothseadmete jaoks

Saate printeri seadistada nii, et teised Bluetooth-toega seadmed saavad seda näha (avalik seadistus) või nii, et teised seadmed teie seadet ei näe (privaatne seadistus).

- Visible (Nähtav): kõik leviulatuses olevad Bluetooth-seadmed saavad printeri abil printida.
- Not visible (Nähtamatu): printida saavad ainult need Bluetooth-seadmed, mis on salvestanud seadme aadressi.

Märkus. Printer saabub tehasest vaikimisi seatud juurdepääsutasemega Visible (Nähtav).

### Tehase vaikesätete taastamine

Märkus. Seda juhist järgides lähtestate ainult printeri Bluetoothi sätted.

| 1 | Puudutage paremnoolt ▶ ja seejärel puudutage juhtpaneelil suvandit <b>Bluetooth</b> .                               |
|---|----------------------------------------------------------------------------------------------------|
| 2 | Puudutage suvandit <b>Settings (Sätted)</b> ja seejärel suvandit <b>Reset Bluetooth (Bluetoothi lähtestamine</b> ). |

# Seadistusprobleemide lahendamine

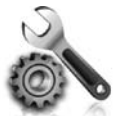

Järgmistes jaotistes sisalduv teave aitab teil lahendada printeri seadistamisel tekkida võivaid probleeme.

Rohkem abi leiate kasutusjuhendist (mis on teie arvutis kättesaadav pärast tarkvara installimist).

# Probleemid printeri seadistamisel

- Veenduge, et nii printeri seest kui ka ümbert on eemaldatud kõik kleeplindid ja kogu pakkematerjal.
- Veenduge, et kõik kasutatavad juhtmed ja kaablid (nt USB-kaabel) on töökorras.
- Veenduge, et ψ (toitenupp) põleb, kuid ei vilgu. Esmakordsel käivitamisel võtab soojenemine ligikaudu 45 sekundit.
- Veenduge, et printer on olekus "valmis" ja juhtpaneelil ei põle ega vilgu ühtki teist tuld. Kui mõni tuli põleb või vilgub, vaadake printeri juhtpaneelile kuvatud teadet.
- Veenduge, et toitejuhe ja toiteadapter on korralikult ühendatud ning toiteallikas (pistikupesa) on töökorras.
- Kui printer on akutoitel, veenduge, et aku on laetud ja töötab probleemideta. Kui aku laetuse tase on väga madal, ei pruugi printer kogu lehte enne selle väljastamist printida. Aku laadimise uuesti alustamiseks ühendage toitejuhe. Lisateavet aku kasutamise kohta leiate kasutusjuhendist.
- Veenduge, et paber on õigesti salve sisestatud ja printeris ei ole paberiummistust.
- Veenduge, et kõik hoovad ja kaaned oleksid korralikult kinni.

#### Y Kuidas installida kasutusjuhendit?

Olenevalt HP tarkvara installimisel valitud suvandist ei pruugi kasutusjuhend olla arvutisse installitud.

Kasutusjuhendi installimiseks toimige järgmiselt.

- Sisestage printeriga kaasas olev tarkvara CD-plaat arvutisse ja järgige ekraanil kuvatavaid juhiseid.
- 2. Soovitatava tarkvara kuvamise ekraanil valige oma operatsioonisüsteemi jaoks sobiv suvand.
  - **Windows**: valige suvand, mille nimes on "Help" (Spikker).
  - Mac OS X: valige suvand HP Recommended Software (HP soovitatav tarkvara)

- **3.** Kasutusjuhendi installi lõpuleviimiseks järgige ekraanil kuvatavaid juhiseid.
- Nõuanne. Kui te ei leia HP tarkvara CD-d või kui teie arvutil pole CD- või DVDseadet, saate HP tarkvara alla laadida HP klienditoe veebisaidilt (www.hp.com/go/customercare). Leidke sellelt veebisaidilt oma printer ja seejärel valige suvand Software & Driver Downloads (Tarkvara ja draiverite allalaadimine). Valige oma operatsioonisüsteem, seejärel draiverite allalaadimise suvand ning suvand, mille nimes on "Full Feature Software and Drivers" (Täisfunktsiooniline tarkvara ja draiverid).

### Probleemid tarkvara installimisel

- Enne tarkvara installimist veenduge, et ülejäänud programmid on suletud.
- Kui kasutate Windowsiga arvutit ja see ei suuda tuvastada teie sisestatud teed CD-seadmeni, veenduge, et olete sisestanud õige kettaseadmetähise.
- Kui arvuti ei tunne seadmesse sisestatud HP tarkvara-CD-d ära, kontrollige, et CD ei ole vigane. HP tarkvara saate alla laadida ka HP veebisaidilt (www.hp.com/go/customercare).
- Kui kasutate Windowsiga arvutit ja loote ühenduse USB-kaabli abil, kontrollige Windows Device Managerist (Windowsi seadmehaldur), et USB-draiverid poleks välja lülitatud.
- Kui kasutate Windowsi operatsioonisüsteemi ja printeri tuvastamine ei õnnestu, käivitage tarkvara täielikuks desinstallimiseks desinstalliutiliit (HP tarkvara CD-l, asukohas util\ccc\uninstall.bat). Taaskäivitage arvuti ja installige tarkvara uuesti.

### Probleemid Bluetoothi seadistamisel või kasutamisel

Traadita side võib olla häiritud või kättesaamatu, kui probleem on signaalihäire, kauguse või signaalitugevusega või kui printer ei ole mingil põhjusel valmis.

- Kontrollige, et printer oleks Bluetoothi saatjaseadme tegevusraadiuses. Bluetooth-printimine võimaldab printida kuni 10 meetri (30 jala) raadiuses.
- Kui dokumenti ei saa printida, võib tegu olla katkeva signaaliga. Kui arvutis ilmub signaaliprobleemist teavitav teade, tühistage prinditöö ja saatke see uuesti arvutist.

### Hewlett-Packard piiratud garantiiavaldus

| HP toode                                                                      | Piiratud garantii kestus                                                                                                    |
|-------------------------------------------------------------------------------|----------------------------------------------------------------------------------------------------|
| Tarkvarakandja                                                                | 90 päeva                                                                                                    |
| Printer                                                                       | 1 aasta                                                                                                    |
| Prindi- või tindikassetid                                                     | Kuni kas tindi lõppemiseni HP kassetis või kassetile märgitud<br>garantiiaja saabumiseni. Käesolev garantii ei kehti neile<br>HP-toodetele, mis on korduvalt täidetud, ümber töödeldud,<br>parandatud, valesti kasutatud või rikutud. |
| Prindipead (kehtib ainult kliendi poolt vahetatavate prindipeadega toodetele) | 1 aasta                                                                                                    |
| Tarvikud                                                                      | 1 aasta, kui pole sätestatud teisiti                                                                                                    |

A. Piiratud garantii ulatus

- Hewlett-Packard (HP) garanteerib lõppkasutajale, et ülalkirjeldatud HP toodetel ei esine ülalmainitud ajaperioodi vältel, mille algust hakatakse lugema toote ostukuupäevast, puudusi materjalide või töö kvaliteedi osas.
   Tarkversteedete pubul kehib UD eijastud segentii ajault programmaarimiekäeluud täimisesse seetud täraste esse
- 2. Tarkvaratoodete puhul kehtib HP piiratud garantii ainult programmeerimiskäskude täitmisega seotud tõrgete osas. HP ei garanteeri mis tahes toote katkestusteta või tõrgeteta tööd.
- 3. HP osaline garantii kehtib vaid tavakasutuse käigus ilmnenud defektide puhul ega kehti, kui tegemist on teist laadi probleemidega, sealhulgas probleemidega, mille põhjuseks on:
  - a. ebaõige hooldamine või modifitseerimine;
  - b. sellise tarkvara, kandjate või tarvikute kasutamine, mis pole HP tarnitud ega HP poolt heaks kiidetud;
  - c. spetsifikatsiooniväline käitamine;
  - d. volitamata muutmine või mittesihipärane kasutamine.
- 4. HP printeritoodete puhul ei mõjuta nõne muu tootja kui HP toodetud kasseti või taastäidetud kasseti kasutamine kliendile antud garantiid ega kliendiga sõlmitud mis tahes HP tugiteenuste lepinguid. Kui aga printeri tõrge või kahjustused on põhjustatud mitte-HP või taastäidetud kasseti või aegunud tindikasseti kasutamisest, esitab HP selle tõrke või rikke kõrvaldamise eest tavalise hinnakirjajärgse töö- või materjalikulu arve.
- 5. Kui HP-le teatatakse kehtiva garantiiaja jooksul defektsest tootest, millele kehtib HP antud garantii, siis HP omal valikul kas remondib toote või asendab selle uuega.
- 6. Kui HP ei ole võimeline defektset toodet, millele kehtib HP garantii, mõistliku aja jooksul nõuetekohaselt remontima või uuega asendama, hüvitatakse kasutajale ostu maksumus.
- 7. HP ei ole kohustatud toodet enne remontima, asendama või ostu maksumust hüvitama, kui ostja pole defektset toodet HP-le tagastanud.
- 8. Asendustoode võib olla täiesti uus või "nagu uus", tingimusel, et see toode on omadustelt vähemalt samaväärne tootega, mis välja vahetatakse.
- 9. HP tooted võivad sisaldada korduvkasutatavaid osi, komponente või materjale, mis oma omadustelt ei erine uutest. 10. HP piiratud garantii avaldus kehtib kõikides riikides, kus HP turustab selle garantiiga hõlmatavaid HP tooteid.
- Täiendavate garantiiteenuste (nt seadme kohapealne hooldus) lepinguid saate sõlmida ükskõik millises volitatud HP teeninduskeskuses neis riikides, kus toodet HP või volitatud importija poolt turustatakse.
- B. Garantii kitsendused
  - KOHALIKU SEADUSANDLUSEGA LUBATUD MÄÄRAL EI ANNA HP EGA TEMA ALLTÖÖVÕTJAD MITTE MINGEID MUID KAUDSEID EGA OTSESEID GARANTIISID ega tingimusi TOOTE KAUBASTATAVUSE, RAHULDAVA KVALITEEDI EGA KINDLAKS OTSTARBEKS SOBIVUSE KOHTA.

#### C. Vastutuse piiramine

- 1. Kohaliku seadusandlusega lubatud määral on käesolevas Garantiiavalduses toodud heastamismeetmed kliendi ainsad ja eksklusiivsed heastamismeetmed.
- 2. KOHALIKU SEADUSEGA LUBATUD ULATUSES, V.A KÄESOLEVAS GARANTIIAVALDUSES SPETSIAALSELT SÄTESTATUD KOHUSTUSTE OSAS, EI VASTUTA HP EGA TEMA TARNIJAD OTSESTE, KAUDSETE, SPETSIAALSETE, TAHTMATUTE JA TULENEVATE KAHJUDE EEST, MIS PÕHINEVAD LEPINGUL, ÕIGUSERIKKUMISEL VÕI MIS TAHES MUUL ÕIGUSLIKUL TEOORIAL, OLENEMATA SELLEST, KAS NEID ON TEAVITATUD SELLISTE KAHJUDE VÕIMALIKKUSEST.
- D. Kohalik seadusandlus
  - 1. Käesolev Garantiiavaldus annab kliendile teatud seaduslikud õigused. Kliendil võib lisaks olla ka muid õigusi, mis võivad USA-s osariigiti, Kanadas provintsiti ja mujal maailmas riigiti erineda.
  - Kui käesolev Garantiiavaldus satub vastuollu kohaliku seadusandlusega, on ülimuslik kohalik seadusandlus. Sel juhul ei pruugi, vastavalt kohalikule seadusandlusele, käesoleva Garantiiavalduse teatud punktid ja kitsendused teile rakenduda. Näiteks võivad teatud USA osariigid, samuti riigid väljaspool USA-d (näiteks Kanada provintsid):

     a. välistada käesoleva Garantiiavalduse teatud punktid ja kitsendused, vältimaks tarbijatele seadusega kehtestatud õiguste piiramist (nt Suurbritannia);
    - b. piirata muul moel tootja võimalusi selliste punktide ja kitsenduste rakendamisel;
    - c. anda kliendile täiendavaid garantiiõigusi, määrata kaudse garantii kestust, mida tootja ei saa vaidlustada, või lubada kaudsete garantiide kestuse piiramist.
  - 3. KÄESOLEVAS GARÄNTIIAVALDUSES ESITATUD TINGIMUSED EI VÄLISTA, PIIRA EGA MUUDA HP TOODETE SELLISTELE KLIENTIDELE MÜÜMISE SUHTES KEHTIVAID KOHUSTUSLIKKE SEADUSES ETTE NÄHTUD ÕIGUSI (VÄLJA ARVATUD JUHUL, KUI SEE ON SEADUSEGA LUBATUD), VAID TÄIENDAVAD NEID.

#### HP müügigarantii

Lugupeetud klient,

Lisatud on nende HP üksuste nimed ja aadressid, kes teie riigis HP müügigarantiid teostavad.

Lisaks HP müügigarantiile võib teil olla nõudeid müüja vastu seoses ostu lepingutingimustele mittevastavusega. Käesolev HP müügigarantii ei piira teie nimetatud õigusi.

Estonia: Hewlett-Packard Oy Eesti Filiaal Estonia pst. 1 EE-10143 Tallinn

# Turinys

| Spausdintuvo naudojimas                                               | 28 |
|-----------------------------------------------------------------------|----|
| Mygtukų ir lempučių apžvalga                                          | 29 |
| Valdymo skydelio ekrano piktogramos                                   |    |
| Baterijos dėjimas ir naudojimas                                       | 30 |
| Baterijų sauga                                                        | 31 |
| Baterijos įkrovimas ir naudojimas                                     | 31 |
| Baterijos laikymas                                                    | 31 |
| Patarimai keliaujant                                                  | 32 |
| Spausdintuvo jungimas "Bluetooth" ryšiu                               | 33 |
| Belaidžio "Bluetooth" ryšio nustatymas                                | 33 |
| Belaidžio "Bluetooth" ryšio nustatymas                                |    |
| Spausdintuvo "Bluetooth" saugos parametrų nustatymas                  | 35 |
| Slaptažodžio rakto taikymas "Bluetooth" įrenginių tapatumui nustatyti | 35 |
| Spausdintuvo nustatymas būti matomam arba ne "Bluetooth" prietaisams  | 35 |
| Numatytųjų gamyklinių parametrų atstatymas                            | 35 |
| Sarankos problemu sprendimas                                          |    |
| Spausdintuvo nustatymo problemos                                      |    |
| Programinės įrangos diegimo problemos                                 |    |
| "Bluetooth" nustatymo arba naudojimo problemos                        |    |
| "HP" ribota garantija                                                 | 38 |

#### Saugos informacija

Kai naudojatės šiuo spausdintuvu, visuomet imkitės elementarių atsargumo priemonių, kad išvengtumėte galimo sužeidimo dėl gaisro ar elektros smūgio.

- 1. Perskaitykite ir išsiaiškinkite visus nurodymus, pateiktus dokumentuose, kuriuos gavote su spausdintuvu.
- 2. Laikykitės visų ant spausdintuvo esančių perspėjimų ir nurodymų.
- 3. Prieš valydami spausdintuvą, atjunkite jį nuo elektros tinklo.
- 4. Nestatykite ir nenaudokite spausdintuvo prie vandens arba kai esate sušlapę.
- 5. Pastatykite spausdintuvą patikimai ant tvirto paviršiaus.
- 6. Pastatykite spausdintuvą saugioje vietoje, kad niekas negalėtų užlipti ant telefono linijos laido, už jo užkliūti ar jį pažeisti.
- 7. Jei spausdintuvas tinkamai neveikia, žr. vartotojo vadovą, kuris yra jūsų kompiuteryje, jeigu įdiegėte programinę įrangą.
- 8. Viduje nėra dalių, kurias galėtų prižiūrėti pats vartotojas. Dėl techninės priežiūros kreipkitės į kvalifikuotą priežiūros personalą.
- 9. Naudokite tik išorinį maitinimo adapterį, pateiktą su spausdintuvu.
- **Pastaba.** Kasečių rašalas spausdinant naudojamas atliekant įvairius veiksmus, įskaitant spausdintuvo parengimą, kada spausdintuvas ir kasetės paruošiami spausdinti, ir spausdinimo galvutės aptarnavimą, kuris leidžia išsaugoti spausdinimo purkštukus švarius ir rašalui tekėti tolygiai. Be to, šiek tiek rašalo lieka ir sunaudotoje kasetėje. Daugiau informacijos rasite tinklalapyje www.hp.com/go/inkusage.

Dėkojame, kad įsigijote šį spausdintuvą "HP Officejet Mobile All-in-One". Šiuo spausdintuvu galite spausdinti dokumentus ir nuotraukas, skaityti dokumentus į prijungtą kompiuterį ir kopijuoti.

Skaityti ir kopijuoti galite naudodamiesi spausdintuvo valdymo skydeliu. Be to, valdymo skydeliu galima keisti nuostatas, spausdinti ataskaitas arba gauti spausdintuvo žinyno informacijos.

Patarimas. Spausdintuvo parametrus galite keisti ir naudodami kompiuteryje įdiegtas programinės įrangos priemones, kaip antai, parankinė ("Windows" ir "Windows Mobile") arba "HP Utility" (HP paslaugų programa, "Mac OS X"). Daugiau informacijos apie šias priemones žr. vartotojo vadove, kuris yra jūsų kompiuteryje, jeigu įdiegėte programinę įrangą.

#### 🚇 Kur yra vartotojo vadovas?

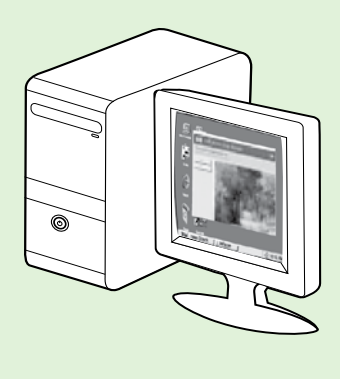

Spausdintuvo vartotojo vadovą (dar vadinamą žinynu) rasite savo kompiuteryje, įdiegę HP programinę įrangą.

Vadove pateikta informacija toliau išvardytomis temomis.

Informacija apie trikčių šalinimą

- Informacija apie suderinamus spausdinimo reikmenis ir spausdintuvo priedus (jei taikoma spausdintuvui)
- Išsamesni naudojimosi spausdintuvu nurodymai
- Svarbūs pranešimai, aplinkos apsaugos ir teisinė informacija

Šį vadovą galite įjungti naudodami HP spausdinimo programinę įrangą

("Microsoft" Windows"") arba žinyno meniu ("Mac OS X").

- "Windows". Spustelėkite Start (pradėti), pasirinkite Programs (programos) arba All Programs (visos programos), pasirinkite HP, pasirinkite HP spausdintuvo aplanką, tada pasirinkite Help (žinynas).
- "Mac OS X". "Finder" (ieškiklyje) spustelėkite Help (žinynas) > Mac Help ("Mac" žinynas). Žinyno peržiūros priemonės lango išskleidžiamajame meniu "Mac Help" ("Mac" žinynas) pasirinkite savo spausdintuvą.

Be to, HP techninės pagalbos interneto svetainėje (<u>www.hp.com/go/customercare</u>) yra šio vadovo versija

#### "Adobe Acrobat" formatu.

Patarimas. Jei kompiuteryje vartotojo vadovo rasti negalite, galbūt jo nenukopijavote diegdami HP programinę įrangą. Daugiau informacijos žr. skyriuje "Kaip įdiegti vartotojo vadovą?", 36 psl.

CE D Europos Sąjungos reglamentinė ir atitikties informacija pateikiama vartotojo vadovo (dar vadinamo žinynu) skyriuje "Techninė informacija". Be to, atitikties deklaracija pateikiama šiame tinklalapyje: <u>www.hp.eu/certificates</u>.

# Mygtukų ir lempučių apžvalga

Toliau pateikiamoje schemoje ir susijusioje lentelėje galima rasti trumpą spausdintuvo valdymo skydelio funkcijų apžvalgą.

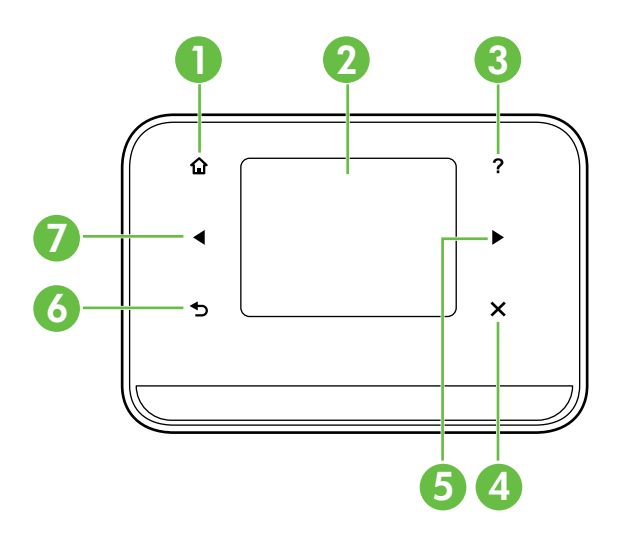

| Etiketė | Pavadinimas ir aprašymas                                                                                                    |  |
|---------|----------------------------------------------------------------------------------------------------|--|
| 1       | Pagrindinis (🏠): palieskite, norėdami iš bet kurio ekrano grįžti į pagrindinį ekraną.                                                  |  |
| 2       | <b>Spalvotas ekranas</b> : spalvotas ekranas yra liečiamasis ekranas, naudojamas norimoms spausdintuvo funkcijoms rasti ir pasirinkti. |  |
| 3       | Žinynas (?): norėdami atidaryti žinyno ekraną, palieskite žinyno piktogramą.                                                           |  |
| 4       | Atšaukti: sustabdo užduotį, išjungia ekraną arba išjungia nuostatas.                                                                   |  |
| 5       | Dešiniakryptė rodyklė (▶): naršo po ekrano rodinio parametrus.                                                                         |  |
| 6       | Atgal (↔): palieskite čia, norėdami grįžti į ankstesnį ekrano rodinį.                                                                  |  |
| 7       | Kairiakryptė rodyklė (◀): naršo po ekrano rodinio parametrus.                                                                          |  |

#### D Sužinokite daugiau!

Daugiau informacijos apie tai, kaip naudotis spausdintuvo valdymo skydeliu ir spausdintuvo ypatybėmis, ieškokite vartotojo vadove. (Vartotojo vadovu kompiuteryje galima naudotis įdiegus atitinkamą programinę įrangą).

# Valdymo skydelio ekrano piktogramos

| Piktograma | Tikslas                                                                                                    |
|------------|----------------------------------------------------------------------------------------------------|
|            | Kopijuoti. Rodo ekrano rodinį, kur galima daryti kopijas arba pasirinkti kitas parinktis.                                                                                                    |
|            | Nuskaityti. Rodo ekrano rodinį, kur galite nuskaityti arba keisti nuskaitymo parametrus.                                                                                                    |
|            | Nuotrauka. Rodo nuotraukų ekrano rodinį, kur galite pasirinkti parinktis.                                                                                                    |
| 5          | Sąranka. Rodomas sąrankos ekranas, skirtas ataskaitoms kurti ir nuostatoms keisti.                                                                                                    |
|            | Rašalo būklė. Rodomas ekranas, kuriame galite matyti informaciją apie rašalo kasetes,<br>įskaitant apytikslį rašalo kiekį jose.<br><b>PASTABA</b> . Rašalo lygio įspėjimai ir indikatoriai pateikia apytikslę informaciją, skirtą tik<br>planavimui. Gavę pranešimą apie žemą rašalo lygį, pasistenkite įsigyti atsarginių<br>kasečių, kad vėliau prireikus spausdinti nevėluotumėte. Nereikia keisti kasečių, kol<br>kokybė netampa nepriimtina. |
| ×          | "Bluetooth". Rodomos "Bluetooth" parinktys ir sąranka.                                                                                                    |
| 04         | Baterija. Rodomos baterijos ir maitinimo parinktys.                                                                                                    |

# Baterijos dėjimas ir naudojimas

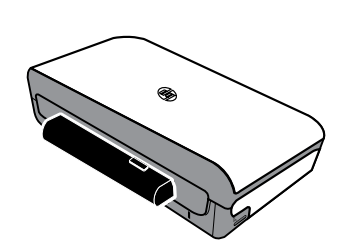

Su spausdintuvu pristatoma ličio jonų įkraunamoji baterija. Ją galima įsigyti ir atskirai.

#### 💵 Sužinokite daugiau!

Daugiau informacijos apie baterijų užsakymą ir naudojimą ieškokite vartotojo vadove. (Vartotojo vadovu kompiuteryje galima naudotis įdiegus atitinkamą programinę įrangą).

# Baterijų sauga

PERSPĖJIMAS! Prieš pirmąkart naudodami 4 valandas kraukite bateriją. Kraunama baterija paprastai įšyla, todėl nekraukite jos lagamine ar kitoje uždaroje erdvėje, nes baterija gali perkaisti.

Naudokite tik šiam spausdintuvui skirtą bateriją. Išsamiau apie tai skaitykite vartotojo instrukcijoje.

Pastaba. J elektros lizdą jįungtas maitinimo adapteris palietus dažniausiai būna šiltas.

- Norėdami išmesti bateriją, kreipkitės į vietinę buitinių atliekų išmetimo tarnybą, kur jums suteiks informacijos apie senų baterijų išmetimą. Nors ličio jonų įkraunamojoje baterijoje nėra gyvsidabrio, seną bateriją gali reikėti perdirbti arba tinkamai likviduoti. Išsamiau apie tai skaitykite vartotojo instrukcijoje.
- Netinkamai įdėta arba įmesta į ugnį baterija gali sprogti. Draudžiama trumpai sujungti bateriją.
- Norėdami įsigyti naują bateriją, kreipkitės į vietos prekybos atstovą arba HP prekybos biurą. Išsamiau apie tai skaitykite vartotojo instrukcijoje.
- Kad nekiltų gaisro, nenusidegintumėte ir nesugadintumėte baterijos, pasirūpinkite, kad prie jos kontaktų nesiliestų jokie metaliniai daiktai.
- Draudžiama ardyti bateriją. Baterijos viduje nėra jokių dalių, kurias galėtų prižiūrėti pats vartotojas.
- Su pažeista baterija ar iš jos ištekėjusiu elektrolitu elkitės ypač atsargiai. Užtiškus elektrolito, paveiktą vietą reikia nuplauti muilu ir vandeniu. Jeigu elektrolito patenka į akis, plaukite akį vandeniu 15 minučių ir kreipkitės į gydytoją.
- Nelaikykite baterijos aukštesnėje kaip 60 °C (140 °F) arba žemesnėje kaip -20 °C (-4 °F) temperatūroje.

### Baterijos įkrovimas ir naudojimas

**Pastaba.** Spausdinant "Bluetooth" ryšiu naudojama daugiau baterijos energijos nei spausdinant laidiniu ryšiu.

- Prieš pirmąkart naudodami 4 valandas kraukite bateriją. Vėliau baterijai visiškai įkrauti užtenka maždaug 3 valandų.
- Kraunant bateriją šviečia geltona baterijos įkrovos lemputė. Jei lemputė raudona, baterija gali būti sugedusi ir ją gali reikėti keisti.
- Norėdami pamatyti baterijos būklę, palieskite energijos matuoklį, esantį valdymo skydelio ekrane. Be to, baterijos būklė rodoma parankinėje ("Windows") ir HP paslaugų programoje ("Mac OS X"). Jei naudojate įrenginį su sistema "Microsoft Windows Mobile<sup>®</sup>", galite naudoti PDA skirtą parankinės programinę įrangą. Išsamiau apie tai skaitykite vartotojo instrukcijoje.
- Jeigu baterija baigia išsekti, prijunkite maitinimo laidą ir įkraukite arba pakeiskite kita visiškai įkrauta baterija.
- Norėdami kiek galima pailginti baterijos eksploatacijos laiką ir išlaikyti jos talpą, bateriją kraukite ir naudokite vietose, kur temperatūra yra aukštesnė negu 0 °C (32 °F) ir žemesnė negu 40 °C (104 °F).

# Baterijos laikymas

- Prieš ilgesnį laiką nesinaudodami iki galo įkraukite bateriją. Nepalikite išsikrovusios baterijos ilgiau nei 6 mėnesius.
- Norėdami kiek galima pailginti baterijos eksploatacijos laiką ir išlaikyti jos talpą, bateriją laikykite vietose, kur temperatūra yra aukštesnė negu -20 °C (-4 °F) ir žemesnė negu 60 °C (140 °F).

# Patarimai keliaujant

Toliau pateikiami patarimai jums padės pasiruošti kelionei su spausdintuvu.

- Iš ką tik atidarytos rašalo kasetės dideliame aukštyje (pavyzdžiui, skrendant lėktuvu) išteka šiek tiek rašalo. Kad nepatirtumėte šio nuotėkio, naujas rašalo kasetes atidarykite ir įdėkite tik atvykę į kelionės tikslą. Iki tol laikykite kasetes originalioje pakuotėje.
- Spausdintuvą išjunkite tik naudodami mygtuku ψ (maitinimas). Tokiu būdu spausdintuvas galės reikiamoje vietoje užfiksuoti kasetes, kad jos neišdžiūtų.
- ▲ DĖMESIO! Kad neužkimštumėte rašalo kasetės purkštukų ir nesugadintumėte spausdintuvo, prieš išimdami bateriją arba atjungdami maitinimo kabelį palaukite, kol visiškai užges visos lemputės. Tai gali trukti maždaug 16 sekundžių. Jei spausdintuvo neišjungsite tinkamai, ant kitų spaudinių gali būti dryžių arba juose gali trūkti spalvų. Jei taip nutinka, pamėginkite nuvalyti rašalo kasetes. Informacijos, kaip valyti rašalo kasetes, ieškokite vartotojo vadove.
- Prieš keliaudami su spausdintuvu nuo jo atjunkite maitinimo laidą ir maitinimo adapterį; uždarykite išvesties dėklą; uždarykite dangtį.
- Jei vykstate į kitą šalį ar regioną, su savimi pasiimkite reikiamą elektros lizdo adapterį.
- Skirtingose pasaulio dalyse rašalo kasečių numeriai yra skirtingi. Įvairiose šalyse ir (arba) regionuose parduodamų kasečių numerių vadovas pateikiamas parankinės programinės įrangos (įdiegtos kompiuteriuose arba PDA su sistema "Windows" arba "Windows Mobile") arba "HP Utility" (HP paslaugų programos) (įdiegtos kompiuteriuose "Macintosh") skyriuje "Informacija keliaujantiems".
- Naudokite tik su spausdintuvu pateiktą maitinimo adapterį. Nenaudokite jokio įtampos transformatoriaus arba keitiklio. Maitinimo adapterį galima jungti į 100–240 V, 50 arba 60 Hz dažnio kintamosios įtampos tinklą.
- Jei spausdintuvu neketinate naudotis ilgiau kaip mėnesį, išimkite bateriją.
- Jei vežatės fotopopieriaus, jį supakuokite taip, kad nesusiraitytų ir nesusiglamžytų. Prieš spausdinant fotopopierių reikia ištiesinti. Jei fotopopieriaus kampai užlinksta daugiau nei 10 mm (3/8 colio), ištiesinkite popierių įdėdami jį į sandarų laikymo dėklą ir lygindami dėklą ant stalo krašto, kol popierius išsitiesins.

# Spausdintuvo jungimas "Bluetooth" ryšiu

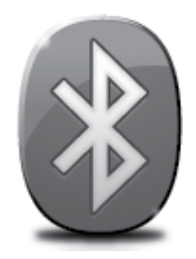

Spausdintuve įrengtas "Bluetooth" belaidžio ryšio įtaisas. Belaidžio ryšio "Bluetooth" technologija leidžia prijungti spausdintuvą belaidžiu ryšiu, naudojant 2,4 GHz diapazono radijo bangas.

"Bluetooth" paprastai naudojamas trumpiems atstumams (iki 10 metrų arba 30 pėdų).

**Pastaba.** Vienintelė programinė funkcija, galima su "Bluetooth" prieiga, yra spausdinimas. "Bluetooth" ryšiu negalima nuskaityti.

#### 🔎 Sužinokite daugiau!

Daugiau informacijos apie "Bluetooth" naudojimą ir belaidžio "Bluetooth" nuostatų konfigūravimą ieškokite vartotojo vadove. (Vartotojo vadovu kompiuteryje galima naudotis įdiegus atitinkamą programinę įrangą).

# Belaidžio "Bluetooth" ryšio nustatymas

Šiame skyriuje pateikiama informacija apie spausdintuvo konfigūravimą darbui "Bluetooth" belaidžiu ryšiu.

"Bluetooth" belaidžio ryšio parametrus konfigūruoti galite diegdami programinę įrangą arba vėliau, naudodamiesi parankine ("Windows" ir "Windows Mobile") arba HP paslaugų programa ("Mac OS X"). Išsamiau apie tai skaitykite vartotojo instrukcijoje.

**Pastaba.** Norint atlikti "Bluetooth" sąranką, USB kabelis nereikalingas. Nejunkite USB kabelio.

?♀? Patarimas. Nuostatas konfigūruoti galite ir vėliau, naudodamiesi parankine ("Windows" arba "Windows Mobile") arba HP spausdintuvo paslaugų programa ("Mac OS X"). Išsamiau apie tai skaitykite vartotojo instrukcijoje.

### Belaidžio "Bluetooth" ryšio nustatymas

#### "Windows"

- Norėdami iš naujo įdiegti HP programinę įrangą, į kompiuterio kompaktinių diskų įrenginį įdėkite HP programinės įrangos kompaktinį diską ir vadovaukitės ekrane pateikiamomis instrukcijomis.
- Pastaba. Jeigu su kompiuteriu naudojate išorinį "Bluetooth" adapterį, konkretūs spausdintuvo jungimo nurodymai gali būti kitokie. Daugiau informacijos žr. su "Bluetooth" adapteriu pateikiamoje dokumentacijoje arba pagalbinėje programoje.
- Jeigu kompiuteryje naudojate išorinį "Bluetooth" jungiklį, patikrinkite, ar kompiuteris įjungtas, ir prie kompiuterio USB prievado prijunkite "Bluetooth" jungiklį. Jei kompiuteryje įdiegta "Bluetooth" funkcija, tik patikrinkite, ar įjungtas kompiuteris ir "Bluetooth" funkcija.
- "Windows" užduočių juostoje spustelėkite Pradžia, spustelėkite Valdymo skydelis, spustelėkite Aparatūra ir garsas, tada spustelėkite Pridėti spausdintuvą.
   Kitas būdas -

Spustelėkite **Pradžia**, spustelėkite **Spausdintuvas** arba **Spausdintuvai ir faksai**, tada dukart spustelėkite piktogramą "**Pridėti spausdintuvą"** arba spustelėkite "Pridėti spausdintuvą".

4. Baikite diegti vadovaudamiesi ekrane pateikiamomis instrukcijomis.

#### "Mac OS X"

- Norėdami iš naujo įdiegti HP programinę įrangą, į kompiuterio kompaktinių diskų įrenginį įdėkite HP programinės įrangos kompaktinį diską ir vadovaukitės ekrane pateikiamomis instrukcijomis.
- Jeigu kompiuteryje naudojate išorinį "Bluetooth" jungiklį, patikrinkite, ar kompiuteris įjungtas, ir tada prie kompiuterio USB prievado prijunkite "Bluetooth" jungiklį. Jei kompiuteryje įdiegta "Bluetooth" funkcija, tik patikrinkite, ar įjungtas kompiuteris ir "Bluetooth" funkcija.
- 3. Doke spustelėkite System Preferences (sistemos nuostatos) ir spustelėkite Print & Fax (spausdinti ir siųsti faksogramą).
- 4. Spustelėkite + (pridėti).
- 5. Sąraše pasirinkite spausdintuvą, šalia kurio pavadinimo rodomas užrašas **Bluetooth**, ir spustelėkite **Add (pridėti)**.
- **6.** Baikite diegti vadovaudamiesi ekrane pateikiamomis instrukcijomis.

# Spausdintuvo "Bluetooth" saugos parametrų nustatymas

Spausdintuvo valdymo skydelyje galite įjungti šias spausdintuvo apsaugos nuostatas:

- prieš "Bluetooth" įrenginiui suteikiant teisę spausdinti spausdintuvu, pareikalauti iš jo slaptažodžio,
- padaryti spausdintuvą matomą arba nematomą pasiekiamumo zonoje esantiems "Bluetooth" įrenginiams.
- -☆: Patarimas. Šias nuostatas galite įjungti per parankinę ("Windows"), HP paslaugų programą ("Mac OS X") arba PDA skirtą parankinės programinę įrangą ("Windows Mobile"). Išsamiau apie tai skaitykite vartotojo instrukcijoje.

# Slaptažodžio rakto taikymas "Bluetooth" įrenginių tapatumui nustatyti

Spausdintuvo apsaugos lygį galite nustatyti High (aukštas) arba Low (žemas).

- **Low (žemas):** spausdintuvas nereikalauja slaptažodžio. Gali spausdinti bet kuris veikimo zonoje esantis "Bluetooth" įrenginys.
- Pastaba. Numatytoji apsaugos lygio nuostata yra **Low (žemas)**. Esant žemam saugos lygiui prieigos teisės pripažinimo nereikalaujama.
- **High (aukštas):** prieš suteikdamas teisę "Bluetooth" įrenginiui atsiųsti spausdinimo užduotį, spausdintuvas iš jo reikalauja slaptažodžio.
  - **Pastaba.** Spausdintuvas pristatomas su iš anksto nustatytu slaptažodžiu "000000".

# Spausdintuvo nustatymas būti matomam arba ne "Bluetooth" prietaisams

Spausdintuvą galima nustatyti arba būti matomam "Bluetooth" įrenginiams (viešasis), arba ne (privatus).

- Matomas: spausdintuvu gali spausdinti bet kuris ryšio zonoje esantis "Bluetooth" įrenginys.
- Nematomas: spausdintuvu spausdinti gali tik jo adresą turintys "Bluetooth" įrenginiai.

Pastaba. Spausdintuvas pristatomas su nustatytu numatytuoju prieinamumo lygiu Visible (matomas).

### Numatytųjų gamyklinių parametrų atstatymas

**Pastaba.** Įvykdžius toliau pateiktus nurodymus atstatomos tik spausdintuvo "Bluetooth" nuostatos.

| 1 | Palieskite dešiniakryptę rodyklę ▶, tada valdymo skydelyje palieskite <b>Bluetooth</b> .  |
|---|-------------------------------------------------------------------------------------------|
| 2 | Palieskite Settings (nuostatos), tada palieskite Reset Bluetooth (atstatyti "Bluetooth"). |

# Sąrankos problemų sprendimas

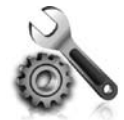

Paskesniuose skyriuose pateikiama informacija, padėsianti jums spręsti problemas, kurių galite patirti nustatinėdami spausdintuvą.

Daugiau pagalbos pateikiama vartotojo vadove, kuris yra jūsų kompiuteryje, jeigu įdiegėte programinę įrangą.

### Spausdintuvo nustatymo problemos

- Patikrinkite, ar nuo spausdintuvo išorės nuimta ir iš jo vidaus išimta visa pakuotės juostelė ir medžiagos.
- Patikrinkite, ar visi naudojami kabeliai ir laidai (pavyzdžiui, USB kabelis) yra geros būklės.
- Įsitikinkite, kad šviečia ir neblyksi mygtukas ψ (maitinimas). Pirmą kartą įjungus spausdintuvą, jis įšyla per maždaug 45 sekundes.
- Pasirūpinkite, kad spausdintuvas būtų "parengties" būklės, o jo valdymo skydelyje nešviestų ir neblykčiotų jokios kitos lemputės. Jei šviečia arba blyksi lemputės, perskaitykite spausdintuvo valdymo skydelyje rodomą pranešimą.
- Pasirūpinkite, kad būtų patikimai prijungtas maitinimo laidas ir maitinimo adapteris, o įtampos šaltinis tinkamai veiktų.
- Jeigu spausdintuvas maitinamas naudojant bateriją, pasirūpinkite, kad ji būtų įkrauta ir tinkamai veiktų. Jeigu baterija beveik išsekusi, iš spausdintuvo gali būti išstumtas nebaigtas spausdinti puslapis. Kad pradėtumėte krauti bateriją, įjunkite maitinimo laidą. Daugiau informacijos apie baterijos naudojimą ieškokite vartotojo vadove.
- Pasirūpinkite, kad lapai būtų tinkamai sudėti į dėklą ir nebūtų įstrigę spausdintuve.
- Užtikrinkite, kad visi fiksatoriai ir dangčiai būtų tinkamai užverti.

#### 🖞 Kaip įdiegti vartotojo vadovą?

Pagal tai, kokią parinktį pasirinkote diegdami HP programinę įrangą, vartotojo vadovas jūsų kompiuteryje gali nebūti įdiegtas.

Norėdami įdiegti vartotojo vadovą atlikite toliau aprašomus veiksmus.

- Į kompiuterio kompaktinių diskų įrenginį įdėkite programinės įrangos kompaktinį diską ir vadovaukitės ekrane pateikiamomis instrukcijomis.
- Ekrane, kur rodoma rekomenduojama programinė įrangą, pasirinkite operacinės sistemos parinktį:
  - "Windows". Pasirinkite parinktį, kurios pavadinime yra žodis "Help".
  - "Mac OS X". Pasirinkite parinktį HP Recommended Software (HP rekomenduojama programinė įranga).

- Vartotojo vadovą baikite diegti vadovaudamiesi ekrane pateikiamomis instrukcijomis.
- Patarimas. Jeigu negalite rasti HP programinės jrangos kompaktinio disko arba jeigu jūsų kompiuteryje nėra kompaktinių arba DVD diskų įrenginio, HP programinę įrangą galite parsisiųsti iš HP techninės pagalbos svetainės (www.hp.com/go/customercare). Šioje svetainėje ieškokite savo spausdintuvo, o rade pasirinkite **Software & Driver** Downloads (programinės irangos ir tvarkyklių atsisiuntimai). Pasirinkite savo operacinę sistemą, tvarkyklių atsisiuntimo parinktį, o tada pasirinkite parinktį su fraze "Full Feature Software and Drivers" (pilnos programinės jrangos ir tvarkyklės) pavadinime.
### Programinės įrangos diegimo problemos

- Prieš diegdami programinę įrangą būtinai uždarykite visas programas.
- Jei naudojate kompiuterį su sistema "Windows" ir kompiuteris neatpažįsta nurodyto kompaktinių diskų įtaiso kelio, patikrinkite, ar įvedėte teisingą įtaiso raidę.
- Jeigu kompiuteris neatpažįsta į kompaktinių diskų įrenginį įdėto HP programinės įrangos kompaktinio disko, patikrinkite, ar diskas nesugadintas. HP programinę įrangą galite parsisiųsti ir iš HP interneto svetainės (www.hp.com/go/customercare).
- Jeigu kompiuteryje įdiegta sistema "Windows" ir kompiuteris prijungtas USB kabeliu, patikrinkite, ar "Windows" įrenginių tvarkytuvėje neišjungtos USB tvarkyklės.
- Jeigu kompiuteryje įdiegta sistema "Windows" ir kompiuteriui nepavyksta aptikti spausdintuvo, paleiskite šalinimo paslaugų programą (util\ccc\uninstall.bat iš HP programinės įrangos kompaktinio disko), kad visiškai pašalintumėte programinę įrangą. Iš naujo įjunkite kompiuterį ir vėl įdiekite programinę įrangą.

## "Bluetooth" nustatymo arba naudojimo problemos

Belaidis ryšys gali trūkinėti arba būti nepasiekiamas dėl trikdžių, atstumo ar signalo stiprumo problemų arba jei spausdintuvas dėl kokios nors priežasties nėra paruoštas darbui.

- Įsitikinkite, kad spausdintuvas yra "Bluetooth" siuntimo įrenginio diapazone. Naudojantis "Bluetooth" ryšiu galima belaidžiu būdu spausdinti iki 10 metrų (30 pėdų) atstumu.
- Jei dokumentas neišspausdintas, priežastis gali būti signalo trikdžiai. Jei kompiuteryje atsiranda pranešimas, paaiškinantis, kad įvyko signalo problema, atšaukite spausdinimą ir vėl išsiųskite dokumentus spausdinimui iš kompiuterio.

# "Hewlett-Packard" ribota garantija

| HP produktas                                                                                  | Ribotos garantijos galiojimo trukmė                                                                                                    |
|-----------------------------------------------------------------------------------------------|----------------------------------------------------------------------------------------------------|
| Programinės įrangos laikmenos                                                                 | 90 dienų                                                                                                    |
| Spausdintuvas                                                                                 | 1 metai                                                                                                    |
| Spausdinimo arba rašalo kasetės                                                               | Tol, kol pasibaigia HP rašalas arba iki galiojimo pabaigos datos,<br>išspausdintos ant kasetės, atsižvelgiant į tai, kas įvyksta pirma.<br>Ši garantija netaikoma HP produktams, kurie buvo pakartotinai<br>užpildyti, perdirbti, atnaujinti, netinkamai naudojami arba<br>sugadinti. |
| Spausdinimo galvutės (taikoma tik produktams su naudotojo keičiamomis spausdinimo galvutėmis) | 1 metai                                                                                                    |
| Priedai                                                                                       | 1 metai, jeigu nenurodyta kitaip                                                                                                    |

A. Ribotos garantijos galiojimo apimtis

- 1. Bendrovė "Hewlett-Packard (HP)" galutiniam vartotojui garantuoja, kad aukščiau minėtas HP produktas yra pagamintas kvalifikuotų darbininkų ir be medžiagų defektų, ir užtikrina jo veikimą visu aukščiau nurodytu laikotarpiu nuo produkto įsigijimo dienos.
- 2. Programinės įrangos produktams HP ribota garantija taikoma tik tuo atveju, jeigu neįmanoma vykdyti programavimo instrukcijų. HP negarantuoja, kad visi jos produktai veiks netrikdomai ir be klaidų.
- 3. HP ribota garantija apima tik tuos defektus, kurie yra tinkamo produkto naudojimo rezultatas. Ji netaikoma:
  - Jeigu produktas buvo netinkamai prižiūrimas arba buvo modifikuotas;
  - b. Programinei įrangai; laikmenoms, dalims bei priedams, kurių netiekia arba nepalaiko HP; arba
  - c. Operacijoms, kurios netelpa į specifikacijomis apibrėžtus produkto veikimo rėmus;
  - d. Jei produktas neleistinai modifikuojamas arba netinkamai naudojamas.
- 4. HP spausdintuvų produktams naudojamos ne HP pagamintos arba pakartotinai užpildytos kasetės neturi įtakos nei naudotojo garantijai, nei jokiai su naudotoju sudarytai HP paramos sutarčiai. Tačiau jeigu spausdintuvo veikimas sutrinka arba jis sugenda dėl naudojamos ne HP pagamintos, pakartotinai užpildytos kasetės arba rašalo kasetės, kurios galiojimo terminas pasibaigęs, bendrovė HP pareikalaus įprasto mokesčio už tokiai trikčiai ar gedimui pašalinti sunaudotas medžiagas ir sugaištą laiką.
- 5. Jeigu garantijos galiojimo metu HP bus informuota apie kokį nors produkto, kurį HP garantija apima, defektą, bendrovė HP savo nuožiūra pataisys arba pakeis naudotojo produktą su defektais kitu.
- Jeigu HP negali pataisyti ar pakeisti defektų turinčios dalies, kurią apima HP garantija, kaip tai joje numatyta, 6.
- bendrové HP netrukus po to, kai jai bus pranešta apie defektą, grąžins pirkėjui už produktą sumokėtus pingus. HP neprivalės pataisyti, pakeisti arba atlyginti nuostolių tol, kol naudotojas negrąžins defektų turinčio produkto 7.
- bendrovei HP.
- Visi pakaitiniai produktai gali būti nauji arba beveik nauji, tačiau savo funkcionalumu visada prilygs arba net pralenks 8 pakeičiamą produktą.
- 9. HP produktuose gali būti perdirbtų dalių, komponentų arba medžiagų, kurios savo veikimu prilygsta naujoms.
- 10. HP ribotos garantijos pareiškimas galioja bet kurioje šalyje bei vietovėje, kurioje HP platina šį produktą Atskiras papildomas paslaugų sutartis, pvz., atvykimo pas naudotoją, gali būti įmanoma sudaryti bet kurioje HP įgaliotoje paslaugų teikimo įmonėje bet kurioje šalyje, kurioje šis HP produktas yra platinamas bendrovės HP arba jos įgaliotųjų importuotojų.
- B. Garantijos apribojimai
  - TIEK, KIEK LEIDŽIA VIETOS ISTATYMAI NEI "HP", NEI TREČIOS ŠALIES TIEKĖJAI NETEIKIA JOKIŲ KITŲ GARANTIJŲ AR SĄLYGŲ, NĖI AIŠKIAI IŠREIKŠTŲ, NEI NUMANOMŲ – KOMERCINĖS NAUDOS, TINKAMOS KOKYBĖS BEI TIKIMO KONKREČIAM TIKSLUI GARANTIJŲ.
- C. Atsakomybės apribojimai
  - 1. Šiame Garantijos pareiškime nurodytos priemonės yra išskirtinės ir išimtinės vartotojui skirtos priemonės iki ribų,
  - Staline Garantijos pareiskine nuloģijos preniones yra isskinines ir isintines vardojul skinos preniones in hbų, galimų pagal vietinius įstatymus.
     NEI "HP", NEI TREČIOS ŠALIES TIEKĖJAI NEATSAKO NEI UŽ SUTARTIMI, NEI CIVILINĖS TEISĖS IEŠKINIU, NEI KOKIU NORS KITU TEISINIU BŪDU PAREMTUS IEŠKINIUS AR PRETENZIJAS DĖL TIESIOGINIŲ, NETIESIOGINIŲ, TYČINIŲ, NETYČINIŲ AR PASEKMINIŲ NUOSTOLIŲ, NESVARBU, AR APIE JUOS BUVO INFORMUOTA, AR NE, IŠSKYRUS ĮSIPAREIGOJIMUS, SPECIALIAI NURODYTUS ŠIAME GARANTIJOS PAREIŠKIME, IKI RIBŲ, GALIMŲ PAGAL ATSKIROS VALSTYBĖS ĮSTATYMUS.
- D. Vietiniai įstatymai
  - 1. Šis garantijos pareiškimas suteikia naudotojui tam tikras juridines teises. Naudotojas taip pat gali turėti kitų teisių, kurios gali skirtis priklausomai nuo valstijos (JAV), provincijos (Kanadoje) bei nuo šalies (likusioje pasaulio dalyje).
  - 2. Jeigu šis garantijos pareiškimas yra nesuderintas su vietiniais įstatymais, jis privalės būti su jais suderintas. Tokiomis aplinkybėmis kai kurie pareiškimai ir apribojimai, nurodyti šiame garantijos pareiškime, naudotojui gali negalioti. Pvz., kai kuriose JAV valstijose bei jos valdomose teritorijose už jos ribų (įskaitant Kanados provincijas), gali būti: a. Užkirstas kelias šio garantijos pareiškimo apribojimų ir teiginių galiojimui dėl įstatymuose nurodytų vartotojo teisių (pvz., Jungtinėje Karalystėje):

    - b. Kitaip suvaržytos gamintojo teisės nurodyti tokius pareiškimus arba apribojimus; arba
      c. Naudotojui užtikrinamos papildomos garantinės teisės, patikslintas išreikštų garantijų, kurių gamintojas negali
  - atsisakyti, galiojimo laikas arba galimi taikyti išreikštų garantijų galiojimo laiko apribojimai.
     ŠIO GARANTIJOS PAREIŠKIMO SALYGOS, IŠSKYRUS IKI PAGAL ĮSTATYMUS GALIMOS RIBOS, YRA TAIKOMOS PAPILDOMAI PRIE ĮSTATYMAIS NURODYTŲ TEISIŲ, TAIKOMŲ "HP" PRODUKTŲ PARDAVIMUI TOKIEMS PIRKĖJAMS, IR JŲ NEATŠAUKIA, NEPAKEIČIA BEI NĖRA IŠIMTINĖS.

#### Informacija apie HP garantiją

Gerbiamas Kliente,

Pridedami HP bendrovių, teikiančių HP garantiją (gamintojo garantiją) jūsų šalyje, pavadinimai ir adresai.

Pagal taikytinus nacionalinius teisės aktus, reglamentuojančius vartojimo prekių pardavimą, jūs taip pat turite įstatymų galios teises. Gamintojo garantija jūsų įstatymų galią turinčių teisių jokiu būdu neapriboja ir joms poveikio neturi.

Lietuva: UAB "Hewlett-Packard" P.Luksio g. 32, 7 a. LT-08222 Vilnius LITHUANIA

# Saturs

| Printera izmantošana                                                         |    |
|------------------------------------------------------------------------------|----|
| Pogu un indikatoru pārskats                                                  | 41 |
| Vadības paneļa displeja ikonas                                               | 42 |
| Akumulatora uzstādīšana un izmantošana                                       | 42 |
| Akumulatora drošība                                                          | 43 |
| Akumulatora uzlāde un izmantošana                                            | 43 |
| Akumulatora uzglabāšana                                                      | 43 |
| Padomi ceļošanai                                                             |    |
| Printera pievienošana, izmantoiot Bluetooth                                  | 45 |
| Bluetooth bezvadu savienojuma iestatīšana                                    | 45 |
| Lai iestatītu Bluetooth bezvadu savienojumu                                  | 46 |
| Bluetooth drošības iestatīšana printerim                                     | 47 |
| Paroles koda izmantošana Bluetooth ierīču autentifikācijai                   |    |
| lestatiet printeri, lai tas būtu uztverams vai neuztverams Bluetooth ierīcēm |    |
| Rūpnīcas noklusējuma iestatījumu atiestatīšana                               |    |
| lestatīšanas problēmu novēršana                                              |    |
| Printera iestatīšanas problēmas.                                             |    |
| Problēmas, instalējot programmatūru                                          |    |
| Problēmas ar Bluetooth iestatīšanu vai izmantošanu                           |    |
| HP ierobežotās garantijas paziņojums                                         | 50 |

#### Informācija par drošību

Lai samazinātu aizdegšanās vai elektrošoka risku, izmantojot šo printeri, vienmēr ievērojiet galvenos piesardzības pasākumus.

- 1. Izlasiet un izprotiet visas instrukcijas, kas sniegtas printera komplektācijā iekļautajā dokumentācijā.
- 2. levērojiet visus uz printera uzzīmētos brīdinājumus un norādījumus.
- 3. Pirms printera tīrīšanas atvienojiet to no sienas kontaktligzdas.
- 4. Neuzstādiet vai nelietojiet printeri ūdens tuvumā vai tad, ja esat slapjš.
- 5. Uzstādiet printeri uz stabilas, nekustīgas virsmas.
- 6. Uzstādiet printeri aizsargātā vietā, kur kabelim nevar uzkāpt vai aiz tā aizķerties, kā arī nevar to sabojāt.
- 7. Ja printeris nedarbojas kā parasti, skatiet lietotāja rokasgrāmatu, kas pēc programmatūras instalēšanas pieejama datorā.
- 8. Ierīcei nav sastāvdaļu, kuru tehnisko apkopi ir atļauts veikt lietotājam. Uzticiet tehnisko apkalpošanu kvalificētam personālam.
- 9. Izmantojiet tikai printera komplektācijā iekļauto ārējo strāvas adapteri.
- **Piezīme.** Kasetņu tinte drukāšanas procesā tiek izmantota dažādos veidos, tostarp arī inicializēšanas procesā, kura laikā printeris un kasetnes tiek sagatavotas drukāšanai, un drukas galviņas apkalpošanas laikā, lai drukas sprauslas uzturētu tīras un tinte plūstu vienmērīgi. Turklāt kasetnē pēc izlietošanas paliek tintes atlikums. Papildinformāciju skatiet vietnē www.hp.com/go/inkusage.

Pateicamies, ka iegādājāties šo HP Officejet mobilo printeri All-in-One. Izmantojot šo printeri, varat drukāt dokumentus un fotoattēlus, skenēt dokumentus pievienotajā datorā un veidot kopijas.

Lai skenētu un kopētu, varat izmantot printera vadības paneli. Vadības paneli varat arī izmantot, lai mainītu iestatījumus, drukātu atskaites vai saņemtu palīdzību saistībā ar printeri.

Padoms! Printera iestatījumus varat arī mainīt, izmantojot datorā pieejamos programmatūras rīkus, piemēram, rīklodziņu (Windows un Windows Mobile) vai utilītu HP Utility (Mac OS X). Papildinformāciju par šiem rīkiem skatiet lietotāja rokasgrāmatā (pieejama datorā pēc programmatūras instalēšanas).

#### 🕰 Kur atrodama lietotāja rokasgrāmata?

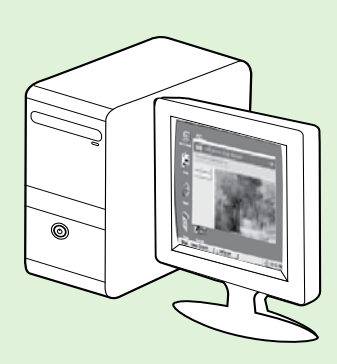

Šī printera lietotāja rokasgrāmata (dēvēta arī par "Palīdzību") tiek iekopēta datorā HP programmatūras instalēšanas laikā.

Šajā rokasgrāmatā sniegta informācija par šādām tēmām:

Informācija par problēmu novēršanu

- Informācija par atbalstītajiem drukāšanas izejmateriāliem un piederumiem (ja tādi printerim ir pieejami)
- Detalizētas instrukcijas par printera lietošanu
- Svarīgi paziņojumi, vides un normatīvā informācija

Šo rokasgrāmatu varat atvērt vai nu HP drukas programmatūrā (Microsoft®

Windows®), vai izvēlnē Help (Palīdzība) (Mac OS X):

- Windows: noklikšķiniet uz Start (Sākt), atlasiet Programs (Programmas) vai All Programs (Visas programmas), atlasiet HP, atlasiet sava HP printera mapi un pēc tam atlasiet Help (Palīdzība).
- Mac OS X: programmā Finder (Meklētājs) noklikšķiniet uz Help (Palīdzība) > Mac Help (Mac palīdzība). Logā Help Viewer (Palīdzības skatītājs) izvēlieties savu printeri uznirstošajā izvēlnē Mac Help (Mac palīdzība).

Tāpat šīs rokasgrāmatas Adobe Acrobat versija ir pieejama HP atbalsta vietnē

#### (www.hp.com/go/customercare).

- Padoms! Ja lietotāja rokasgrāmata nav atrodama datorā, iespējams, tā netika iekopēta datorā, kad instalējāt HP programmatūru. Papildinformāciju skatiet sadaļā "Kā instalēt lietotāja rokasgrāmatu?", 48. lpp.
  - CE D Eiropas Savienības normatīvā un atbilstības informācija ir pieejama lietotāja rokasgrāmatas (dēvētā arī par "Palīdzību") sadaļā "Tehniskā informācija". Tāpat ir pieejama arī atbilstības deklarācija šādā vietnē: <u>www.hp.eu/certificates</u>.

# Pogu un indikatoru pārskats

Šī shēma un ar to saistītā tabula sniedz ātru uzziņas informāciju par printera vadības paneļa funkcijām.

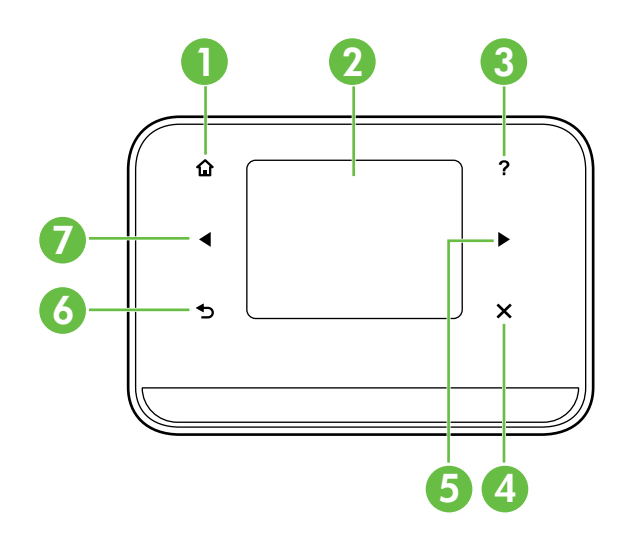

| Etiķete | Nosaukums un apraksts                                                                                                    |
|---------|----------------------------------------------------------------------------------------------------|
| 1       | Sākums (仚): pieskarieties, lai atgrieztos sākuma ekrānā no jebkura cita ekrāna.                                                           |
| 2       | <b>Krāsu displejs</b> : krāsu displejs ir skārienjutīgs un to izmanto, lai pārvietotos ekrānos un atlasītu vēlamās<br>printera funkcijas. |
| 3       | Palīdzība (?): pieskarieties ikonai Palīdzība, lai atvērtu Palīdzības ekrānu.                                                             |
| 4       | Atcelt: pārtrauc uzdevuma izpildi, iziet no ekrāna vai iestatījumiem.                                                                     |
| 5       | <b>Labā bultiņa (▶</b> ): pārvietojas pa iestatījumiem ekrānos.                                                                           |
| 6       | <b>Atpakaļ</b> (➔): pieskarieties, lai atgrieztos iepriekšējā ekrānā.                                                                     |
| 7       | <b>Kreisā bultiņa</b> (◀): pārvietojas pa iestatījumiem ekrānos.                                                                          |

#### 🔎 Uzziniet vairāk!

Papildinformāciju par printera vadības paneļa un funkciju izmantošanu skatiet lietotāja rokasgrāmatā. (Lietotāja rokasgrāmata ir pieejama jūsu datorā pēc programmatūras instalēšanas.)

# Vadības paneļa displeja ikonas

| Ikona | Nozīme                                                                                                    |
|-------|----------------------------------------------------------------------------------------------------|
|       | Kopēt: parāda ekrānu, kurā var veidot kopijas vai atlasīt citas opcijas.                                                                                                    |
|       | Skenēt: parāda ekrānu, kurā var skenēt vai mainīt skenēšanas iestatījumus.                                                                                                    |
|       | Fotoattēls: parāda fotoattēlu ekrānu, lai atlasītu opcijas.                                                                                                    |
| 2     | lestatīšana: parāda iestatīšanas ekrānu, lai veidotu atskaites un mainītu iestatījumus.                                                                                                    |
|       | Tintes statuss: parāda ekrānu, kurā redzama informācija par tintes kasetnēm, to skaitā<br>aptuvenais uzpildes līmenis.<br><b>PIEZĪME</b> . Brīdinājumi un indikatori par tintes līmeni sniedz tikai plānošanas nolūkiem<br>paredzētas aplēses. Kad saņemat brīdinājuma ziņojumu par zemu tintes līmeni,<br>pārliecinieties, vai ir pieejamas nomaiņas kasetnes, lai izvairītos no iespējamās<br>drukāšanas aizkavēšanās. Kasetnes nav jānomaina, kamēr drukas kvalitāte ir pieņemama. |
| ×     | Bluetooth: parāda Bluetooth opcijas un iestatīšanu.                                                                                                    |
| 0 4   | Akumulators: parāda akumulatora un strāvas opcijas.                                                                                                    |

# Akumulatora uzstādīšana un izmantošana

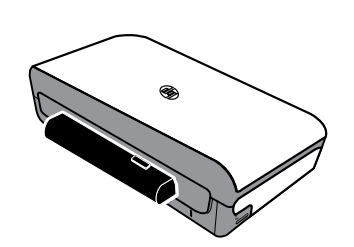

Printera komplektācijā ir iekļauts uzlādējams litija jonu akumulators. To var arī iegādāties kā papildu piederumu.

#### Dzziniet vairāk!

Papildinformāciju par akumulatora pasūtīšanu un izmantošanu skatiet lietotāja rokasgrāmatā. (Lietotāja rokasgrāmata ir pieejama jūsu datorā pēc programmatūras instalēšanas.)

# Akumulatora drošība

UZMANĪBU! Uzlādējiet akumulatoru 4 stundas, pirms lietojat to pirmo reizi. Parasti uzlādes laikā akumulators uzsilst, tādēļ nelādējiet to somā vai citā šaurā vietā, jo tas var izraisīt akumulatora pārkaršanu.

• Lietojiet tikai šim printerim paredzētu akumulatoru. Papildinformāciju skatiet lietotāja rokasgrāmatā.

Piezīme. Kad strāvas adapteris ir pievienots kontaktligzdai, tas parasti uzsilst.

- Ja vēlaties utilizēt bateriju, sazinieties ar savu vietējo atkritumu iznīcināšanas pakalpojumu sniedzēju, lai uzzinātu vietējos ierobežojumus par bateriju utilizāciju vai to atkārtotu pārstrādi. Lai gan litija jonu akumulators nesatur dzīvsudrabu, pēc ekspluatācijas var būt nepieciešams to nodot otrreizējai pārstrādei vai atbilstošai utilizācijai. Papildinformāciju skatiet lietotāja rokasgrāmatā.
- Ja akumulators ir nepareizi nomainīts vai tiek sadedzināts, tas var sprāgt. Nepieļaujiet akumulatora īssavienojumu.
- Lai iegādātos rezerves akumulatoru, sazinieties ar savu vietējo izplatītāju vai HP pārdošanas biroju. Papildinformāciju skatiet lietotāja rokasgrāmatā.
- Lai izvairītos no ugunsgrēka, apdegumu vai akumulatora bojājumu riska, nepieļaujiet, ka akumulatora kontakti saskaras ar metāla priekšmetiem.
- Neizjauciet akumulatoru. Akumulatora iekšpusē nav detaļu, kurām būtu veicama apkope.
- Īpaša uzmanība jāievēro, darbojoties ar akumulatoru, kas ir bojāts vai kam ir sūce. Ja nonākat saskarē ar elektrolītu, attiecīgo ādas laukumu mazgājiet ar ziepēm un ūdeni. Ja tas nonāk saskarē ar acīm, 15 minūtes skalojiet acis ar ūdeni un meklējiet medicīnisku palīdzību.
- Nepakļaujiet akumulatoru uzglabāšanas temperatūrai virs 60 °C (140 °F) vai temperatūrai, kas zemāka par -20 °C (-4 °F).

### Akumulatora uzlāde un izmantošana

Piezīme. Bluetooth drukāšana izmanto vairāk akumulatora enerģijas nekā drukāšana ar vada savienojumu.

- Uzlādējiet akumulatoru 4 stundas, pirms lietojat to pirmo reizi. Turpmākai uzlādei ir nepieciešamas aptuveni 3 stundas, lai pilnībā uzlādētu akumulatoru.
- Akumulatora uzlādes indikators ir dzeltenā krāsā, ja tas tiek lādēts. Ja tas ir sarkanā krāsā, iespējams, akumulators ir bojāts un to nepieciešams nomainīt.
- Lai apskatītu akumulatora statusu, pieskarieties strāvas mērītājam vadības paneļa displejā. Akumulatora statuss ir attēlots arī rīklodziņā (Windows) un HP utilītā (Mac OS X). Ja izmantojat Microsoft Windows Mobile<sup>®</sup> ierīci, varat izmantot rīklodziņa programmatūru, kas paredzēta PDA. Papildinformāciju skatiet lietotāja rokasgrāmatā.
- Ja akumulators pamazām izlādējas, pieslēdziet strāvas vadu, lai to uzlādētu, vai nomainiet pret uzlādētu akumulatoru.
- Lai panāktu maksimālu akumulatora kalpošanas laiku un kapacitāti, uzlādējiet un izmantojiet akumulatoru vietās, kur temperatūra ir augstāka par 0 °C (32 °F) un zemāka par 40 °C (104 °F).

### Akumulatora uzglabāšana

- Pirms ilgstošas akumulatora uzglabāšanas veiciet pilnīgu tā uzlādi. Neatstājiet akumulatoru neuzlādētā (izlādētā) stāvoklī ilgāk par 6 mēnešiem.
- Lai panāktu maksimālu akumulatora kalpošanas laiku un kapacitāti, uzglabājiet akumulatoru vietās, kur temperatūra ir augstāka par -20 °C (-4 °F) un zemāka par 60 °C (140 °F).

# Padomi ceļošanai

Šie padomi palīdzēs jums sagatavoties ceļošanai, līdzi ņemot savu printeri:

- Lielā augstumā no tikko atvērtas tintes kasetnes var nedaudz noplūst tinte (piemēram, lidmašīnās). Lai no šādas noplūdes izvairītos, neuzstādiet jaunu tintes kasetni pirms nokļūšanas galamērķī. Līdz tam brīdim uzglabājiet kasetni oriģinālā iepakojumā.
- Vienmēr izslēdziet printeri, izmantojot u (leslēgšanas/izslēgšanas pogu). Tas ļauj printerim nofiksēt kasetnes tām paredzētajā vietā un pasargāt tās no izžūšanas.
- ▲ BRĪDINĀJUMS! Lai izvairītos no tintes kasetnes sprauslu aizsērēšanas vai printera bojājumiem, pirms akumulatora izņemšanas vai strāvas vada atvienošanas pagaidiet, kamēr nodziest visi indikatori. Tas varētu aizņemt aptuveni 16 sekundes. Ja printeris tiek nepareizi izslēgts, nākamās izdrukas var būt nevienmērīgas vai tajās var trūkt krāsu. Tādā gadījumā mēģiniet iztīrīt tintes kasetnes. Papildinformāciju par tintes kasetņu tīrīšanu skatiet lietotāja rokasgrāmatā.
- Pirms ceļojat, līdzi ņemot printeri, pārliecinieties, ka atvienojat strāvas kabeli un strāvas adapteri no printera; aizveriet izvades tekni un aizveriet vāciņu.
- Ja dodaties ceļojumā uz citu valsti/reģionu, paņemiet līdzi nepieciešamo kontaktdakšas adapteri.
- Tintes kasetņu numuri var atšķirties atkarībā no iegādes valsts. Informāciju par kasetņu numuriem atšķirīgās valstīs/reģionos skatiet sadaļā "Informācija ceļošanai" rīklodziņa programmatūrā (pieejama datoros vai PDA, kuros darbojas operētājsistēma Windows vai Windows Mobile) vai skatiet sadaļā "Informācija ceļošanai" utilītā HP Utility (pieejama Macintosh datoriem).
- Izmantojiet tikai tādu strāvas adapteri, kas piegādāts kopā ar printeri. Neizmantojiet citu sprieguma transformatoru vai pārveidotāju. Strāvas adapteri var izmantot ar 100–240 voltu, 50 vai 60 Hz maiņstrāvas avotu.
- Izņemiet akumulatoru, ja neizmantosiet printeri ilgāk nekā mēnesi.
- Ja ceļojot ņemat līdzi fotopapīru, iepakojiet to, novietojot uz plaknes, lai tas nesaburzītos un nesalocītos. Fotopapīram pirms drukāšanas ir jābūt līdzenam. Ja fotopapīra stūri saliecas vairāk par 10 mm (3/8 collām), izlīdziniet papīru, ieliekot to aiztaisāmā glabāšanas maisiņā un pēc tam rullējot maisiņu uz galda malas, līdz papīrs ir līdzens.

# Printera pievienošana, izmantojot Bluetooth

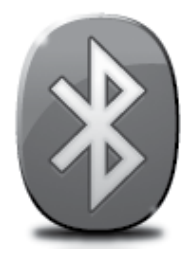

Printerim ir iebūvēts Bluetooth radioraidītājs. Izmantojot Bluetooth bezvadu tehnoloģiju, iespējams bez vadiem pievienoties printerim, izmantojot radio viļņus 2,4 GHz spektrā.

Bluetooth parasti tiek izmantots nelieliem attālumiem (līdz 10 metriem jeb 30 pēdām).

Piezīme. Vienīgā programmatūras funkcionalitāte, ko nodrošina Bluetooth savienojums, ir drukāšana. Skenēšanu nevar veikt, izmantojot Bluetooth savienojumu.

#### Dzziniet vairāk!

Papildinformāciju par Bluetooth izmantošanu un Bluetooth bezvadu iestatījumu konfigurēšanu skatiet lietotāja rokasgrāmatā. (Lietotāja rokasgrāmata ir pieejama jūsu datorā pēc programmatūras instalēšanas.)

# Bluetooth bezvadu savienojuma iestatīšana

Šajā sadaļā ir aprakstīts, kā uzstādīt un konfigurēt printeri Bluetooth bezvadu savienojumam.

Jūs varat konfigurēt Bluetooth bezvadu iestatījumus programmatūras instalēšanas laikā vai konfigurēt tos vēlāk, izmantojot rīklodziņu (Windows un Windows Mobile) vai utilītu HP Utility (Mac OS X). Papildinformāciju skatiet lietotāja rokasgrāmatā.

🎬 Piezīme. Bluetooth iestatīšanai nav nepieciešams USB kabelis. Nepievienojiet USB kabeli.

?♀ Padoms! Jūs varat konfigurēt iestatījumus arī vēlāk, izmantojot rīklodziņu (Windows vai Windows Mobile) vai utilītu HP Utility (Mac OS X). Papildinformāciju skatiet lietotāja rokasgrāmatā.

### Lai iestatītu Bluetooth bezvadu savienojumu

#### Windows

- levietojiet datorā printera komplektācijā iekļauto programmatūras kompaktdisku un pēc tam izpildiet ekrānā redzamos norādījumus, lai instalētu HP programmatūru.
- Piezīme. Ja datoram izmantojat ārējo
   Bluetooth adapteri, noteikti printera pievienošanas norādījumi var atšķirties. Papildinformāciju skatiet Bluetooth adapterim pievienotajā dokumentācijā vai utilītā.
- Ja datoram izmantojat ārējo Bluetooth adapteri, pārliecinieties, ka jūsu dators ir ieslēgts, un pēc tam pievienojiet Bluetooth adapteri datora USB portam. Ja jūsu datorā ir iebūvētais Bluetooth, tikai pārliecinieties, ka dators un Bluetooth ir ieslēgti.
- Windows uzdevumjoslā noklikšķiniet uz Start (Sākt), uz Control Panel (Vadības panelis), uz Hardware and Sound (Aparatūra un skaņa) un pēc tam noklikšķiniet uz Add a printer (Pievienot printeri).
   vai -

Noklikšķiniet uz **Start (Sākt)**, uz **Printer** (**Printeris**) vai **Printers and Faxes (Printeri un faksi)** un pēc tam veiciet dubultklikšķi uz ikonas Pievienot printeri vai noklikšķiniet uz **Add a printer (Pievienot printeri).** 

4. Izpildiet ekrānā redzamos norādījumus, lai pabeigtu instalēšanu.

#### Mac OS X

- levietojiet datorā printera komplektācijā iekļauto programmatūras kompaktdisku un pēc tam izpildiet ekrānā redzamos norādījumus, lai instalētu HP programmatūru.
- Ja datoram izmantojat ārējo Bluetooth adapteri, pārliecinieties, ka jūsu dators ir ieslēgts, un pēc tam pievienojiet Bluetooth adapteri datora USB portam. Ja jūsu datorā ir iebūvētais Bluetooth, tikai pārliecinieties, ka dators un Bluetooth ir ieslēgti.
- Dokā noklikšķiniet uz System Preferences (Sistēmas preferences) un pēc tam noklikšķiniet uz Print & Fax (Drukāt un sūtīt faksu).
- 4. Noklikšķiniet uz + (Pievienot).
- 5. Sarakstā atlasiet printera ierakstu ar vārdu Bluetooth blakus tā nosaukumam un pēc tam noklikšķiniet uz Add (Pievienot).
- 6. Izpildiet ekrānā redzamos norādījumus, lai pabeigtu instalēšanu.

# Bluetooth drošības iestatīšana printerim

Printera vadības panelī jūs varat iespējot šādus printera drošības iestatījumus:

- pieprasīt paroles koda autentifikāciju, pirms kāds printeri izmanto drukāšanai no Bluetooth ierīces;
- iestatīt printeri uztveramu vai neuztveramu Bluetooth ierīcēm, kas atrodas piemērotā attālumā.
- Padoms! Lai iespējotu šos iestatījumus, varat izmantot rīklodziņu (Windows), utilītu HP Utility (Mac OS X) vai rīklodziņa programmatūru, kas paredzēta PDA (Windows Mobile). Papildinformāciju skatiet lietotāja rokasgrāmatā.

## Paroles koda izmantošana Bluetooth ierīču autentifikācijai

Varat iestatīt printera drošības līmeni kā High (Augsts) vai Low (Zems).

• Zems: printeris nepieprasa paroles kodu. Jebkura uztveršanas zonā esoša Bluetooth ierīce var drukāt uz tā.

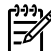

- Piezīme. Noklusējuma drošības iestatījums ir Low (Zems). Zems drošības līmenis nepieprasa autentifikāciju.
- Augsts: printeris pieprasa Bluetooth ierīces paroles kodu, pirms ļauj ierīcei nosūtīt drukas darbu.

Piezīme. Printerim piegādes brīdī ir iepriekš definēts paroles kods, kas sastāv no sešām nullēm "000000".

### lestatiet printeri, lai tas būtu uztverams vai neuztverams Bluetooth ierīcēm

Varat iestatīt printeri, lai tas būtu uztverams Bluetooth ierīcēm (publisks) vai nebūtu uztverams (privāts).

- Uztverams: jebkura sasniedzama Bluetooth ierīce var printeri izmantot drukāšanai.
- Neredzams: var drukāt tikai tās Bluetooth ierīces, kuras saglabātas printera adrešu sarakstā.

🥍 Piezīme. Printera piegādes brīdī noklusētais piekļuves līmenis ir Visible (Uztverams).

### Rūpnīcas noklusējuma iestatījumu atiestatīšana

Piezīme. Izmantojot šos norādījumus, varēsiet atiestatīt tikai printera Bluetooth iestatījumus.

| 1 | Pieskarieties pa labi vērstajai bultiņai ▶ un pēc tam vadības panelī pieskarieties <b>Bluetooth</b> .                |
|---|----------------------------------------------------------------------------------------------------|
| 2 | Pieskarieties <b>Settings (lestatījumi)</b> un pēc tam pieskarieties <b>Reset Bluetooth (Atiestatīt Bluetooth)</b> . |

# lestatīšanas problēmu novēršana

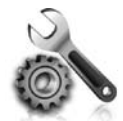

Turpmākajās sadaļās sniegta palīdzība, lai novērstu problēmas, kas var rasties printera iestatīšanas laikā.

Ja nepieciešama papildu palīdzība, skatiet lietotāja rokasgrāmatu (pieejama datorā pēc programmatūras instalēšanas).

### Printera iestatīšanas problēmas

- Pārliecinieties, ka no printera ārpuses un iekšpuses ir noņemta visa iepakojuma lente un materiāli.
- Pārliecinieties, ka visi izmantotie vadi un kabeļi (piemēram, USB kabelis) ir labā darba kārtībā.
- Pārliecinieties, ka ψ (leslēgšanas/izslēgšanas poga) deg un nemirgo. Pirmoreiz ieslēdzot printeri, tā iesilšana ilgst aptuveni 45 sekundes.
- Pārliecinieties, vai printeris atrodas stāvoklī "ready" (gatavs) un vai tā vadības panelī nedeg un nemirgo neviens cits indikators. Ja indikatori deg vai mirgo, skatiet ziņojumu printera vadības panelī.
- Pārliecinieties, ka strāvas vads un adapteris ir droši pievienoti un ka strāvas avots darbojas pareizi.
- Ja printeris izmanto akumulatora strāvu, pārliecinieties, vai akumulators ir uzlādēts un darbojas pareizi. Ja akumulatora uzlādes līmenis ir kritiski zems, pirms lapas izstumšanas printeris lapu var izdrukāt nepilnīgi. Lai sāktu akumulatora uzlādi, pievienojiet strāvas vadu. Papildinformāciju par akumulatora izmantošanu skatiet lietotāja rokasgrāmatā.
- Pārliecinieties, vai papīrs ir pareizi ievietots teknē un vai tas nav iestrēdzis printerī.
- Pārliecinieties, ka visas sviras un vāciņi ir noslēgti līdz galam.

#### Y Kā instalēt lietotāja rokasgrāmatu?

Atkarībā no tā, kāda opcija ir atlasīta HP programmatūras instalēšanas gaitā, lietotāja rokasgrāmata varētu nebūt instalēta datorā.

Lai instalētu lietotāja rokasgrāmatu, veiciet šādas darbības:

- levietojiet datorā printera komplektācijā iekļauto programmatūras kompaktdisku un pēc tam izpildiet ekrānā redzamos norādījumus.
- 2. Ekrānā, kurā tiek rādīta ieteicamā programmatūra, atlasiet operētājsistēmai atbilstošo opciju:
  - Windows: atlasiet opciju, kuras nosaukumā ir minēts vārds "Help" (Palīdzība).
  - Mac OS X: atlasiet opciju HP Recommended Software (HP ieteiktā programmatūra).

- 3. Izpildiet ekrānā redzamos norādījumus, lai pabeigtu lietotāja rokasgrāmatas instalēšanu.
- Padoms! Ja nevarat atrast HP programmatūras kompaktdisku vai jūsu datoram nav kompaktdisku vai DVD diskdziņa, varat lejupielādēt HP programmatūru no HP atbalsta vietnes (www.hp.com/go/ customercare). Šajā vietnē atrodiet savu printeri un pēc tam atlasiet Software & Driver Downloads (Programmatūras un draiveru lejupielādes). Atlasiet savu operētājsistēmu, atlasiet draiveru lejupielādes opciju un pēc tam atlasiet opciju, kuras nosaukumā ir teksts "Full Feature Software and Drivers" (Pilnas funkcionalitātes programmatūra un draiveri).

### Problēmas, instalējot programmatūru

- Pirms programmatūras instalēšanas jāaizver visas citas programmas.
- Ja izmantojat datoru, kurā darbojas sistēma Windows, un dators neatpazīst ceļu uz norādīto kompaktdisku dzini, pārliecinieties, ka esat norādījis pareizo diskdziņa burtu.
- Ja dators neatpazīst kompaktdisku diskdzinī ievietoto HP programmatūras kompaktdisku, pārbaudiet, vai kompaktdisks nav bojāts. HP programmatūru var lejupielādēt arī HP tīmekļa vietnē (www.hp.com/go/customercare).
- Ja izmantojat datoru, kurā darbojas sistēma Windows, un USB kabeļa savienojumu, pārliecinieties, vai rīkā Windows Device Manager nav atspējoti USB draiveri.
- Ja izmantojat datoru, kurā darbojas sistēma Windows, un dators nevar noteikt printeri, palaidiet atinstalēšanas utilītu (util\ccc\uninstall.bat HP programmatūras kompaktdiskā), lai atinstalētu programmatūru. Restartējiet datoru un atkārtoti instalējiet programmatūru.

### Problēmas ar Bluetooth iestatīšanu vai izmantošanu

Bezvadu sakari var tikt pārtraukti vai nebūt pieejami, ja ir radusies signāla kļūme, ir pārāk liels attālums, pārāk vājš signāls vai printeris kāda iemesla dēļ nav gatavs.

- Pārliecinieties, vai printeris atrodas Bluetooth sūtīšanas ierīces diapazonā. Bluetooth drukāšana ir iespējama ne vairāk kā 10 metru (30 pēdu) attālumā.
- Ja dokuments nedrukājas, iespējams, ir pārtraukts signāls. Ja datorā parādās ziņojums, paskaidrojot, ka radusies problēma ar signālu, atceliet drukas darbu un pārsūtiet to no datora vēlreiz.

# Hewlett-Packard ierobežotās garantijas paziņojums

| HP produkts                                                                          | lerobežotās garantijas ilgums                                                                                                    |
|--------------------------------------------------------------------------------------|----------------------------------------------------------------------------------------------------|
| Programmatūras datu nesējs                                                           | 90 dienas                                                                                                    |
| Printeris                                                                            | 1 gads                                                                                                    |
| Drukas vai tintes kasetnes                                                           | Kamēr HP tinte tiek izlietota vai pienācis uz kasetnes<br>uzdrukātais servisa nodrošinājuma beigu datums - atkarībā no<br>tā, kas notiek pirmais. Šis servisa nodrošinājums neattiecas uz<br>HP tintes produktiem, kuri tiek atkārtoti uzpildīti, pārstrādāti,<br>atjaunoti, nepareizi lietoti vai kuru darbībā kāds ir iejaucies. |
| Drukas galviņas (attiecas tikai uz produktiem ar klienta maināmajām drukas galviņām) | 1 gads                                                                                                    |
| Piederumi                                                                            | 1 gads, ja nav norādīts citādi                                                                                                    |

A. Ierobežotās garantijas apjoms

- 1. HewlettPackard (HP) lietotājam-klientam garantē, ka iepriekš minētajā periodā, sākot ar datumu, kad klients iegādājies šo produktu, iepriekš norādītie HP produkti būs bez materiālu un apstrādes defektiem.
- Programmatūrai HP ierobežotā garantija attiecas tikai uz nespēju izpildīt programmēšanas instrukcijas. HP negarantē, ka jebkādu produktu darbība būs nepārtraukta un bez kļūdām.
- HP ierobežotā garantija attiecas tikai uz tiem defektiem, kas radušies produkta normālas lietošanas rezultātā, un neietver nevienu citu problēmu, ieskaitot tās, kuru cēlonis ir:
  - a. nepareiza apkope vai modificēšana;
  - b. programmatūra, materiāli, detaļas un izejmateriāli, ko nepiegādā vai neatbalsta HP; vai
  - c. darbība, kas neatbilst produkta specifikācijā norādītajiem parametriem;
  - d. nesankcionēta modificēšana vai nepareiza lietošana.
- 4. Kasetņu, kas nav HP kasetnes, vai atkārtoti uzpildītu kasetņu izmantošana HP printeru produktos neietekmē ne klientam paredzēto garantiju, ne arī ar klientu noslēgto HP atbalsta līgumu. Tomēr, ja printera kļūme vai bojājums ir izskaidrojams ar tādas tintes kasetnes izmantošanu, kuras ražotāja nav HP, kas ir atkārtoti uzpildīta vai kurai beidzies derīguma termiņš, HP ir tiesīga pieprasīt savu standarta maksu par patērēto laiku un materiāliem, apkalpojot printeri ar šādu kļūmi vai bojājumu.1
- 5. Ja atbilstóšā garantijas perioda laikā HP saņem paziņojumu par jebkura produkta defektu, uz kuru attiecas HP garantija, HP pēc savas izvēles vai nu salabos, vai aizstās šo produktu.
- 6. Ja HP nespēj salabot vai aizstāt bojāto produktu, uz kuru attiecas HP garantija, HP saprātīgā laika periodā pēc tam, kad tiks saņemts paziņojums par defektu, atmaksās produkta iegādes cenu.
- 7. HP nav jālabo, jāaizstāj vai jāveic atmaksa, kamēr klients bojāto produktu nav nogādājis atpakaļ HP.
- Jebkurš aizstājējprodukts var būt jauns vai gandrīz jauns, ja tā funkcionalitāte ir vismaz tāda pati kā aizstājamajam produktam.
- HP produktos var būt pārstrādātas detaļas, komponenti un materiāli, kuru veiktspēja ir tāda pati kā jauniem materiāliem.
   HP paziņojums par ierobežoto garantiju ir spēkā visās valstīs, kur HP izplata šai garantijai pakļautos produktus. Līgumus par papildu garantijas pakalpojumiem, piemēram, servisu, izbraucot pie klienta, piedāvā visi autorizētie HP servisa centri tajās valstīs, kur šo produktu izplata HP vai autorizēts importētājs.
- B. Garantijas ierobežojumi
  - CIKTĀL TO ATĻAUJ VIETĒJĀ LIKUMDOŠANA, NE HP, NE TĀS TREŠĀS PUSES PIEGĀDĀTĀJI NEGARANTĒ UN NEPIEĻAUJ NEKĀDA VEIDA NE TIEŠI, NE NETIEŠI NORĀDĪTAS GARANTIJAS VAI NOTEIKUMUS PAR PIEMĒROTĪBU PĀRDOŠANAI, APMIERINOŠU KVALITĀTI UN PIEMĒROTĪBU NOTEIKTAM NOLŪKAM, KĀ ARĪ ŠĀDUS APSTĀKĻUS.

#### C. Atbildības ierobežojumi

- 1. Šajā paziņojumā par garantiju norādītās kompensācijas ir klienta vienīgās un ekskluzīvās kompensācijas, ja tas nav pretrunā ar vietējo likumdošanu.
- 2. JA TAS NAV PRÉTRUNĀ AR VIETĒJO LIKUMDOŠANU, IZŅEMOT ŠAJĀ PAZIŅOJUMĀ PAR GARANTIJU ĪPAŠI NORĀDĪTĀS SAISTĪBAS, HP VAI TĀS TREŠĀS PUSES PIEGĀDĀTĀJI NEKĀDĀ GADĪJUMĀ NAV ATBILDĪGI PAR TIEŠIEM, NETIEŠIEM, SPECIĀLIEM, NETĪŠIEM UN IZRIETOŠIEM KAITĒJUMIEM NEATKARĪGI NO TĀ, VAI TO NOSAKA LĪGUMS, LIKUMĀ NOTEIKTIE ATLĪDZINĀMIE ZAUDĒJUMI VAI JEBKURŠ CITS JURIDISKS PIEŅĒMUMS, KĀ ARĪ PIEŅĒMUMI PAR ŠĀDU KAITĒJUMU IESPĒJAMĪBU.

#### D. Vietējā likumdošana

- 1. Šis paziņojums par garantiju klientam piešķir īpašas juridiskās tiesības. Klientam, iespējams, ir arī citas tiesības, kas dažādos ASV štatos, Kanādas provincēs un pasaules valstīs atšķiras.
- 2. Šis paziņojums par garantiju ir jāuzskata par atbilstošu vietējās likumdošanas prasībām, ciktāl šis paziņojums par garantiju nav pretrunā ar vietējo likumdošanu. Saskaņā ar vietējo likumdošanu noteiktas atrunas un ierobežojumi, kas minēti šajā paziņojumā par garantiju, var neattiekties uz klientu. Piemēram, dažos ASV štatos, kā arī citās teritorijās ārpus ASV (ieskaitot Kanādas provinces) var:
  - a. nepieļaut šī paziņojuma par garantiju atrunu un ierobežojumu klienta likumā noteikto tiesību ierobežošanu (piemēram, Lielbritānijā);
  - b. citādi ierobežot ražotāja kompetenci realizēt šādas atrunas un ierobežojumus; vai
  - c. piešķirt klientam papildu garantijas tiesības, norādīt to netiešo garantiju ilgumu, no kurām ražotājs nevar atteikties, vai neatļaut netiešo garantiju ilguma ierobežojumus.
- 3. ŠĪ PAZIŅOJUMA PAR ĞARAŃTIJU NOTEIKUMÍ, JA LIKUMDOŠANĀ NAV NOTEIKTS CITĀDI, NEIZSLĒDZ, NEIEROBEŽO UN NEPĀRVEIDO, KĀ ARĪ PAPILDINA OBLIGĀTĀS LIKUMĀ NOTEIKTĀS TIESĪBAS, KAS PIEMĒROJAMAS HP PRODUKTU PĀRDOŠANAI ŠIEM KLIENTIEM.

#### Informācija par HP ierobežoto servisa nodrošinājumu

#### Godātais klient!

Pielikumā ir norādīti to HP uzņēmumu nosaukumi un adreses, kas sniedz HP ierobežoto servisa nodrošinājumu (ražotāja servisa nodrošinājumu) jūsu valstī.

Papildus ražotāja servisa nodrošinājumam likumdošanas aktos jums var būt paredzētas citas uz pirkuma līgumu balstītas pret pārdevēju izmantojamas tiesības, kas netiek ierobežotas ar šo ražotāja servisa nodrošinājumu. Latvia: Hewlett-Packard SIA Duntes iela 17a Riga, LV-1005 Latvia

| Использование принтера                                                   | 52 |
|--------------------------------------------------------------------------|----|
| Обзор кнопок и индикаторов                                               | 53 |
| Значки на дисплее панели управления                                      | 54 |
| Установка и использование батареи                                        | 54 |
| Меры предосторожности при использовании батареи                          | 55 |
| Зарядка и использование батареи                                          | 55 |
| Хранение батареи                                                         | 55 |
| Советы мобильным пользователям                                           | 56 |
| Подключение принтера с помощью Bluetooth                                 | 57 |
| Настройка беспроводного подключения Bluetooth                            | 57 |
| Как настроить беспроводное подключение Bluetooth                         | 58 |
| Установка параметров безопасности подключения Bluetooth для принтера     | 59 |
| Использование ключа доступа для проверки подлинности устройств Bluetooth | 59 |
| Настройка возможности обнаружения принтера устройствами Bluetooth        | 59 |
| Восстановление заводских параметров по умолчанию                         | 59 |
| Решение проблем при настройке                                            | 60 |
| Проблемы при настройке принтера                                          | 60 |
| Проблемы при установке программного обеспечения                          | 61 |
| Проблемы при настройке и использовании Bluetooth                         | 61 |
| Ограниченная гарантия НР                                                 | 62 |

#### Информация о безопасности

Для снижения риска получения ожогов или поражения электрическим током всегда соблюдайте основные меры предосторожности при использовании данного принтера.

- 1. Внимательно прочтите все инструкции, которые содержатся в прилагаемой к принтеру документации.
- 2. Соблюдайте все предупреждения и инструкции, указанные на принтере.
- 3. Перед очисткой принтера отсоедините его от электрической розетки.
- 4. Не устанавливайте и не используйте принтер рядом с водой, а также не прикасайтесь к нему влажными руками.
- 5. Устанавливайте принтер на устойчивой поверхности.
- 6. Не устанавливайте принтер в таком месте, где кабель питания может быть поврежден, а также где можно споткнуться или наступить на кабель питания.
- 7. При неправильной работе принтера см. руководство пользователя (которое будет доступно на компьютере после установки программного обеспечения).
- 8. Внутри устройства нет компонентов, предназначенных для обслуживания пользователем. Обслуживание должно выполняться только квалифицированным специалистом.
- 9. Используйте только внешний адаптер питания, входящий в комплект поставки принтера.
- Примечание. Чернила в картриджах используются при выполнении принтером различных процедур, в том числе в процессе инициализации (для подготовки принтера и картриджей к печати) и при обслуживании печатающей головки (для очистки сопел и обеспечения равномерной подачи чернил). Кроме того, после использования картриджа в нем остается небольшое количество чернил. Дополнительные сведения см. по адресу: www.hp.com/go/inkusage.

Благодарим за покупку принтера HP Officejet Mobile All-in-One. Этот принтер позволяет печатать фотографии и документы, сканировать документы на подключенный компьютер, а также создавать копии. Для сканирования и копирования можно использовать панель управления принтера. Панель управления также позволяет изменять параметры принтера, печатать отчеты и просматривать справку.

- Совет. Параметры принтера также можно изменить с помощью программного обеспечения, доступного на компьютере, например панели инструментов (Windows и Windows Mobile) или утилиты HP (Mac OS X). Дополнительные сведения об этих средствах см. в руководстве пользователя (которое будет доступно на компьютере после установки программного обеспечения).

#### 🕰 Руководство пользователя

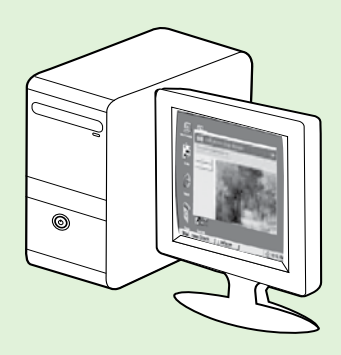

Руководство пользователя для данного принтера (или «Справка») устанавливается на компьютере вместе с программным обеспечением HP.

Это руководство содержит информацию по следующим темам.

Информация об устранении неполадок

• Информация о поддерживаемых расходных материалах и аксессуарах (если доступны для принтера)

- Подробные инструкции по использованию принтера
- Важные предупреждения, сведения об охране окружающей среды
- и нормативная информация

Это руководство можно открыть в программе печати HP (Microsoft® Windows®) или в меню «Справка» (Mac OS X).

- Windows. Щелкните Пуск, Программы или Все программы, НР, выберите папку принтера НР и щелкните Справка.
- Mac OS X. В программе Finder щелкните Справка > Справка Mac. В окне просмотра справки выберите принтер в раскрывающемся меню «Справка Mac».

Версия этого руководства в формате Adobe Acrobat также доступна на веб-сайте службы поддержки клиентов HP (<u>www.hp.com/qo/customercare</u>).

- Совет. Если руководство пользователя не удается найти на компьютере, возможно, оно не было скопировано при установке программного обеспечения НР. Дополнительную информацию см. в разделе «Установка руководства пользователя» на стр. 60.
- С€ Ф Информация о соответствии стандартам и нормам Европейского Союза доступна в разделе «Техническая информация» руководства пользователя (которое также называется «Справка»). Кроме того, можно ознакомиться с декларацией соответствия на этом веб-сайте: <u>www.hp.eu/certificates</u>.

# Обзор кнопок и индикаторов

Приведенная ниже схема и связанная с ней таблица содержат краткую информацию о функциях панели управления принтера.

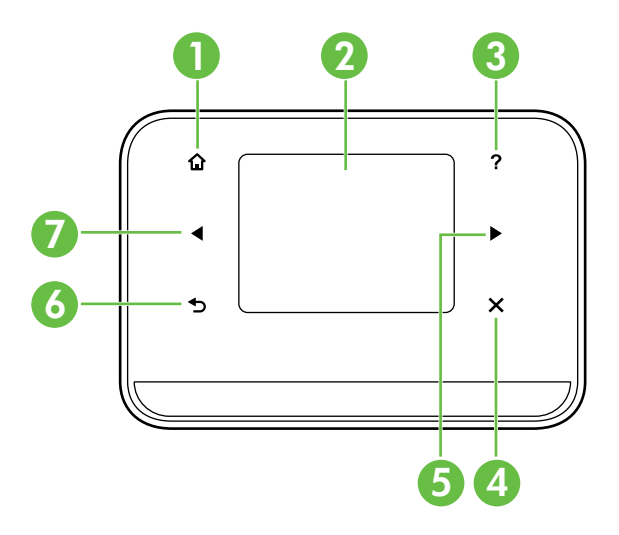

| Номер | Название и описание                                                                                                 |
|-------|----------------------------------------------------------------------------------------------------|
| 1     | Начало (🏠). Коснитесь этого значка для возврата на начальный экран с другого экрана.                                |
| 2     | <b>Цветной дисплей</b> . Цветной дисплей является сенсорным экраном для навигации и выбора нужных функций принтера. |
| 3     | Справка (?). Коснитесь значка справки для доступа к экрану справки.                                                 |
| 4     | Отмена. Прекращение выполнения задания, выход из экрана или завершение настройки.                                   |
| 5     | Стрелка вправо (Þ). Переход между параметрами на экранах.                                                           |
| 6     | Назад (Ѣ). Возврат на предыдущий экран.                                                                             |
| 7     | Стрелка влево (4). Переход между параметрами на экранах.                                                            |

#### 💵 Дополнительная информация

Дополнительную информацию о панели управления принтера и использовании его функций см. в руководстве пользователя. Руководство пользователя будет доступно на компьютере после установки программного обеспечения.

#### Значки на дисплее панели управления

| Значок | Назначение                                                                                                    |
|--------|----------------------------------------------------------------------------------------------------|
|        | Копирование. Отображение экрана, с помощью которого можно выполнить копирование и выбрать другие параметры.                                                                                                    |
|        | Сканирование. Отображение экрана, с помощью которого можно выполнить сканирование и изменить параметры сканирования.                                                                                                    |
|        | Фото. Отображение экрана «Фото» для выбора соответствующих параметров.                                                                                                    |
|        | Настройка. Отображение экрана «Настройка» для создания отчетов и изменения параметров.                                                                                                    |
|        | Состояние чернил. Отображение экрана, содержащего сведения о картриджах, в том числе приблизительные уровни чернил.                                                                                                    |
|        | <b>ПРИМЕЧАНИЕ</b> . Предупреждения и индикаторы уровней чернил предоставляют<br>приблизительные значения, предназначенные только для планирования. При<br>получении сообщения о низком уровне чернил подготовьте для замены новые<br>картриджи, чтобы избежать возможных задержек при печати. Нет необходимости<br>заменять картриджи, пока качество печати остается приемлемым. |
| *      | Bluetooth. Отображение и настройка параметров Bluetooth.                                                                                                    |
| 0 (*)  | Батарея. Отображение параметров батареи и питания.                                                                                                    |

# Установка и использование батареи

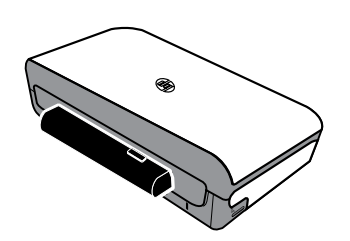

В комплект поставки принтера входит литий-ионная аккумуляторная батарея. Ее также можно приобрести отдельно в качестве дополнительного аксессуара.

#### 💵 Дополнительная информация

Дополнительную информацию о заказе и использовании батареи см. в руководстве пользователя. Руководство пользователя будет доступно на компьютере после установки программного обеспечения.

#### Меры предосторожности при использовании батареи

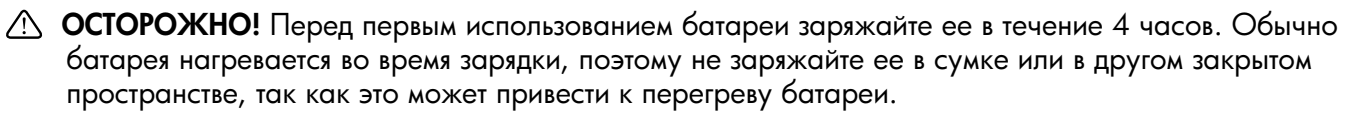

<sup>руу</sup> Примечание. Адаптер питания при подключении к сети электропитания обычно слегка нагревается.

- Используйте только батарею, предназначенную для этого принтера. Дополнительные сведения см. в руководстве пользователя.
- Для утилизации батареи обратитесь в местную организацию, занимающуюся утилизацией, чтобы выяснить требования к утилизации или вторичной переработке аккумуляторных батарей. Несмотря на то, что литий-ионная аккумуляторная батарея не содержит ртути, в конце срока эксплуатации может потребоваться ее вторичная переработка или соответствующая утилизация. Дополнительные сведения см. в руководстве пользователя.
- При неправильной замене или попадании в огонь батарея может взорваться. Не допускайте короткого замыкания контактов батареи.
- Для приобретения запасной батареи обратитесь к местному дилеру или в отделение продаж HP. Дополнительные сведения см. в руководстве пользователя.
- Во избежание риска возникновения пожара, получения ожогов или повреждения батареи, не допускайте соприкосновения металлических предметов с контактами батареи.
- Не разбирайте батарею. Внутри батареи нет деталей, предназначенных для обслуживания пользователем.
- Обращайтесь с поврежденной или протекающей батареей с особой осторожностью. При попадании электролита батареи на кожу промойте место контакта водой с мылом. В случае попадания в глаза промойте их водой в течение 15 минут и обратитесь к врачу.
- Не храните батарею при температуре выше 60°С или ниже -20°С.

### Зарядка и использование батареи

**Примечание.** При печати с использованием Bluetooth потребляется больше энергии, чем при проводной печати.

- Перед первым использованием батареи заряжайте ее в течение 4 часов. При последующих зарядках батареи для полной зарядки требуется около 3 часов.
- При зарядке батареи индикатор зарядки светится желтым цветом. Если он светится красным цветом, это может свидетельствовать о неисправности и необходимости замены батареи.
- Для отображения состояния батареи коснитесь индикатора питания на дисплее панели управления. Состояние батареи также отображается на панели инструментов (Windows) и в утилите HP (Mac OS X). При работе с устройством Microsoft Windows Mobile<sup>®</sup> можно воспользоваться программами панели инструментов для КПК. Дополнительные сведения см. в руководстве пользователя.
- Если батарея разряжена, подключите кабель питания для ее зарядки или замените батарею другой, полностью заряженной батареей.
- Чтобы увеличить емкость и продлить срок службы батареи, заряжайте, храните и используйте ее при температуре от 0°С до 40°С.

### Хранение батареи

- Перед длительным хранением полностью зарядите батарею. Не оставляйте батарею в разряженном состоянии на срок более 6 месяцев.
- Чтобы увеличить емкость и продлить срок службы батареи, храните ее при температуре от 20°С до 60°С.

55

### Советы мобильным пользователям

Приведенные ниже советы помогут подготовиться к поездке с принтером.

- Недавно открытый картридж будет немного протекать на большой высоте (например, в самолете). Во избежание протекания не устанавливайте новый картридж до прибытия на место. До этого момента храните картриджи в оригинальной упаковке.
- Всегда выключайте принтер с помощью кнопки 也 (Питание). Таким образом, картриджи будут зафиксированы на своих местах в принтере и защищены от высыхания.
- ▲ ВНИМАНИЕ! Во избежание засорения сопел картриджей и повреждения принтера перед извлечением батареи или отсоединением кабеля питания дождитесь, когда перестанут светиться все индикаторы. Это может занять примерно 16 секунд. При некорректном выключении принтера в дальнейшем на распечатках могут быть пропуски или отсутствовать цвета. В этом случае попробуйте очистить картриджи. Дополнительную информацию об очистке картриджей см. в руководстве пользователя.
- Прежде чем взять принтер в поездку, отсоедините от него кабель питания и адаптер питания. Закройте выходной лоток. Закройте крышку.
- При поездках в другую страну или регион возъмите с собой соответствующий переходник для подключения к розетке.
- Номера картриджей различаются в каждой стране или регионе. Справочник по номерам картриджей, используемым в различных странах и регионах, можно найти в программном обеспечении панели инструментов в разделе «Traveling Information» (Сведения для поездок) (на компьютерах и КПК под управлением Windows и Windows Mobile) или в утилите НР в разделе «Travel Info» (Сведения для поездок) (на компьютерах Macintosh).
- Используйте только адаптер питания, входящий в комплект поставки принтера. Не пользуйтесь другими трансформаторами или преобразователями напряжения. Адаптер питания можно подключать к источникам питания переменного тока с напряжением от 100 до 240 В переменного тока с частотой 50 или 60 Гц.
- Извлеките батарею, если принтер не будет использоваться более одного месяца.
- При поездках с фотобумагой упакуйте ее так, чтобы она не мялась и не скручивалась. Перед печатью фотобумага должна быть ровной. Если углы фотобумаги закручены более чем на 10 мм, выровняйте ее. Для этого поместите фотобумагу в закрывающийся пакет для хранения и протяните пакет через край стола.

## Подключение принтера с помощью Bluetooth

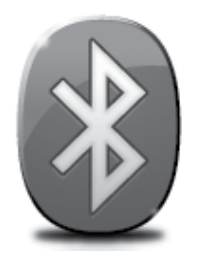

Принтер имеет встроенный модуль Bluetooth. Технология беспроводной связи Bluetooth позволяет подключаться к принтеру с помощью радиоволн в диапазоне 2,4 ГГц.

Как правило, Bluetooth используется для передачи информации на незначительные расстояния (до 10 метров).

Примечание. Единственная функция программного обеспечения, доступная при подключении Bluetooth, это печать. При использовании подключения Bluetooth сканирование невозможно.

#### 🔎 Дополнительная информация

Дополнительную информацию об использовании Bluetooth и настройке беспроводного подключения Bluetooth см. в руководстве пользователя. Руководство пользователя будет доступно на компьютере после установки программного обеспечения.

# Настройка беспроводного подключения Bluetooth

В данном разделе описывается подготовка и настройка принтера для использования беспроводного подключения Bluetooth.

Параметры беспроводного подключения Bluetooth можно настроить в процессе установки программного обеспечения либо после установки с помощью панели инструментов (Windows и Windows Mobile) или утилиты HP (Mac OS X). Дополнительные сведения см. в руководстве пользователя.

🧚 **Примечание.** Для настройки Bluetooth кабель USB не требуется. Не подсоединяйте кабель USB.

-ŷ: Совет. Кроме того, настроить параметры можно позже с помощью панели инструментов (Windows или Windows Mobile) или утилиты НР (Mac OS X). Дополнительные сведения см. в руководстве пользователя.

### Как настроить беспроводное подключение Bluetooth

#### Windows

- Чтобы установить программное обеспечение НР, вставьте в дисковод компьютера прилагаемый к принтеру компакт-диск с программным обеспечением и следуйте инструкциям на экране.
- Примечание. Если на компьютере используется внешний адаптер Bluetooth, отдельные инструкции по настройке принтера могут отличаться. Дополнительную информацию см. в документации или утилите, входящей в комплект поставки адаптера Bluetooth.
- Если на компьютере используется внешний адаптер Bluetooth, включите компьютер и затем подключите адаптер Bluetooth к USB-порту компьютера. Если компьютер имеет встроенный адаптер Bluetooth, убедитесь, что компьютер включен и интерфейс Bluetooth работает.
- На панели задач Windows щелкните Пуск, Панель управления, Оборудование и звук, а затем Добавить принтер. – Или –

Щелкните Пуск, Принтер или Принтеры и факсы, а затем дважды щелкните значок «Установка принтера» или щелкните Добавить принтер.

**4.** Для завершения установки следуйте инструкциям на экране.

#### Mac OS X

- Чтобы установить программное обеспечение НР, вставьте в дисковод компьютера прилагаемый к принтеру компакт-диск с программным обеспечением и следуйте инструкциям на экране.
- Если на компьютере используется внешний адаптер Bluetooth, убедитесь, что компьютер включен, а затем подключите адаптер Bluetooth к USB-порту компьютера.
   Если компьютер имеет встроенный адаптер Bluetooth, убедитесь, что компьютер и адаптер Bluetooth включены.
- 3. На панели Dock щелкните Системные настройки и выберите Печать и факс.
- 4. Щелкните + (Добавить).
- 5. Выберите запись принтера в списке с пометкой Bluetooth рядом с именем, затем щелкните Добавить.
- **6.** Для завершения установки следуйте инструкциям на экране.

### Установка параметров безопасности подключения Bluetooth для принтера

С помощью панели управления принтера можно задать следующие параметры безопасности принтера.

- Запрашивать проверку подлинности ключа доступа перед печатью на принтере с устройства Bluetooth.
- Сделать принтер видимым или невидимым для устройств Bluetooth, находящихся в зоне действия беспроводной связи.

#### Использование ключа доступа для проверки подлинности устройств Bluetooth

Для принтера можно выбрать уровень защиты Высокий или Низкий.

• **Низкий.** Принтер не требует ввода ключа доступа. Печать можно выполнить с любого устройства Bluetooth, находящегося в зоне действия беспроводной связи.

<sup>233</sup> Примечание. По умолчанию для уровня защиты установлено значение Низкий. При низком уровне защиты проверка подлинности не требуется.

• Высокий. Принтер требует ввода ключа доступа с устройства Bluetooth перед передачей задания на печать.

🥍 Примечание. На принтере предварительно установлен ключ доступа «000000» (шесть нулей).

### Настройка возможности обнаружения принтера устройствами Bluetooth

Можно настроить принтер таким образом, чтобы он обнаруживался устройствами Bluetooth (открытый режим), или установить запрет на его обнаружение (скрытый режим).

- Видимый. Печать на принтере можно выполнять с любого устройства Bluetooth, находящегося в зоне действия беспроводной связи.
- Невидимый. Печать на принтере можно выполнять только с устройств Bluetooth, на которых сохранен адрес устройства для данного принтера.

**Примечание.** По умолчанию для принтера установлен уровень доступности **Видимый**.

#### Восстановление заводских параметров по умолчанию

<sup>\*\*\*</sup> Примечание. Указанные ниже действия приведут к сбросу только параметров Bluetooth на принтере.

| 1 | Коснитесь стрелки вправо ▶, затем коснитесь значка <b>Bluetooth</b> на панели управления. |
|---|-------------------------------------------------------------------------------------------|
| 2 | Коснитесь Параметры, а затем коснитесь Сброс Bluetooth.                                   |

# Решение проблем при настройке

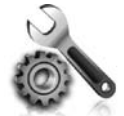

Следующие разделы содержат сведения по решению проблем, которые могут возникнуть при настройке принтера.

Для получения дополнительной помощи см. руководство пользователя (которое будет доступно на компьютере после установки программного обеспечения).

#### Проблемы при настройке принтера

- Убедитесь, что внутри и снаружи принтера нет упаковочной ленты и материалов.
- Убедитесь, что все используемые шнуры и кабели (в том числе кабель USB) находятся в хорошем рабочем состоянии.
- Убедитесь, что индикатор **ம** (кнопка питания) светится и не мигает. При первом включении принтера на подготовку его к работе требуется около 45 секунд.
- Убедитесь, что принтер находится в состоянии готовности, а другие индикаторы панели управления принтера не светятся и не мигают. Если индикаторы светятся или мигают, см. сообщение на панели управления.
- Убедитесь, что кабель питания и адаптер питания надежно подключены к принтеру, а источник питания работает должным образом.
- Если принтер работает от батареи, убедитесь, что она заряжена и работает правильно. Если уровень заряда батареи критически низкий, страница может быть напечатана не полностью. Для зарядки батареи подсоедините кабель питания. Дополнительную информацию об использовании батареи см. в руководстве пользователя.
- Убедитесь, что бумага правильно загружена в лоток и в принтере нет замятой бумаги.
- Убедитесь, что все фиксаторы и крышки закрыты правильно.

#### 🖓 Установка руководства пользователя

Руководство пользователя может быть не установлено на компьютере при выборе соответствующего варианта во время установки программного обеспечения HP.

Чтобы установить руководство пользователя, выполните следующие действия.

- Вставьте прилагаемый к принтеру компактдиск с программным обеспечением в дисковод на компьютере и следуйте инструкциям на экране.
- 2. На экране со списком рекомендуемых программ выберите вариант, соответствующий используемой операционной системе.
  - Windows. Выберите вариант, в котором присутствует слово «Справка».
  - Mac OS X. Выберите вариант Программы, рекомендованные HP.

- **3.** Чтобы завершить установку руководства пользователя, следуйте инструкциям на экране.
- Совет. Если не удается найти компакт-диск с программным обеспечением HP или компьютер не имеет дисковода компактдисков или дисков DVD, загрузите программное обеспечение HP с веб-сайта службы поддержки клиентов HP (www.hp.com/go/customercare). На этом веб-сайте найдите модель принтера и щелкните ссылку Загрузка программ и драйверов. Выберите операционную систему и вариант для загрузки драйверов, а затем выберите параметр, в названии которого присутствуют слова «Полнофункциональное программное обеспечение и драйверы».

### Проблемы при установке программного обеспечения

- Перед установкой программного обеспечения убедитесь, что все другие программы закрыты.
- Если принтер используется с компьютером, на котором установлена операционная система Windows, и компьютер не может распознать путь к компакт-диску, убедитесь, что буква дисковода указана правильно.
- Если компьютер не может распознать в дисководе компакт-диск с программным обеспечением НР, проверьте компакт-диск на наличие повреждений. Можно также загрузить программное обеспечение НР с веб-сайта НР (www.hp.com/go/customercare).
- При использовании компьютера Windows и подключении принтера с помощью кабеля USB убедитесь, что драйверы USB в диспетчере устройств Windows включены.
- Если компьютер под управлением Windows не может обнаружить принтер, запустите программу удаления (util\ccc\uninstall.bat на компакт-диске с программным обеспечением HP) для полного удаления программного обеспечения. Перезагрузите компьютер и повторно установите программное обеспечение.

### Проблемы при настройке и использовании Bluetooth

Беспроводная связь может прерываться или отсутствовать при наличии помех сигнала, проблем с расстоянием между устройствами или силой сигнала или при отсутствии готовности принтера по какойлибо причине.

- Убедитесь, что принтер находится в зоне действия устройства Bluetooth, отправляющего задание на печать. Подключение Bluetooth обеспечивает беспроводную печать на расстоянии до 10 метров.
- Если документ не печатается, это может свидетельствовать о прерывании сигнала. При появлении на компьютере сообщения о наличии проблем с сигналом, отмените задание на печать и затем снова отправьте его с компьютера.

## Ограниченная гарантия Hewlett-Packard

| Продукт НР                                                                                           | Срок ограниченной гарантии                                                                                                    |
|----------------------------------------------------------------------------------------------------|----------------------------------------------------------------------------------------------------|
| Носитель с программным обеспечением                                                                  | 90 дней                                                                                                    |
| Принтер                                                                                              | 1 год                                                                                                    |
| Печатающие картриджи или картриджи с чернилами                                                       | до первого из следующих событий: момента, когда в<br>картридже закончатся чернила НР или даты "окончания<br>гарантии", указанной на картридже. Данная гарантия не<br>распространяется на изделия НР, которые подвергались<br>перезарядке, доработке, процедурам восстановления<br>работоспособности, а также на изделия, подвергавшиеся<br>неправильной эксплуатации или нерегламентированным<br>воздействиям. |
| Печатающие головки (относится только к продуктам с печатающими головками, заменяемыми пользователем) | 1 год                                                                                                    |
| Дополнительные принадлежности                                                                        | 1 год, если не указано иное                                                                                                    |

А. Условия ограниченной гарантии

- 1. Компания Hewlett-Packard (HP) гарантирует конечному пользователю, что в вышеуказанных изделиях HP отсутствуют дефекты, связанные с качеством материалов или изготовления, в течение вышеуказанного срока, который отсчитывается с момента покупки изделия пользователем.
- 2. В отношении программного обеспечения ограниченная гарантия НР распространяется только на сбои при выполнении
- программных инструкций. Компания НР не гарантирует бесперебойной и безошибочной работы любой программы. 3. Ограниченная гарантия НР распространяется только на те дефекты, которые возникли в результате нормальной эксплуатации изделия, и не распространяется на любые другие неполадки, включая неполадки, причиной которых является:
  - техническое обслуживание или модификация изделия с нарушением инструкции по эксплуатации;
  - б. использование программного обеспечения, материалов для печати, деталей и принадлежностей, не поставляемых или не поддерживаемых компанией НР;

  - случаи эксплуатации, не соответствующей техническим характеристикам изделия;
- г. Несанкционированная модификация или использование не по назначению. Установка в принтеры НР картриджей других изготовителей или повторно заправленных картриджей не влияет ни на гарантийное соглашение с пользователем, ни на какие-либо соглашения компании НР с пользователем относительно технической поддержки. Однако в том случае, если вероятной причиной конкретного сбоя или повреждения принтера является установка картриджа другого изготовителя или повторно заправленного картриджа либо использование картриджа с истекшим сроком службы, компания НР взимает плату за время и материалы, необходимые для устранения этого сбоя или повреждения, по стандартным расценкам.
- Если в течение действующего гарантийного периода компания НР получит уведомление о дефекте в изделии, на которое распространяется гарантия НР, компания НР обязуется по своему выбору либо отремонтировать, либо 5. заменить изделие
- Если компания НР окажется не в состоянии отремонтировать или заменить дефектное изделие, на которое распространяется гарантия НР, компания НР обязуется в течение приемлемого срока после получения уведомления о лефекте возместить продажную стоимость изделия
- 7. Компания НР не принимает на себя никаких обязательств по ремонту, замене или возмещению стоимости до тех пор, пока пользователь не вернет дефектное изделие компании НР.
- Любое изделие, на которое заменяется дефектное изделие, может быть новым либо равноценным новому, при условии, что его функциональные возможности по крайней мере равны возможностям заменяемого изделия.
- 9. Изделия компании НР могут содержать восстановленные детали, компоненты или материалы, эквивалентные новым по своим характеристикам
- Ограниченная гарантия НР действительна в любой стране или регионе, в котором компания НР продает изделия, на которые распространяется данная гарантия. Контракты на дополнительное гарантийное обслуживание, например, на обслуживание по месту установки, могут заключаться любым уполномоченным обслуживающим предприятием НР в странах, где сбыт изделий осуществляется НР или уполномоченными импортерами.
- В. Ограничения гарантии
  - В ПРЕДЕЛАХ, ДОПУСКАЕМЫХ МЕСТНЫМ ЗАКОНОДАТЕЛЬСТВОМ, НИ КОМПАНИЯ НР, НИ СТОРОННИЕ ПОСТАВЩИКИ, НЕ ДАЮТ НИКАКИХ ДОПОЛНИТЕЛЬНЫХ ГАРАНТИЙ ИЛИ УСЛОВИЙ, ЯВНЫХ ИЛИ ПОДРАЗУМЕВАЕМЫХ ГАРАНТИЙ ИЛИ УСЛОВИЙ КОММЕРЧЕСКОЙ ЦЕННОСТИ, УДОВЛЕТВОРИТЕЛЬНОГО КАЧЕСТВА ИЛИ ПРИГОДНОСТИ ДЛЯ КОНКРЕТНОЙ ЦЕЛИ.

#### С. Ограничение ответственности

- 1. В пределах, допускаемых местным законодательством, возмещение ущерба, определяемое настоящей Гарантией,
- В пределах, допускаемых местным законодательством, возмещение ущероа, определяемое настоящей гарантиеи, является единственным и исключительным возмещением ущерба, предоставляемым пользователю. В ТОЙ СТЕПЕНИ, В КОТОРОЙ ЭТО ДОПУСКАЕТСЯ МЕСТНЫМ ЗАКОНОДАТЕЛЬСТВОМ, ЗА ИСКЛЮЧЕНИЕМ ОТВЕТСТВЕННОСТИ, ОСОБО ОГОВОРЕННОЙ В НАСТОЯЩЕМ ГАРАНТИЙНОМ ОБЯЗАТЕЛЬСТВЕ, НИ КОМПАНИЯ НР, НИ ЕЕ НЕЗАВИСИМЫЕ ПОСТАВЩИКИ НИ ПРИ КАКИХ ОБСТОЯТЕЛЬСТВАХ НЕ НЕСУТ ОТВЕТСТВЕННОСТИ НИ ЗА КАКИЕ ПРЯМЫЕ, КОСВЕННЫЕ, ОСОБЫЕ, СЛУЧАЙНЫЕ ИЛИ ВОСПОСЛЕДОВАВШИЕ УБЫТКИ, ПОНЕСЕННЫЕ В РЕЗУЛЬТАТЕ КОНТРАКТНЫХ, ГРАЖДАНСКИХ И ИНЫХ ПРАВОВЫХ ОТНОШЕНИЙ, НЕЗАВИСИМО ОТ ТОГО, БЫЛИ ИМ ОПИ ОСОБЕЛИЕМИ. О ВОЗМОСНОСТИ ТАКИХ УБЫТКОВ. ЛИ ОНИ ОПОВЕЩЕНЫ О ВОЗМОЖНОСТИ ТАКИХ УБЫТКОВ.

#### D. Местное законодательство

- 1. Настоящая гарантия дает пользователю определенные юридические права. Покупатель может иметь и другие права, которые варьируются в зависимости от штата на территории Соединенных Штатов Америки, от провинции на территории Канады и от страны в других регионах мира.
- В части Гарантии, не соответствующей местному законодательству, ее следует считать измененной в соответствии с местным законодательством. В соответствии с местным законодательством некоторые ограничения ответственности производителя и ограничения условий настоящей Гарантии могут не относиться к заказчику. Например, некоторые штаты США, а также другие государства (включая провинции Канады), могут: а. исключить действие оговорок и ограничений, упомянутых в настоящем Положении о гарантии, как ограничивающие
  - установленные в законном порядке права потребителей (например, в Великобритании);
  - б. каким-либо иным образом ограничить возможность производителя применять такие оговорки или ограничения;
- в. предоставить пользователю дополнительные права на гарантийное обслуживание, указать длительность действия предполагаемых гарантий, от которых производитель не может отказаться, либо не допустить ограничения срока действия предполагаемых гарантий.
   УСЛОВИЯ НАСТОЯЩЕГО ПОЛОЖЕНИЯ О ГАРАНТИИ, ЗА ИСКЛЮЧЕНИЕМ РАЗРЕШЕННЫХ НА ЗАКОННОМ ОСНОВАНИИ, НЕ ИСКЛЮЧАЮТ, НЕ ОГРАНИЧИВАЮТ И НЕ ИЗМЕНЯЮТ, А ЛИШЬ ДОПОЛНЯЮТ ОБЯЗАТЕЛЬНЫЕ ПРАВА, УСТАНОВЛЕННЫЕ ПО ЗАКОНУ И ПРИМЕНИМЫЕ К ПРОДАЖЕ ПРОДУКТОВ НР ТАКИМ 3. ПОЛЬЗОВАТЕЛЯМ.

| Принтерді қолдану                                                             | . 64 |
|-------------------------------------------------------------------------------|------|
| Түймешіктерге және шамдарға жалпы шолу                                        | . 65 |
| Басқару тақтасы дисплейінің белгішелері                                       | . 66 |
| Батареяны орнату және қолдану                                                 | . 66 |
| Батарея қауіпсіздігі                                                          | . 67 |
| Батареяны зарядтау және қолдану                                               | . 67 |
| Батареяны сақтау                                                              | . 67 |
| Саяхатқа шығу бойынша кеңестер                                                | . 68 |
| Bluetooth мүмкіндігін қолдану арқылы принтерді қосу                           | . 69 |
| Bluetooth сымсыз қосылымын орнату                                             | . 69 |
| Bluetooth сымсыз қосылымын орнату                                             | . 70 |
| Принтер үшін Bluetooth қауіпсіздігін орнату                                   | . 71 |
| Bluetooth құрылғыларының түпнұсқалығын растау үшін кіру рұқсатын қолдану      | . 71 |
| Принтерді Bluetooth құрылғылары үшін көрінетін немесе көрінбейтін етіп орнату | . 71 |
| Зауыттың әдепкі параметрлерін қайта орнату                                    | . 71 |
| Орнату ақаулықтарын шешу                                                      | . 72 |
| Принтерді орнату ақаулықтары                                                  | . 72 |
| Бағдарламалық құралды орнату ақаулықтары                                      | . 73 |
| Bluetooth мүмкіндігін орнату немесе қолдану кезіндегі ақаулықтар              | . 73 |
| НР принтері үшін шектеулі кепілдік мәлімдемесі                                | . 74 |

#### Қауіпсіздік ақпараты

Өрттен немесе электр тогының соғуынан зақымдануды азайту үшін осы принтерді пайдаланған кезде әрқашан негізгі қауіпсіздік шараларын орындаңыз.

- 1. Принтермен бірге берілетін құжаттағы барлық нұсқауларды оқып шығып, түсініңіз.
- 2. Принтерде белгіленген барлық ескертулер мен нұсқауларды орындаңыз.
- 3. Тазаламас бұрын бұл принтерді қабырғадағы электр розеткаларынан ажыратыңыз.
- 4. Принтерді судың жанында немесе өзіңіз су болғанда орнатпаңыз немесе қолданбаңыз.
- 5. Принтерді тұрақты беткейге нық орнатыңыз.
- 6. Принтерді желі сымын ешкім баспайтын немесе ол арқылы сүрініп кетпейтін және желі сымы зақымдалмайтын қорғалған орынға орнатыңыз.
- 7. Принтер қалыпты жұмыс істемесе, пайдаланушы нұсқаулығын қараңыз (ол бағдарламалық құралды орнатқаннан кейін компьютерде қол жетімді болады).
- 8. Құрылғы ішінде пайдаланушыға қызмет көрсететін ешбір бөлігі жоқ. Жөндеу жұмыстарын орындау үшін кәсіби білікті маманға жүгініңіз.
- 9. Принтермен бірге берілген сыртқы қуат адаптерін ғана қолданыңыз.
- Ескертпе: Картридждардағы сия әртүрлі әдістегі басып шығару процесінде қолданылады, олар басып шығаруға құрал мен картриджды дайындайтын бастапқы күйді және принтер қондырмасының таза болуын және сияның тегіс ағуын қамтамасыз ететін басып шығару механизмінің қызметін қамтиды. Қосымша, қалдық сия қолданылғаннан кейін картриджда қалып қояды. Қосымша ақпаратты www.hp.com/go/inkusage торабынан қараңыз.

HP Officejet Mobile All-in-One принтерін сатып алғаныңызға рахмет. Принтерде құжаттар мен фотосуреттерді басып шығаруға, қосылған компьютерге құжаттарды сканерлеуге және көшірмелерді жасауға болады.

Факстарды сканерлеу және көшіру үшін принтердің басқару тақтасын қолдануға болады. Параметрлерді өзгерту, есептерді басып шығару немесе принтер үшін көмек алу мақсатында да басқару тақтасын қолдануға болады.

- Сервисная программа HP (HP қызметтік бағдарламасы) (Mac OS X) сияқты компьютерде қол жетімді бағдарламалық құралдарды қолдану арқылы принтер параметрлерін өзгертуге де болады. Осы құралдар туралы қосымша ақпаратты пайдаланушы нұсқаулығынан (ол бағдарламалық құрал орнатылғаннан кейін компьютерде қол жетімді болады) қараңыз.

#### 🚇 Пайдаланушы нұсқаулығы қайда?

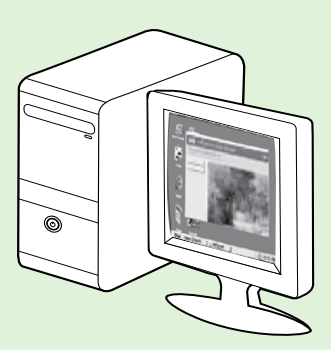

Осы принтерге арналған пайдаланушы нұсқаулығы («Анықтама» деп те аталады) НР бағдарламалық құралы орнатылған кезде компьютерге орналастырылады.

Бұл нұсқаулық төмендегі тақырыптар туралы ақпаратты қамтиды:

Ақаулықтарды жою туралы мәлімет

- Қолдау көрсетілетін басып шығару жабдықтары мен керек-жарақтары туралы мәлімет (принтер үшін қол жетімді болғанда)
- Принтерді қолдануға арналған толық нұсқаулар
- Маңызды жазбалар, қоршаған орта және реттеу туралы мәліметтер

Бұл нұсқаулықты HP басып шығару бағдарламалық құралынан (Microsoft® Windows®) немесе

Анықтама мәзірінен (Mac OS X) ашуға болады:

- Windows: Пуск (Бастау) параметрін таңдап, Программы (Бағдарламалар) немесе Все программы (Барлық бағдарламалар) тармақтарын таңдап, НР қойындысын нұқып, НР принтеріне арналған қалтаны таңдаңыз да, Справка (Анықтама) түймешігін басыңыз.
- Мас OS X: Табу құралынан Справка (Анықтама) > Справка Мас (Мас анықтамасы) тармақтарын таңдаңыз. Анықтаманы қарап шығу құралы терезесінде Мас анықтамасы қалқымалы мәзірінен принтерді таңдаңыз.

Сондай-ақ, осы нұсқаулықтың Adobe Acrobat нұсқасы НР қолдау көрсету веб-торабында

(www.hp.com/go/customercare) қол жетімді болады.

- Кеңес: Компьютерде пайдаланушы нұсқаулығын табу мүмкін болмаса, НР бағдарламалық құралын орнатқан кезде оның компьютерге көшірілмеген болуы мүмкін. Толық ақпаратты 72 бетте орналасқан «Мен пайдаланушы нұсқаулығын қалай орнатамын?» бөлімінен қараңыз.
- С€ ① Еуропалық одаққа арналған реттеу және сәйкестік мәліметтері пайдаланушы нұсқаулығының «Техникалық мәліметтер» бөлімінде (Сондай-ақ, «Анықтама» деп те аталады) қол жетімді болады. Сондай-ақ, сәйкестік мағлұмдамасы да келесі веб-торапта қол жетімді: <u>www.hp.eu/certificates</u>.

### Түймешіктерге және шамдарға жалпы шолу

Келесі диаграмма мен қатысты кесте принтердің басқару тақтасы мүмкіндігіне жылдам сілтеме береді.

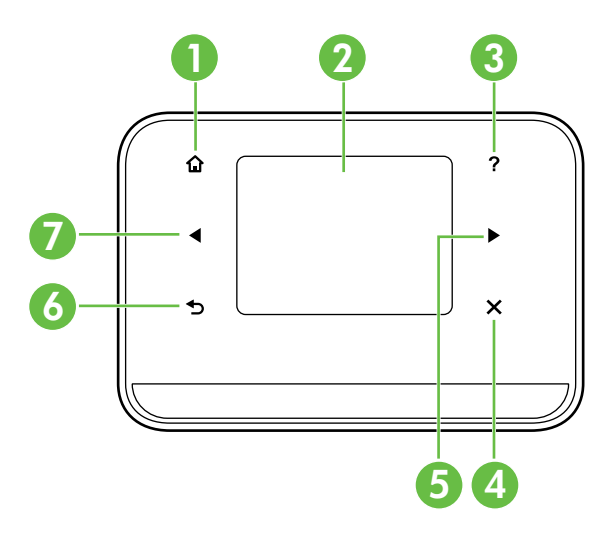

| Жапсырма | Аты және сипаттамасы                                                                                                    |
|----------|----------------------------------------------------------------------------------------------------|
| 1        | <b>Главная</b> (🏠) (Басты): Басқа экраннан Басты экранға қайту үшін осы түймешікті басыңыз.                                             |
| 2        | Цветной дисплей (Түсті дисплей): Түсті дисплей – қалаған принтер функцияларына шарлау және оны таңдау үшін қолданылатын сенсорлы экран. |
| 3        | Справка (?) (Анықтама): Анықтама экранын ашу үшін Справка (Анықтама) түймешігін басыңыз.                                                |
| 4        | Отмена (Болдырмау): Жұмысты тоқтатып, экраннан шығады немесе параметрден шығады.                                                        |
| 5        | Стрелка вправо (оң жақ көрсеткі ▶): Экрандардағы параметрлер арқылы шарлайды.                                                           |
| 6        | Назад (Ѣ) (Артқа): Алдыңғы экранға қайту үшін басыңыз.                                                                                  |
| 7        | Стрелка влево (сол жақ көрсеткі  ): Экрандардағы параметрлер арқылы шарлайды.                                                           |

#### 💵 Қосымша үйрену!

Принтердің басқару тақтасын және принтердің мүмкіндіктерін пайдалану туралы толық ақпарат алу үшін пайдаланушы нұсқаулығын қараңыз. (Пайдаланушы нұсқаулығы бағдарламалық құралды орнатқаннан кейін компьютерде қол жетімді болады.)

### Басқару тақтасы дисплейінің белгішелері

| Белгіше      | Мақсат                                                                                                    |
|--------------|----------------------------------------------------------------------------------------------------|
|              | Копия (Көшірме): Көшірмелерді жасауға немесе басқа параметрлерді таңдауға<br>болатын экранды көрсетеді.                                                                                                    |
|              | Сканер: Сканерлеуге немесе сканерлеу параметрлерін орындауға болатын<br>экранды көрсетеді.                                                                                                    |
|              | Фото (Фотосуреттер): Фото (Фотосуреттер) экранын параметрлерді таңдау үшін<br>көрсетеді.                                                                                                    |
| 5            | Настройка (Орнату): Есептерді жасау және параметрлерді өзгертуге арналған<br>теңшеу экранын көрсетеді.                                                                                                    |
|              | Статус чернил (Сия күйі): Анықталған толтыру деңгейлерін қамтитын сия<br>картридждары туралы мәліметтерді қарауға болатын экранды көрсетеді.<br><b>ЕСКЕРТПЕ</b> : Сия деңгейі ескертулері мен көрсеткіштері тек қана жоспарлау<br>мақсатында ғана анықтауларды береді. Төмен сия туралы ескерту<br>хабарламасын алған кезде, ықтимал басып шығару кешігулерін болдырмау<br>үшін ауыстыратын картридждардың болуын қарастырыңыз. Басып шығару<br>сапасы ұнамсыз болмайынша картридждарды ауыстырудың қажеті жоқ. |
| $\mathbf{x}$ | Bluetooth: Bluetooth параметрлері мен оны теңшеу әрекетін көрсетеді.                                                                                                    |
|              | Аккумулятор (Батарея): Батарея мен қуат параметрлерін көрсетеді.                                                                                                    |

### Батареяны орнату және қолдану

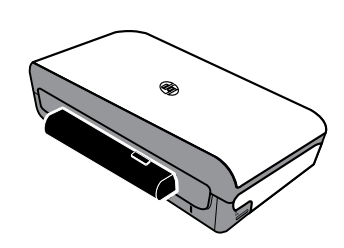

Литий-ионды қайта зарядталатын батарея принтермен бірге беріледі. Оны қосымша керек-жарақ ретінде де сатып алуға болады.

#### 🔎 Қосымша үйрену!

Батареяға тапсырыс беру және оны пайдалану туралы толық ақпаратты пайдаланушы нұсқаулығынан қараңыз. (Пайдаланушы нұсқаулығы бағдарламалық құралды орнатқаннан кейін компьютерде қол жетімді болады.)

### Батарея кауіпсіздігі

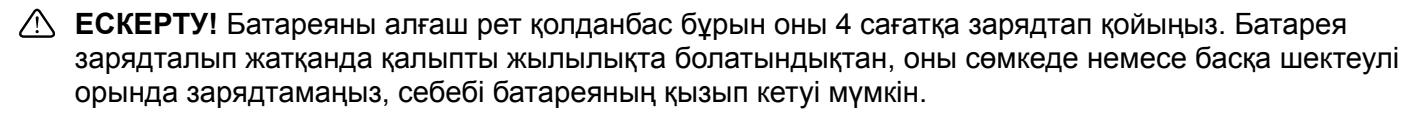

- **Ескертпе:** Қуат адаптері әдетте қуат розеткасына қосылған кезде жылы болады.
- Принтер үшін арнайы жасалған батареяны ғана қолданыңыз. Толық ақпаратты пайдаланушы нұсқаулығынан қараңыз.
- Батареяны алып тастағанда, қалдықтарды тастау немесе батареяларды қайта өңдеу бойынша жергілікті шектеулерге қатысты жергілікті қалдықты тастауды қамтамасыз ету орталығымен байланысыңыз. Литий-йонды қайта зарядталатын батареяда сынап болмағанымен, жұмыс істеу мерзімі аяқталғаннан кейін ол қайта өңдеуді немесе дұрыс тастауды талап етуі мүмкін. Толық ақпаратты пайдаланушы нұсқаулығынан қараңыз.
- Дурыс ауыстырылмаса немесе өртке тасталса, батареяның жарылуы мүмкін. Батареяны түйістірмеңіз.
- Ауыстырылатын батареяны сатып алу үшін, жергілікті сатушымен немесе НР сату бөлімімен байланысыңыз. Толық ақпаратты пайдаланушы нұсқаулығынан қараңыз.
- Өрт қаупін, күйіп қалуды немесе батареяға зақым келтіру әрекеттерін болдырмау үшін батарея қосылымдарына метал заттың тиюіне мүмкіндік бермеңіз.
- Батареяны бөлшектемеңіз. Батареяның ішінде қызмет көрсететін ешбір бөлшек болмайды.
- Зақымдалған немесе ағып кеткен батареяны өте мұқият күтіммен ұстаңыз. Аккумулятор қышқылы бір жеріңізге тиіп кетсе, тиген аймақты сабынмен және сумен жуыңыз. Егер көзіңізге тиіп кеткен болса, көзіңізді ағын судың астында 15 минуттай шайып, медициналық күтім көрсетілуін сұраңыз.
- 60°С-тан (140°F) жоғары немесе -20°С-тан (-4°F) төмен температурада батареяны сақтамаңыз.

### Батареяны зарядтау және қолдану

Ескертпе: Bluetooth басып шығару әрекеті сымды басып шығаруға қарағанда көбірек батарея қуатын тұтынады.

- Батареяны алғаш рет қолданбас бұрын оны 4 сағатқа зарядтап қойыңыз. Келесі зарядтау кезінде батареяны толығымен зарядтау үшін шамамен 3 сағат уақыт жұмсалуы мүмкін.
- Батарея зарядталып жатқанда батареяны зарядтау шамы сары түсте жанады. Қызыл түсті болса, батареяда ақаулық бар және оны ауыстыру қажет.
- Батарея күйін көрү үшін басқару тақтасы дисплейінде қуатты өлшеуіш параметрін таңдаңыз. Батарея күйі де Набор инструментов (Құралдар жинағы) (Windows) және Сервисные программы HP (HP қызметтік бағдарламалары) параметрінде (Mac OS X) көрсетіледі. Microsoft Windows Mobile® құрылғысын қолданатын болсаңыз, жеке сандық көмекшілерге арналған Набор инструментов (Құралдар жинағы) бағдарламалық құралын қолданыңыз. Толық ақпаратты пайдаланушы нұсқаулығынан қараңыз.
- Батарея төмен жұмыс істеп тұрса, зарядтау үшін қуат сымын жалғаңыз немесе зарядталған батареямен ауыстырыңыз.
- Батареяның қызмет көрсету уақытын және мүмкіндігін ұлғайту үшін, батареяны 0°С-тан жоғары (32°F) және 40°С-тан төмен (104°F) температурадағы ортада зарядтаңыз және қолданыңыз.

### Батареяны сақтау

- Ұзақ мерзімге сақтау үшін батареяны толығымен зарядтаңыз. Батареяны зарядталмаған (бос) күйде 6 айдан көп уақытқа қалдырмаңыз.
- Батареяның қызмет көрсету уақытын және мүмкіндігін ұлғайту үшін, батареяны -20°С-тан жоғары (-4°F) және 60°С-тан төмен (140°F) температурадағы ортада сақтаңыз.

# Саяхатқа шығу бойынша кеңестер

Келесі кеңестер принтермен бірге саяхатқа шығуға дайындалу бойынша көмектеседі.

- Жаңадан ашылған сия картриджы жоғары жерлерде (ұшақтарда сияқты) жайлап ағады. Ағып кетуді болдырмау үшін мақсатталған орынға жетпейінше жаңа сия картридждарын орнатпаңыз. Одан кейін, оларды бастапқы оралған бумасында сақтаңыз.
- Әрқашан Принтерді (Қуат түймешігін) қолданып өшіріңіз. Бұл принтерге картридждарды орнына бұғаттауға және оларды кеуіп кетуден қорғауға көмектеседі.
- ▲ НАЗАР АУДАРЫҢЫЗ! Сия картриджы қондырмаларының немесе принтердің бітеліп қалуын болдырмау үшін батареяны немесе қуат сымын ажыратпас бұрын барлық шамдарды толығымен өшіріңіз. Бұл үрдіске шамамен 16 секунд уақыт жұмсалуы мүмкін. Принтер дұрыс өшірілмесе, келесі басып шығару механизмдерінде жолақтар болуы немесе түстердің жоғалуы мүмкін. Осылай болса, сия картридждарын тазалап көріңіз. Сия картридждарын тазалау туралы толық ақпаратты пайдаланушы нұсқаулығынан қараңыз.
- Принтермен саяхатқа шықпас бұрын, принтерден қуат кабелін және қуат адаптерін ажыратқаныңызды тексеріңіз; шығыс науасын жабыңыз; және қақпақты жабыңыз.
- Басқа елге/аймаққа саяхат жасап бара жатқан болсаңыз, өзіңізбен бірге қажетті ашаны әкеліңіз.
- Сия картриджының нөмірлері әлемнің әртүрлі бөлігіне әртүрлі болады. Басқа елдерде/ аймақтарда қол жетімді картридждардың нөмірлерін көру үшін Набор инструментов (Құралдар жинағы) бағдарламалық құралындағы «Саяхатқа шығу мәліметі» (Windows немесе Windows Mobile амалдық жүйесінде іске қосылған компьютерлерде немесе жеке сандық көмекшілерде қол жетімді) немесе Сервисная программа НР (НР қызметтік бағдарламасы) параметріндегі «Саяхат туралы мәлімет» бөлімдерін (Macintosh компьютерлерінде қол жетімді) қараңыз.
- Тек қана принтермен берілген қуат адаптерін қолданыңыз. Тек қана кернеу трансформаторын немесе түрлендіргішін қолданбаңыз. Қуат адаптерін 100 және 240 вольт, 50 немесе 60 Гц аралығындағы айнымалы ток қуат көздерімен қолдануға болады.
- Принтерді бір айдан көп уақытқа қолданбайтын болсаңыз, батареяны алып тастаңыз.
- Фотосурет қағазымен саяхатқа шыққанда, шиыршықталып немесе бұратылып қалмауы үшін оны тегіс ораңыз. Фотосурет қағазы басып шығарылмас бұрын тегіс болуы қажет. Фотосуреттер қағазының ұштары 10 мм-ден көбірек (3/8 дюйм) бұратылған болса, қалпына келтіретін сақтау қалтасына салып қағазды түзетіңіз де, қағаз түзетілгенше үстелдің жиегінде қалтаны айналдырыңыз.

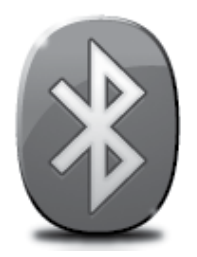

Принтерде кірістірілген Bluetooth байланысы бар. Bluetooth сымсыз технологиясымен 2.4 ГГц радио толқындарын қолданып принтерге сымсыз қосылым орнатуға болады.

Bluetooth негізінен қысқа арақашықтықта (10 метрге немесе 30 футқа дейін) қолданылады.

**Ескертпе:** Bluetooth қосылымы арқылы қол жетімді бағдарламалық құрал қызметі — тек қана басып шығару. Bluetooth қосылымы арқылы сканерлеуді орындауға болмайды.

#### 💵 Қосымша үйрену!

Bluetooth пайдалану және Bluetooth сымсыз параметрлерін қолдану туралы толық ақпаратты пайдаланушы нұсқаулығынан қараңыз. (Пайдаланушы нұсқаулығы бағдарламалық құралды орнатқаннан кейін компьютерде қол жетімді болады.)

### Bluetooth сымсыз қосылымын орнату

Бұл бөлім принтер үшін Bluetooth сымсыз қосылымын орнату және теңшеу жолын сипаттайды.

Бағдарламалық құралды орнату кезінде Bluetooth сымсыз қосылымын теңшеуге болады немесе оны Набор инструментов (Құралдар жинағы) (Windows және Windows Mobile) немесе Сервисные программы НР (НР қызметтік бағдарламалары) (Mac OS X) параметрін қолдану арқылы кейінірек параметрлердің теңшей аласыз. Толық ақпаратты пайдаланушы нұсқаулығынан қараңыз.

🧚 Ескертпе: USB кабелі Bluetooth орнатылымы үшін талап етілмейді. USB кабеліне жалғамаңыз.

-ŷ- Кеңес: Набор инструментов (Құралдар жинағы) (Windows немесе Window Mobile) немесе Сервисные программы НР (Mac OS X) параметрін кейінірек қолданып параметрлерді теңшеуге болады. Толық ақпаратты пайдаланушы нұсқаулығынан қараңыз.

### Bluetooth сымсыз қосылымын орнату

#### Windows

- Компьютерге принтермен берілген бағдарламалық құралдың ықшам дискісін салып, НР бағдарламалық құралын орнату туралы экрандағы нұсқаулықтарды орындаңыз.
- Ескертпе: Компьютер үшін сыртқы
   Вluetooth адаптерін қолданып жатсаңыз, принтерді қосуға арналған арнайы нұсқаулар басқа болуы мүмкін. Қосымша ақпарат алу үшін Bluetooth адаптерімен бірге берілген құжатты немесе қызметтік бағдарламасын қараңыз.
- Компьютер үшін сыртқы Bluetooth адаптерін қолданып жатқан болсаңыз, іске қосылғанын тексеріп, Bluetooth адаптерін компьютердің USB портына тіркеңіз.

Компьютерде кірістірілген Bluetooth мүмкіндігі болса, тек компьютердің іске қосылғанын және Bluetooth мүмкіндігінің қосылып тұрғанын тексеріңіз

 Windows тапсырмалар тақтасында Пуск (Бастау) түймешігін басып, Панель управления (Басқару тақтасы), Аппаратное оборудование и звук (Аппараттық құрал және дыбыс) тармақтарын таңдап, Добавить принтер (Принтерді қосу) параметрін таңдаңыз.

- Немесе -

Пуск (Бастау) түймешігін басып, Принтер немесе Принтеры и факсы (Принтерлер мен факстар) тармағын таңдап, Добавить принтер (Принтерді қосу) белгішесін екі рет нұқыңыз немесе Добавить принтер (Принтерді қосу) қойындысын нұқыңыз.

**4.** Орнатылымды аяқтау үшін экрандағы нұсқауларды орындаңыз.

#### Mac OS X

- Компьютерге принтермен берілген бағдарламалық құралдың ықшам дискісін салып, НР бағдарламалық құралын орнату туралы экрандағы нұсқаулықтарды орындаңыз.
- Компьютер үшін сыртқы Bluetooth адаптерін қолданып жатқан болсаңыз, компьютердің іске қосылғанын тексеріп, Bluetooth адаптерін компьютердің USB портына тіркеңіз. Компьютерде кірістірілген Bluetooth мүмкіндігі болса, тек компьютердің іске қосылғанын және Bluetooth мүмкіндігінің қосылып тұрғанын тексеріңіз.
- Түйінде Параметры системы (Жүйе теңшелімдері) түймешігін басып, Печать/Факс (Басып шығару/Факс) параметрін таңдаңыз.
- 4. +(Қосу) түймешігін басыңыз.
- 5. Тізімнен принтер үшін жазбаны таңдап, оның атауының артындағы Bluetooth параметрін таңдаңыз да, Добавить (Қосу) түймешігін басыңыз.
- **6.** Орнатылымды аяқтау үшін экрандағы нұсқауларды орындаңыз.

# Принтер үшін Bluetooth қауіпсіздігін орнату

Келесі принтердің қауіпсіздік параметрлерін принтердің басқару тақтасынан қосуға болады:

- Bluetooth құрылғысымен принтерден басып шығаратын адам үшін кіру рұқсатының түпнұсқалығын растауды талап ету.
- Ауқымдағы Bluetooth құрылғылары үшін принтерді көрінетін немесе көрінбейтін ету.
- ☆ Кеңес: Осы параметрлерді қосу үшін Набор инструментов (Құралдар жинағы) (Windows), Сервисные программы НР (НР қызметтік бағдарламалары) (Mac OS X) параметрін немесе жеке сандық көмекшілері үшін Набор инструментов (Құралдар жинағы) бағдарламалық құралын (Windows Mobile) қолдануға болады. Толық ақпаратты пайдаланушы нұсқаулығынан қараңыз.

# Bluetooth құрылғыларының түпнұсқалығын растау үшін кіру рұқсатын қолдану

Принтердің қауіпсіздік деңгейін Высокий (Жоғары) немесе Низкий (Төмен) етіп орнатуға болады.

• **Төмен:** Принтер кіру рұқсатын талап етпейді. Аумақтағы кез келген Bluetooth құрылғысы онда басып шығара алады.

Ескертпе: Әдепкі қауіпсіздік параметрі Низкий (Төмен) болады. Төмен деңгейдегі қауіпсіздік түпнұсқалығын растауды талап етпейді.

• Жоғары: Принтерге басып шығарылатын тапсырманы жіберуге мүмкіндік бермес үшін принтер Bluetooth құрылғысынан кіру рұқсатын талап етеді.

🧚 Ескертпе: Принтер алты нөлден «000000» тұратын алдын ала анықталған кіру рұқсатымен жүктеледі.

# Принтерді Bluetooth құрылғылары үшін көрінетін немесе көрінбейтін етіп орнату

Принтерді Bluetooth құрылғылары (жалпы) үшін көрінетін немесе ешбірі (жеке) үшін көрінбейтін етіп орнатуға болады.

- Көрінетін: Аумақтағы кез келген Bluetooth құрылғысы принтерде басып шығара алады.
- Көрінбейтін: Тек қана принтердің құрылғы мекенжайында сақталған Bluetooth құрылғылары онда басып шығара алады.

😤 Ескертпе: Принтер көрінетін әдепкі қол жетімділік деңгейімен жүктеледі.

### Зауыттың әдепкі параметрлерін қайта орнату

<sup>223</sup> Ескертпе: Келесі нұсқауларды қолдану тек қана принтердің Bluetooth параметрлерін қайта орнатады.

| 1 | Оң жақ көрсеткіні <b>▶</b> басып, басқару тақтасында <b>Bluetooth</b> түймешігін басыңыз. |
|---|-------------------------------------------------------------------------------------------|
| 2 | Параметры (Параметры) түймешігін басып, Восстановить Bluetooth (Bluetooth                 |
|   | <b>қосылымын қалпына келтіру)</b> параметрін таңдаңыз.                                    |

### Орнату ақаулықтарын шешу

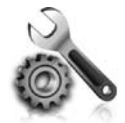

Келесі бөлімдер принтерді орнату кезінде туындауы мүмкін ақаулықтар бойынша анықтаманы береді.

Көмек қажет болса, пайдаланушы нұсқаулығынан (ол бағдарламалық құрал орнатылғаннан кейін компьютерде қол жетімді болады) қараңыз.

### Принтерді орнату ақаулықтары

- Барлық орама бумасының және материалының принтердің сыртынан және ішінен алынып тасталғанын тексеріңіз.
- Қолданылатын сымдар мен кабельдердің (USB кабелі сияқты) жақсы жұмыс күйінде болуын тексеріңіз.
- ・ 也 (Қуат түймешігі) түймешігінің жанып тұрғанын және жыпылықтап тұрмағанын тексеріңіз. Принтерді алғаш рет орнатқанда, дайындыққа шамамен 45 секундтай уақыт жұмсалуы мүмкін.
- Принтердің «дайын» күйде болуын және принтердің басқару тақтасында ешбір шамның жанып тұрмағанын немесе жыпылықтап тұрмағанын тексеріңіз. Шамдар жанып тұрса немесе жыпылықтап тұрса, принтердің басқару тақтасында хабарлама көрсетіледі.
- Қуат сымы мен қуат адаптерінің қауіпсіз жалғанғанын және қуат көзінің дұрыс жұмыс істеп тұрғанын тексеріңіз.
- Принтер батарея қуатын қолданатын болса, батареяның зарядталғанын және дұрыс жұмыс істеп тұрғанын тексеріңіз. Батарея зарядының деңгейі өте төмен болса, принтер бетті алып тастамайынша толық бетті басып шығара алмайды. Батареяны зарядтамас бұрын қуат сымын ажыратыңыз. Батареяны қолдану туралы қосымша ақпаратты пайдаланушы нұсқаулығынан қараңыз.
- Науаға қағаздың дұрыс жүктелгенін және принтерде кептеліс жоқтығын тексеріңіз.
- Барлық есіктері мен қақпақтарының дұрыс жабылғанын тексеріңіз.

#### Ŷ Пайдаланушы нұсқаулығын қалай орнатамын?

НР бағдарламалық құралын орнатқан кезде таңдалған параметрге байланысты компьютерде пайдаланушы нұсқаулығын орнату мүмкін болмайды.

Пайдаланушы нұсқаулығын орнату үшін, келесі қадамдарды аяқтаңыз:

- Компьютерге принтермен берілген бағдарламалық құралдың ықшам дискісін салып, экрандағы нұсқаулықтарды орындаңыз.
- Ұсынылатын бағдарламалық құрал көрсетілетін экранда амалдық жүйеге арналған параметрді таңдаңыз:
  - Windows: «Анықтама» деп аталатын параметрді таңдаңыз.
  - Mac OS X: Рекумендуемое ПО НР (НР ұсынатын бағдарламалық құрал) параметрін таңдаңыз

 Пайдаланушы нұсқаулығын орнатуды аяқтау үшін экрандағы нұсқаулықтарды орындаңыз.

Кеңес: НР бағдарламалық құралының ықшам дискісін табу мүмкін болмаса немесе компьютерде ықшам дискі немесе DVD дискіенгізгісі болмаса, HP бағдарламалық құралын НР қолдау көрсету (www.hp.com/go/customercare) веб-торабынан жүктеп алуға болады. Осы веб-тораптан принтерді іздеп, Скачать ПО и драйвер (Бағдарламалық құралды және драйверді жүктеп алу) параметрін таңдаңыз. Бағдарламалық құрал жүйесін нұқып, драйверді жүктеу үшін параметрді таңдаңыз да, «Толық мүмкіндіктегі бағдарламалық құрал мен драйверлер» деп аталатын параметрді таңдаңыз.
## Бағдарламалық құралды орнату ақаулықтары

- Бағдарламалық құралды орнатпас бұрын, барлық бағдарламалық құралдардың жабық болуын тексеріңіз.
- Windows амалдық жүйесінде іске қосылған компьютерді қолданып жатқан болсаңыз және компьютер терілген ықшам дискі дискіенгізгісіне жолды танымаса, дұрыс дискіенгізгі әріпі көрсетілгенін тексеріңіз.
- Компьютер ықшам дискі дискіенгізгісіндегі НР бағдарламалық құралы ықшам дискін танымаса, ықшам дискінің зақымдалмағанын тексеріңіз. НР веб-торабынан (www.hp.com/go/customercare) НР бағдарламалық құралын жүктеп ала алмайсыз.
- Windows амалдық жүйесінде іске қосылған компьютерді қолданып жатсаңыз және USB кабелін қолданып қосылсаңыз, Windows құрылғыларын басқарушыда USB драйверлерінің ажыратылмағанын тексеріңіз.
- Windows амалдық жүйесінде іске қосылған компьютерді қолданып жатқан болсаңыз және компьютер принтерді анықтамаса, бағдарламалық құралды таза жоюды орындау үшін жою қызметтік бағдарламасын (HP бағдарламалық құралы ықшам дискісіндегі util\ccc\uninstall.bat) іске қосыңыз. Компьютерді қайта іске қосып, бағдарламалық құралды қайта орнатыңыз.

## Bluetooth мүмкіндігін орнату немесе қолдану кезіндегі ақаулықтар

Сигнал кедергісі, арақашықтық немесе сигнал күшінің ақаулықтары не принтер кейбір жағдайларға байланысты дайын болмаса, сымсыз байланысқа кедергі келтірілуі немесе оның қол жетімді болмауы мүмкін.

- Принтердің Bluetooth жіберу құрылғысы аумағында болуын тексеріңіз. Bluetooth басып шығару мүмкіндігі 10 метрге (30 футқа) дейін сымсыз басып шығаруға мүмкіндік береді.
- Құжат басып шығарылмаса, сигнал кедергісінің болуы мүмкін. Компьютерде сигнал ақаулығы бар деп түсіндіретін хабарлама көрсетілсе, басып шығару тапсырмасын орындамаңыз және оны компьютерден қайта жіберіңіз.

## Hewlett-Packard шектеулі кепілдік туралы мәлімдемесі

| НР өнімі                                                                                                    | Шектеулі кепілдікті қолдану мерзімі                                                                                                    |
|----------------------------------------------------------------------------------------------------|----------------------------------------------------------------------------------------------------|
| Бағдарламалық құрал тасығышы                                                                                                  | 90 күн                                                                                                    |
| Принтер                                                                                                    | 1 жыл                                                                                                    |
| Принтерге арналған немесе сиялары бар картридждер                                                                             | НР сиясы аяқталғанша немесе картриджде көрсетілген<br>«кепілдік мерзімі» біткенше, олардың қайсысы бірінші болып<br>түседі. Осы кепілдіктің күші қайта толтырылған, қайта өңделген,<br>жөнделген, дұрыс пайдаланылмаған немесе қолдан жасалған<br>НР сия өнімдеріне қатысты қолданылмайды. |
| Басып шығарғыш бөліктер (тұтынушы арқылы<br>ауыстырылатын басып шығарғыш бөліктері бар<br>өнімдерге ғана қатысты қолданылады) | 1 жыл                                                                                                    |
| Керек-жарақтар                                                                                                    | егер басқаша айтылмаса, 1 жыл                                                                                                    |

А. Шектеулі кепілдіктің мерзімін ұзарту

- Hewlett-Packard (HP) компаниясы жоғарыда аталған HP өнімдерінде материал немесе сапа тарапынан жоғарыда аталған кепілдік мерзімі (мерзім тұтынушы сатып алғаннан бері басталады) барысында ақаулықтар болмайтынына кепілдік береді.
- Бағдарламалық құрал өнімдерін пайдалану кезінде, НР компаниясының шектеулі кепілдігі бағдарламалау жөніндегі нұсқауларды іске асыру мүмкін болмаған жағдайға ғана қатысты қолданылады. НР компаниясы кез келген өнімнің жұмысына кедергі келтірілмейді немесе қате туындамайды деп кепілдік бермейді.
- НР компаниясының шектеулі кепілдігінің күші өнімді қалыпты қолдану себебінен туындаған ақаулықтарға ғана қатысты қолданылады және төмендегі себептерді қоса басқа салдардан туындаған ақаулықтарға қолданылмайды:
  - а. Техникалық қызметті дұрыс көрсетпеу немесе өзгерту;
  - b. НР компаниясы арқылы ұсынылмаған немесе қолдау көрсетілмейтін бағдарламалық құралдар, медиа, бөлшектер немесе бөліктер;
  - с. Өнімді оның сипаттамасына сәйкес пайдаланбау;d. Рұқсат етілмеген өзгерту немесе дұрыс пайдаланбау.
- 4. НР принтерлерді пайдалану кезінде, НР емес картридж немесе қайта толтырылған картридж қолданылған жағдайда бұл тұтынушыға арналған кепілдіктің күшіне немесе тұтынушыға НР компаниясының қолдау қызметін көрсету жөніндегі келісімшарттың күшіне әсер етпейді. Алайда, егер НР емес картридж, қайта толтырылған картридж немесе қолдану мерзімі өткен картридж қолданылған жағдайда принтердің ақаулығы орын алса немесе зақым алынса, НР компаниясы принтердің ақаулығын не алынған зақымды жою үшін стандартты еңбек пен материалдық шығындарды төлеуді талап етуі мүмкін.
- 5. Егер қолданыстағы кепілдік мерзімі барысында НР компаниясы НР кепілдігінің күшіне енетін кез келген өнімдегі ақаулық бар екені туралы ескертпені алса, НР компаниясы өзінің таңдауы бойынша өнімді жөндейді немесе ауыстырады.
- 6. Егер НР компаниясы НР кепілдігінің күшіне енетін ақаулығы бар өнімді сәйкесінше жөндей немесе ауыстыра алмаса, өнімдегі ақаулық бар екені туралы ескертпені алғаннан бастап орынды мерзім ішінде өнім бағасын қайтаруы тиіс.
- Тұтынушы ақаулығы бар өнімді НР компаниясына қайтарғанша НР компаниясы жөндеу, ауыстыру немесе бағаны қайтаруға жауапты болмайды.
- Ауыстыратын қандай да бір өнім жұмыс атқаруы жағынан ауыстыратын өнімге тең болған жағдайда, ол жаңа немесе жаңаға ұқсас болуы мүмкін.
- 9. НР өнімдерінің құрамында қайта өңделген бөлшектер, бөліктер немесе жұмыс атқаруы жағынан жаңаға сәйкес пайдаланылған материалдар болуы мүмкін.
- 10. НР компаниясының Шектеулі кепілдік туралы мәлімдемесі НР компаниясы арқылы НР өнімі жеткізілетін кез келген елде заңды күште қалады. Орнату орнындағы қызмет сияқты қосымша кепілдік қызметтерін көрсету жөніндегі келісімшарттарды өнім НР компаниясы немесе рұқсаты бар импорттаушы арқылы жеткізілетін елде рұқсаты бар кез келген НР қызмет орталығында жасауға болады.
- В. Кепілдікті шектеу

ЖЕРГІЛІКТІ ЗАҢ БОЙЫНША БЕЛГІЛЕНГЕН ЖАҒДАЙЛАРДА, НР КОМПАНИЯСЫ НЕМЕСЕ ОНЫҢ ҮШІНШІ ТАРАП ЖЕТКІЗУШІЛЕРІ ТАУАРДЫҢ СӘЙКЕСТІГІ, ЖЕТКІЛІКТІ САПАСЫ ЖӘНЕ АРНАЙЫ МАҚСАТҚА АРНАЛҒАН СӘЙКЕСТІКТІҢ ШАМАЛАНҒАН КЕПІЛДІКТЕРІН ҚАМТИТЫН ЕШҚАНДАЙ КЕПІЛДІКТЕР НЕМЕСЕ ЖАҒДАЙЛАР, АНЫҚ БІЛДІРУЛЕР МЕН ТҰСПАЛДАУЛАРДАН БАС ТАРТАДЫ.

- С. Жауапкершілікті шектеу
  - 1. Жергілікті заң бойынша белгіленген жағдайларда, осы Кепілдік мәлімдесінде ұсынылған шараларды тұтынушының өзі орындауы тиіс.
  - 2. ЖЕРГІЛІКТІ ЗАҢДА БЕЛГІЛЕНГЕНДЕЙ, ОСЫ КЕПІЛДІК МӘЛІМДЕМЕСІНДЕ АРНАЙЫ БЕЛГІЛЕНГЕН МІНДЕТТЕМЕЛЕРДЕН БАСҚА, ЕШБІР ЖАҒДАЙДА НР КОМПАНИЯСЫ НЕМЕСЕ ОНЫҢ ҮШІНШІ ТАРАП ЖЕТКІЗУШІЛЕРІ КЕЗ КЕЛГЕН ЗАҢДЫ ТЕОРИЯҒА НЕГІЗДЕЛГЕН ЖӘНЕ МҰНДАЙ МҮМКІН ШЫҒЫНДАР ТУРАЛЫ ЕСКЕРТІЛГЕН ЖАҒДАЙДА КЕЛТІРІЛГЕН ТІКЕЛЕЙ, ЖАНАМА, АРНАЙЫ, КЕЗДЕЙСОҚ НЕ КЕЛЕСІ ШЫҒЫНДАР ҮШІН ЖАУАПТЫ БОЛМАЙДЫ.
- D. Жергілікті заң
  - Осы Кепілдік мәлімдемесі тұтынушыға ерекше заңды құқықтар береді. Тұтынушы Америка Құрама Штаттарында штат пен штаттан, Канадада провинция мен провинциядан және мемлекет пен мемлекеттен айырмашылықтары бар басқа да құқықтарға ие болуы мүмкін.
  - 2. Осы Кепілдік мәлімдемесі мен жергілікті заң арасында айырмашылықтар бар болған жағдайда, сәйкес болу үшін осы Кепілдік мәлімдемесіне қажет өзгертулер енгізілуі тиіс. Жергілікті заңға сәйкес, осы Кепілдік мәлімдемесінің кейбір қабылдамау хабарламалары мен шектеулері тұтынушыға қатысты қолданылмауы мүмкін. Мысалы, Америка Құрама Штаттарының кейбіреулері, сондай-ақ Америкадан басқа мемлекеттер (Канада провинцияларын қоса)
    - а. Тұтынушының конституциялық құқықтарын қорғау үшін осы Кепілдік мәлімдемесінің кейбір қабылдамау хабарламалары мен шектеулерін қолданбауы; (мысалы, Ұлыбританияда);
    - b. Өндірушінің мұндай қабылдамау хабарламалары мен шектеулерді орындауын басқа жолмен шектеуі; немесе
    - с. Тұтынушыға қосымша кепілдік құқықтарын беруі, өндіруші бас тартпай алмайтын анық кепілдіктердің мерзімін көрсетуі немесе анық кепілдіктердің мерзімін ұзартуға мүмкіндік беруі мүмкін.
  - 3. ОСЫ КЕПІЛДІК МӘЛІМДЕМЕСІНІҢ ШАРТТАРЫ, ЗАҢДА БЕЛГІЛЕНГЕН ШЕКТЕУЛЕРДЕН БАСҚА, МҰНДАЙ ТҰТЫНУШЫЛАРҒА САТЫЛҒАН НР ӨНІМДЕРІНЕ ҚАТЫСТЫ ҚОЛДАНЫЛАТЫН МІНДЕТТІ ЗАҢДЫ ҚҰҚЫҚТАРҒА ТЫЙЫМ САЛМАЙДЫ, ШЕКТЕУ ЕНГІЗБЕЙДІ НЕМЕСЕ ӨЗГЕРТУЛЕРДІ ҚОЙМАЙДЫ, БІРАҚ ОЛАР ҚОСЫМША РЕТІНДЕ БОЛЫП САНАЛАДЫ.

НР Шектеулі кепілдігі

Hewlett-Packard הצהרת אחריות מוגבלת של

## אחריות

אנא עיין/ני בתעודת האחריות המצורפת לאריזת המוצר.

#### בעיות בהתקנת התוכנה

- לפני התקנת התוכנה, ודא שכל שאר התוכניות סגורות.
- . אם אתה משתמש במחשב שפועל באמצעות Windows והמחשב אינו מזהה את הנתיב שהזנת אל כונן התקליטורים, ודא שלא שגית בציון אות הכונן
  - אם המחשב אינו מזהה את התקליטור של תוכנת HP שבכונן התקליטורים, ודא שהתקליטור תקין. באפשרותך גם להוריד את תוכנת HP מאתר האינטרנט של HP (www.hp.com/go/customercare).
    - אם אתה משתמש במחשב שפועל באמצעות Windows ואתה מתחבר באמצעות כבל USB, ודא שמנהלי ההתקן של ה-USB לא הושבתו ב-Windows Device Manager (מנהל ההתקנים של Windows).
  - אם אתה משתמש במחשב שפועל באמצעות Windows והמחשב אינו מזהה את המדפסת, הפעל את תוכנית השירות להסרת ההתקנה (HP של Util\ccc\uninstall.bat) עונה. (HP של תוכנה. הפעל מחדש את המחשב והתקן מחדש את התוכנה.

## בעיות בהגדרת Bluetooth בעיות בה

ייתכן שהתקשורת האלחוטית תופסק או לא תהיה זמינה אם קיימת הפרעה באות, במקרה של בעיות הקשורות למרחק או לעוצמת האות, או אם המדפסת אינה מוכנה מסיבה כלשהי.

- ודא שהמדפסת נמצאת בטווח ה-Bluetooth של ההתקן השולח. הדפסה באמצעות Bluetooth מאפשרת הדפסה אלחוטית במרחק של עד 10 מטר (30 רגל).
- אם מסמך אינו מודפס, ייתכן שקיימת הפרעה באות. אם במחשב מופיעה הודעה המסבירה שקיימת בעיה באות, בטל את עבודת ההדפסה ולאחר מכן שלח אותה מחדש מהמחשב.

### פתרון בעיות בהגדרה

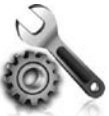

בסעיפים הבאים תמצא עזרה עבור בעיות שבהן אתה עשוי להיתקל במהלך הגדרת המדפסת.

אם דרושה לך עזרה נוספת, עיין במדריך למשתמש (הזמין במחשב לאחר התקנת התוכנה).

#### בעיות בהתקנת המדפסת

- ודא שסרט האריזה וכל חומרי האריזה הוסרו מחלקה החיצוני ומחלקה הפנימי של המדפסת.
  - . ודא שכל הכבלים שאתה משתמש בהם (כגון כבל USB) תקינים ובמצב טוב. •
- ודא שהנורית ט (לחצן הפעלה) דולקת ואינה מהבהבת. בהפעלה הראשונה של המדפסת, תהליך החימום נמשך כ-45 שניות.
- ודא שהמדפסת במצב <sup>"</sup>מוכן" ואין נוריות אחרות על-גבי לוח הבקרה של המדפסת אשר דולקות או מהבהבות. אם הנוריות דולקות או מהבהבות, בדוק את ההודעה שעל-גבי לוח הבקרה של המדפסת.
  - ודא שכבל המתח ומתאם המתח מחוברים היטב ושמקור המתח פועל כראוי. •
  - אם המדפסת משתמשת במתח סוללה, ודא שהסוללה טעונה ופועלת כראוי. אם רמת הטעינה של הסוללה חלשה במיוחד, ייתכן שהדף ייצא מהמדפסת לפני שיודפס במלואו. חבר את כבל המתח כדי להתחיל בטעינת הסוללה. לקבלת מידע נוסף אודות השימוש בסוללה, עיין במדריך למשתמש.
    - ודא שנייר טעון כראוי במגש ושלא נתקע נייר במדפסת.
      - ודא שכל התפסים והמכסים סגורים כהלכה.

### כיצד ניתן להתקין את המדריך למשתמש?

בהתאם לאפשרות שבחרת במהלך התקנת התוכנה של HP, ייתכן שהמדריך למשתמש לא הותקן במחשב שברשותך.

להתקנת המדריך למשתמש, בצע את השלבים הבאים:

- הכנס את תקליטור התוכנה המצורף למדפסת אל המחשב .1 שברשותך, ולאחר מכן פעל בהתאם להוראות שעל-גבי המסך.
- 2. במסך המציג את התוכנה המומלצת, בחר באפשרות עבור מערכת הספעלה שלך:
  - Windows: בחר באפשרות ששמה מכיל את המילה: עזרה).
  - HP Recommended בחר באפשרות :Mac OS X Software
  - פעל בהתאם להוראות שעל-גבי המסך כדי לסיים את התקנת . המדריך למשתמש.

עצה: אם אינך מוצא את תקליטור התוכנה של HP או אם המחשב אינו כולל כונן CD או DVD, באפשרותך להוריד את תוכנת HP מאתר התמיכה של Www.hp.com/go/customercare) HP. באתר זה, חפש את המדפסת שברשותך ולאחר מכן בחר באפשרות **Software & Driver Downloads** (הורדות של מנהלי התקן ותוכנות). בחר במערכת ההפעלה שברשותך, בחר באפשרות להורדות של מנהלי התקן, ולאחר מכן בחר באפשרות שהשם שלה כולל להורדות של מנהלי התקן, ולאחר מכן בחר באפשרות שהשם שלה כולל התקן עם כל המאפיינים).

# הגדרת אבטחת Bluetooth עבור המדפסת

באפשרותך להפעיל את הגדרות האבטחה הבאות של המדפסת מלוח הבקרה של המדפסת:

- לבקש אימות סיסמה לפני שמישהו מדפיס למדפסת מהתקן Bluetooth.
  - להפוך את המדפסת לגלויה או לנסתרת להתקני Bluetooth בטווח.
- עצה: כדי להפעיל הגדרות אלה, באפשרותך להשתמש ב-Toolbox (ארגז כלים) (Windows), בתוכנית השירות Mac OS X) HP Utility או <u>-Q</u>-בתוכנה Toolbox (ארגז כלים) למחשבי כף-יד (Windows Mobile). לקבלת מידע נוסף, עיין במדריך למשתמש.

## Bluetooth שימוש בסיסמה לאימות התקני

באפשרותך להגדיר את רמת האבטחה של המדפסת לרמה גבוהה או נמוכה.

נמוכה: המדפסת לא תדרוש סיסמה. כל התקן Bluetooth הנמצא בטווח יכול להדפיס אליה.

- הערה: הגדרת ברירת המחדל של האבטחה היא נמוכה. רמת אבטחה נמוכה אינה מחייבת אימות.
- גבוהה: המדפסת תדרוש סיסמה מהתקן ה-Bluetooth לפני שתאשר להתקן לשלוח אליה עבודת הדפסה.

הערה: המדפסת מגיעה עם סיסמה מוגדרת מראש לשישה אפסים "000000".

### הגדרת המדפסת כגלויה או כנסתרת להתקני Bluetooth

באפשרותך להגדיר את המדפסת כגלויה להתקני Bluetooth (ציבורית) או כנסתרת לכל ההתקנים (פרטית).

- גלוי: כל התקן Bluetooth שנמצא בטווח יכול להדפיס למדפסת.
- נסתר: רק התקני Bluetooth שאחסנו את כתובת ההתקן של המדפסת יכולים להדפיס אליה.

אניין הערה: המדפסת מגיעה עם רמת הנגישות גלוי כברירת מחדל.

### שחזור להגדרות ברירת המחדל של היצרן

. הערה: ביצוע ההוראות שלהלן יאפס רק את הגדרות ה-Bluetooth של המדפסת.  $\mathbb{B}_{=}^{\mathfrak{g}\mathfrak{g}\mathfrak{g}}$ 

| ע בחץ ימינה ◀, ולאחר מכן גע ב-Bluetooth בלוח הבקרה.                           | 1 |
|-------------------------------------------------------------------------------|---|
| ע בהגדרות ולאחר מכן גע באיפוס <b>Bluetooth</b> .ע בהגדרות ולאחר מכן גע באיפוס | 2 |

## להגדרת חיבור Bluetooth להגדרת חיבור

#### Windows

- הכנס את תקליטור התוכנה המצורף למדפסת אל המחשב . שברשותך, ולאחר מכן פעל בהתאם להוראות שעל-גבי המסך כדי להתקין את תוכנת HP.
  - חיצוני Bluetooth חיצוני עבור המחשב, ההוראות הספציפיות לחיבור המדפסת עשויות להיות שונות. לקבלת מידע נוסף, עיין בתיעוד או בתוכנית השירות המסופקים עם מתאם ה-Bluetooth.
- איצוני עבור Bluetooth היצוני עבור המחשב שברשותך, ודא כי המחשב מופעל ולאחר מכן חבר את מתאם ה-Bluetooth ליציאת USB במחשב. אם המחשב שברשותך כולל Bluetooth מובנה, ודא שהמחשב וה-Bluetooth מופעלים.
- לחץ על התחל, לחץ Windows בשורת המשימות של Windows, לחץ על התחל, לחץ על לוח הבקרה, לחץ על חומרה וקול ולאחר מכן לחץ על הוסף מדפסת או מדפסות. לחץ על מדפסת או מדפסות ופקסים, ולאחר מכן לחץ לחיצה כפולה על הסמל של 'הוספת מדפסת' או לחץ על הוסף מדפסת.
  - פעל על-פי ההוראות שעל-גבי המסך כדי לסיים את .4 ההתקנה.

### Mac OS X

- הכנס את תקליטור התוכנה המצורף למדפסת אל המחשב שברשותך, ולאחר מכן פעל בהתאם להוראות שעל-גבי המסך כדי להתקין את תוכנת HP.
- 2. אם אתה משתמש במתאם Bluetooth חיצוני עבור המחשב, ודא כי המחשב מופעל ולאחר מכן חבר את מתאם ה-Bluetooth ליציאת USB במחשב. אם Bluetooth מובנה במחשב שלך, כל שעליך לעשות הוא לוודא שהמחשב ו-Bluetooth מופעלים.
  - נאחר Dock-ב System Preferences לחץ על .3 .Print & Fax מכן לחץ על
    - .(Add) + לחץ על.
    - בחר את הערך עבור המדפסת ברשימה עם הכיתוב. .Add ביד השם, ולאחר מכן לחץ על bluetooth
    - פעל על-פי ההוראות שעל-גבי המסך כדי לסיים את .6 ההתקנה.

# חיבור המדפסת באמצעות Bluetooth

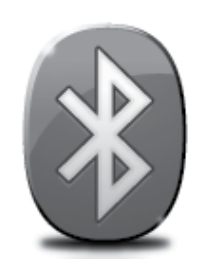

המדפסת כוללת רדיו Bluetooth מובנה. עם הטכנולוגיה האלחוטית של Bluetooth, תוכל להתחבר למדפסת באופן אלחוטי באמצעות גלי רדיו בטווח של 2.4 GHz.

Bluetooth משמש בדרך כלל למרחקים קצרים (עד 10 מטר או 30 רגל).

היא הדפסה. לא ניתן לבצע Bluetooth הערה: הפונקציונליות היחידה של התוכנה שזמינה באמצעות חיבור שיבים סריקה דרך חיבור Bluetooth.

למד עוד! Д

לקבלת מידע נוסף אודות שימוש ב-Bluetooth וקביעת התצורה של הגדרות האלחוט של Bluetooth, עיין במדריך למשתמש. (המדריך למשתמש זמין במחשב שברשותך לאחר התקנת התוכנה.)

# הגדרת חיבור Bluetooth אלחוטי

. סעיף זה מתאר כיצד להתקין ולהגדיר את המדפסת עבור חיבור Bluetooth אלחוטי.

באפשרותך לקבוע את תצורת הגדרות האלחוט של ה-Bluetooth במהלך התקנת התוכנה, או לקבוע את תצורת ההגדרות בשלב מאוחר יותר באמצעות Toolbox (ארגז הכלים) (Windows Mobile ו-Windows) או תוכנית השירות Mac OS X) HP Utility). לקבלת מידע נוסף, עיין במדריך למשתמש.

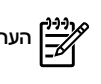

.USB אין לחבר כבל Bluetooth הערה: אין צורך בכבל USB אין לחבר כבל USB

Window או Windows) או דoolbox (ארגז הכלים) או ערגז הכלים) או Window או Windows) או ערגז הכלים: (ארגז הכלים) או Window או Windows) או תוכנית השירות (Mobile

### עצות לנסיעות

העצות הבאות יסייעו לך להתכונן לנסיעות עם המדפסת:

- בגובה רב (למשל במטוס), תיתכן נזילה קלה ממחסניות דיו שנפתחו לא מזמן. כדי למנוע נזילה זו, יש להתקין מחסניות דיו חדשות רק לאחר ההגעה (ליעד. עד אז, יש לשמור אותן סגורות באריזתן המקורית.
- הקפד תמיד לכבות את המדפסת באמצעות ט (לחצן ההפעלה). פעולה זו מאפשרת למדפסת לנעול את המחסניות במקומן ולהגן עליהן מפני התייבשות.
- זהירות! כדי למנוע סתימה של חרירי מחסניות הדיו וגרימת נזק למדפסת, המתן עד שכל הנוריות ייכבו לפני הסרת הסוללה או כבל המתח. תהליך זה עשוי להימשך כ-16 שניות. אם המדפסת לא מכובה כהלכה, ייתכן שבהדפסים הבאים יופיעו פסים או יחסרו צבעים. אם מצב זה יתרחש, נסה לנקות את מחסניות הדיו. לקבלת מידע נוסף אודות ניקוי מחסניות דיו, עיין במדריך למשתמש.
  - לפני נסיעה עם המדפסת, הקפד לנתק את כבל המתח ואת מתאם המתח מהמדפסת; סגור את מגש הפלט; וסגור את המכסה.
    - אם אתה נוסע למדינה /אזור אחרים, קח אתך את מתאם השקעים המתאים. 🎙
  - מספרי מחסניות הדיו הם שונים בחלקים שונים של העולם. לקבלת הדרכה לגבי מספרי המחסניות במדינות/אזורים שונים, עיין ב-"Traveling או "Information" (מידע לנסיעות) בתוכנה Toolbox (ארגז כלים) (זמינה במחשבים ובמחשבי כף-יד שפועלים באמצעות Windows או "Information" (מידע לנסיעות) או ב-"Windows (מידע לנסיעות) או ב-"Information" (מידע לנסיעות) או ב-"Macintosh (מידע לנסיעות) או ב-"HP Utility (מידע לנסיעות) או ב-"Endows (מידע לנסיעות) או ב-"במספרי המחסניות במדינות (מידע לנסיעות) או ב-"מידע לנסיעות).
  - השתמש אך ורק במתאם המתח המצורף למדפסת. אין להשתמש בממירים או בשנאי מתח אחרים. ניתן להשתמש במתאם המתח עם מקורות מתח
    AC של 100 עד 240 וולט, 50 או 60 הרץ.
    - הוצא את הסוללה אם אין בכוונתך להשתמש במדפסת למשך יותר מחודש. 📍
- כשאתה נוסע עם נייר צילום, הקפד לארוז אותו כך שיישאר שטוח ולא יתקמט או יתקפל. על נייר צילום להיות מיושר ושטח לפני ההדפסה. אם הפינות של נייר הצילום התקפלו ביותר מ-10 מ"מ (3/8 אינץ'), שטח את הנייר על-ידי הכנסתו לשקית האחסון הנאטמת, ולאחר מכן גלגל את השקית על קצה שולחן עד שהנייר יתיישר.

#### בטיחות שימוש בסוללה

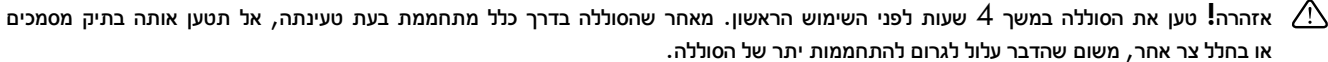

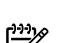

איניין הערה**:** מתאם המתח הוא בדרך כלל חם למגע כאשר הוא מחובר לשקע חשמל.

- . השתמש רק בסוללה המיועדת לשימוש עם מדפסת זו. לקבלת מידע נוסף, עיין במדריך למשתמש
- בעת השלכת סוללה, פנה אל ספק סילוק האשפה המקומי שלך לבירור ההגבלות המקומיות על השלכה או מיחזור של סוללות. למרות שסוללת הליתיום-יון הנטענת אינה מכילה כספית, ייתכן שבסוף חייה יהיה צורך למחזר אותה או להשליך אותה באופן המתאים. לקבלת מידע נוסף, עיין במדריך למשתמש.
  - הסוללה עלולה להתפוצץ אם היא אינה מוחלפת כראוי או מושלכת לאש. אין לגרום לקצר בסוללה.
  - לרכישת סוללה חלופית, פנה למשווק המקומי או למרכז מכירות של HP. לקבלת מידע נוסף, עיין במדריך למשתמש.
    - למניעת הסיכון להתלקחות, כוויות או גרימת נזק לסוללה, אין לאפשר מגע של חפצי מתכת במגעי הסוללה.
      - אל תפרק את הסוללה. הסוללה אינה מכילה חלקים שניתן לתחזק.
- טפל בסוללה שניזוקה או בסוללה דולפת בזהירות רבה. אם נגעת באלקטרוליט, שטוף את האזור שנחשף במים וסבון. אם נוצר מגע עם העין, שטוף את העין במים במשך 15 דקות ופנה לטיפול רפואי.
  - . אין לאחסן את הסוללה בטמפרטורה גבוהה מ $60^\circ$  צלזיוס  $140^\circ$  פרנהייט) או נמוכה מ $20^\circ$  צלזיוס  $4^\circ$  פרנהייט).

#### טעינת הסוללה והשימוש בה

. אירה: הדפסה באמצעות שורכת יותר מתח סוללה מאשר הדפסה קווית. Bluetooth הערה: הדפסה באמצעות  $\mathcal{B}^{***}_{L-}$ 

- טען את הסוללה במשך 4 שעות לפני השימוש הראשון. בטעינות שלאחר מכן, נדרשות כ-3 שעות לטעינת הסוללה במלואה.
- נורית טעינת הסוללה דולקת בצבע ענבר במהלך הטעינה. אם הנורית דולקת באדום, ייתכן שהסוללה פגומה ויש להחליף אותה.
- כדי לראות את מצב הסוללה, גע במד צריכת החשמל בתצוגת לוח הבקרה. מצב הסוללה מוצג גם ב-Toolbox (ארגז כלים) (Windows) ובתוכנית השירות Mac OS X) HP Utility). אם אתה משתמש בהתקן של ®Microsoft Windows Mobile, באפשרותך להשתמש בתוכנה Toolbox (ארגז כלים) למחשבי כף-יד. לקבלת מידע נוסף, עיין במדריך למשתמש.
  - אם הסוללה נחלשת, חבר את כבל המתח כדי לטעון אותה או החלף את הסוללה בסוללה טעונה.
  - כדי להאריך את חיי הסוללה ואת הקיבולת שלה, טען את הסוללה והשתמש בה במקומות שבהם הטמפרטורה גבוהה מ-<sup>°</sup>0 צלזיוס (<sup>°</sup>32 פרנהייט) ונמוכה מ-40° צלזיוס (°104 פרנהייט).

#### אחסון הסוללה

- יש לטעון את הסוללה במלואה לפני אחסון ממושך. אין להשאיר את הסוללה פרוקה (ריקה) למשך יותר מ-6 חודשים.
- כדי להאריך את חיי הסוללה ואת הקיבולת שלה, אחסן את הסוללה במקומות שבהם הטמפרטורה גבוהה מ-20°- צלזיוס (4°- פרנהייט) ונמוכה מ-60° צלזיוס (140° פרנהייט). צלזיוס (140° פרנהייט).

### סמלים בתצוגת לוח הבקרה

| מטרה                                                                                                    | סמל |
|----------------------------------------------------------------------------------------------------|-----|
| העתקה: להצגת מסך שבו באפשרותך ליצור עותקים או לבחור באפשרויות אחרות.                                                                                                    |     |
| סריקה: להצגת מסך שבו באפשרותך לבצע סריקה, או לשנות את הגדרות הסריקה.                                                                                                    |     |
| צילום: להצגת מסך <sup>י</sup> צילום <sup>י</sup> שבו באפשרותך לבחור אפשרויות.                                                                                                    |     |
| הגדרה: להצגת מסך <sup>י</sup> הגדרה <sup>י</sup> לצורך יצירת דוחות ושינוי הגדרות.                                                                                                    | 20  |
| מצב הדיו: להצגת מסך שבו ניתן לראות מידע אודות מחסניות הדיו, לרבות מפלסי דיו משוערים.<br>הערה: התראות ומחוונים של מפלסי הדיו מספקים הערכות למטרות תכנון בלבד. כאשר תקבל הודעת אזהרה על מפלס דיו נמוך,<br>מומלץ כי יהיו ברשותך מחסניות חלופיות כדי למנוע עיכובים בעבודות ההדפסה. אינך צריך להחליף מחסניות עד שאיכות ההדפסה<br>הופכת בלתי סבירה. |     |
| Bluetooth: להצגת האפשרויות וההגדרות של Bluetooth.                                                                                                    | ×   |
| סוללה: להצגת אפשרויות הסוללה וצריכת החשמל.                                                                                                    | 0 2 |

## התקנת הסוללה והשימוש בה

סוללת ליתיום-יון נטענת מצורפת למדפסת. הסוללה גם זמינה לרכישה כאביזר אופציונלי.

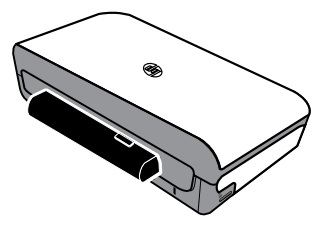

### נמד עוד 🚇

לקבלת מידע נוסף אודות הזמנת הסוללה והשימוש בה, עיין במדריך למשתמש. (המדריך למשתמש זמין במחשב שברשותך לאחר התקנת התוכנה.)

## סקירה כללית של לחצנים ונוריות

האיור הבא והטבלה המשויכת לו מהווים מדריך מקוצר למאפיינים של לוח הבקרה של המדפסת.

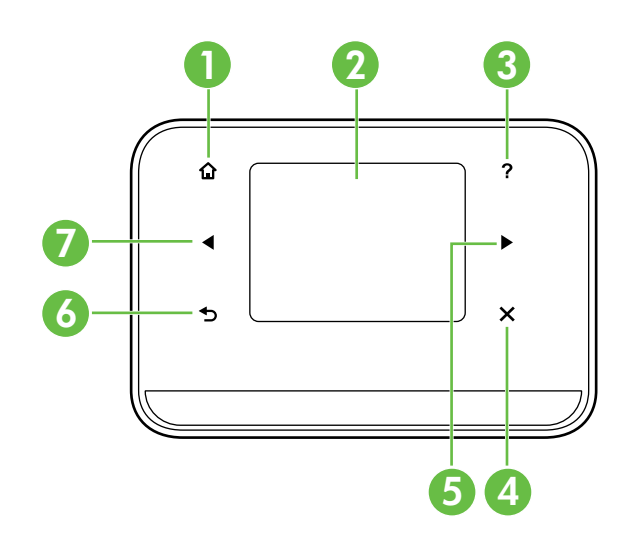

| תווית | שם ותיאור                                                                                                 |
|-------|----------------------------------------------------------------------------------------------------|
| 1     | דף הבית (🏠): גע בלחצן זה כדי לחזור למסך הבית מכל מסך אחר.                                                 |
| 2     | תצוגה צבעונית: התצוגה הצבעונית היא מסך רגיש למגע המשמש לניווט בפונקציות המדפסת ולבחירת הפונקציות הרצויות. |
| 3     | עזרה ( <b>?</b> ): גע בסמל העזרה לפתיחת מסך העזרה.                                                        |
| 4     | ביטול: לעצירת עבודה, יציאה ממסך או יציאה מהגדרות.                                                         |
| 5     | חץ ימינה (◄): לניווט בין הגדרות במסכים.                                                                   |
| 6     | הקודם (⊂): גע בו כדי לחזור למסך הקודם.                                                                    |
| 7     | חץ שמאלה (◄): לניווט בין הגדרות במסכים.                                                                   |

### למד עוד! 🛺

לקבלת מידע נוסף אודות השימוש בלוח הבקרה של המדפסת והשימוש במאפייני המדפסת, עיין במדריך למשתמש. (המדריך למשתמש זמין במחשב שברשותך לאחר התקנת התוכנה.) תודה לך על רכישת מדפסת זו מסוג HP Officejet Mobile All-in-One Printer. בעזרת מדפסת זו, תוכל להדפיס מסמכים וצילומים, לסרוק מסמכים למחשב מחובר וליצור עותקים.

לביצוע סריקה והעתקה, באפשרותך להשתמש בלוח הבקרה של המדפסת. באפשרותך להשתמש בלוח הבקרה גם כדי לשנות הגדרות, להדפיס דוחות או לקבל עזרה עבור המדפסת.

Windows) (ארגז הכלים) (ארגז הכלים) (ארגז הכלים) איז איז באפשרותך, כגון Toolbox (ארגז הכלים) (ארגז הכלים) (ארגז הכלים) (עזין במדריך למשתמש (הזמין ו-Uindows Mobile) או תוכנית השירות (Windows Mobile) או תוכנית השירות (במשתמש (הזמין במחשב במחשב באחר התקנת התוכנה).

#### ?היכן נמצא המדריך למשתמש 🛺

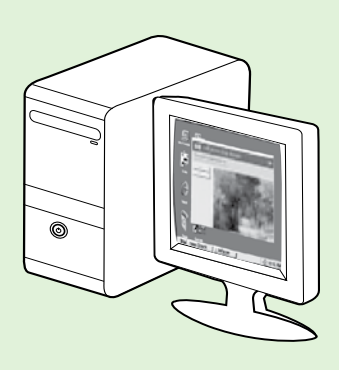

המדריך למשתמש עבור מדפסת זו (הנקרא גם "עזרה") נשמר במחשב שברשותך במהלך ההתקנה של תוכנת HP. מדריך זה מספק מידע אודות הנושאים הבאים:

מידע לפתרון בעיות

- מידע אודות חומרי הדפסה מתכלים ואביזרים נתמכים (אם זמינים עבור המדפסת)
  - הוראות מפורטות לשימוש במדפסת 🔍
  - הודעות חשובות ומידע אודות איכות הסביבה ותקינה 🏼 ●

ניתן לפתוח מדריך זה מתוכנת ההדפסה של Microsoft<sup>®</sup> Windows<sup>®</sup>) HP) או מתפריט (Mac OS X) Help:

- Windows לחץ על התחל, בחר תוכניות או כל התוכניות, בחר HP, בחר את התיקייה של מדפסת HP שברשותך ולאחר מכן בחר (עזרה).
- Finde**r:** מתוך ה-Finder, לחץ על Mac Help < Help. בחלון Help Viewer, בחלון Mac OS X, בחר את המדפסת שלך מהתפריט המוקפץ Mac. Help.

כמו כן, גרסת Adobe Acrobat של מדריך זה זמינה באתר התמיכה של HP (www.hp.com/go/customercare).

- עצה אם אינך מוצא את המדריך למשתמש במחשב שברשותך, ייתכן שהוא לא הועתק למחשב כאשר התקנת את תוכנת HP. לקבלת מידע נוסף, עיין בסעיף "כיצד ניתן להתקין את המדריך למשתמש?" בעמוד 10 .
- מידע אודות תקינה ותאימות עבור האיחוד האירופי זמין בסעיף <sup>"</sup>מידע טכני" במדריך למשתמש (הנקרא גם "עזרה"). כמו כן, הצהרת התאימות זמינה באתר האינטרנט הבא: <u>www.hp.eu/certificates</u>.

| 2  | שימוש במדפסת                                   |
|----|------------------------------------------------|
| 3  | סבירה כללים של לחצנים ונוריום                  |
| 4  | ן<br>סמלים בתצוגת לוח הבקרה                    |
| 4  | התהנת הסוללה והשימוש בה                        |
| 5  | בטיחות שימוש בסוללה .                          |
| 5  | טעינת הסוללה והשימוש בה                        |
| 5  | אחסון הסוללה                                   |
| 6  | עצות לנסיעות                                   |
| 7  | חירוב המדפסת באמצעות Bluetooth                 |
| _  |                                                |
| /  | הגדרת חיבור <b>Bluetooth</b> אלחוטי            |
| 8  | להגדרת חיבור Bluetooth אלחוטי                  |
| 9  | הגדרת אבטחת Bluetooth עבור המדפסת              |
| 9  | שימוש בסיסמה לאימות התקני Bluetooth            |
| 9  | הגדרת המדפסת כגלויה או כנסתרת להתקני Bluetooth |
| 9  | שחזור להגדרות ברירת המחדל של היצרן             |
| 10 | פתרון בעיות בהגדרה                             |
| 10 | בעיות בהתקנת המדפסת                            |
| 11 | בעיות בהתקנת התוכנה                            |
| 11 | בעיות בהגדרת Bluetooth או בשימוש בו            |
| 12 | הצהרת אחריות מוגבלת של <b>HP</b>               |

#### מידע בטיחות

];;;}

יש לפעול תמיד על-פי אמצעי הזהירות הבסיסיים בעת השימוש במדפסת זו, כדי לצמצם את סכנת הפגיעה מדליקה או התחשמלות.

- . קרא היטב את כל ההוראות הכלולות בתיעוד הנלווה למדפסת. ]
  - .2 ציית לכל האזהרות וההוראות שסומנו על-גבי המדפסת.
    - .3 נתק מדפסת זו משקע החשמל לפני שתנקה אותה.
- .4 אין להתקין מדפסת זו או להשתמש בה בקירבת מים או כאשר אתה רטוב.
  - 5. התקן את המדפסת בביטחה על-גבי משטח יציב.
- .6 התקן את המדפסת במיקום מוגן שבו אין סכנה שמישהו ידרוך על כבל הקו, או ייתקל בו, ושבו הכבל לא יינזק.
  - .7 אם המדפסת אינה פועלת בצורה תקינה, עיין במדריך למשתמש (הזמין במחשב לאחר התקנת התוכנה).
    - . אין בתוך המוצר חלקים שהמשתמש יכול לתחזק אותם. לשירות, פנה לעובדי שירות מוסמכים.
      - .9 השתמש רק במתאם המתח החיצוני שמסופק עם המדפסת.

הערה: הדיו מהמחסניות נמצא בשימוש במהלך תהליך ההדפסה במספר דרכים, לרבות בתהליך האתחול המכין את המדפסת ואת המחסניות להדפסה, ובתחזוקת ראשי ההדפסה השומרת שחרירי ההדפסה יהיו נקיים ושהדיו יזרום באופן חלק. בנוסף, נותרות במחסנית שאריות של דיו לאחר השימוש בה. לקבלת מידע נוסף, בקר בכתובת www.hp.com/go/inkusage.

© 2012 Hewlett-Packard Development Company, L.P.

Printed in Malaysia Imprimé en Malaisie **马来西亚印刷** 말레이시아에서 인쇄

www.hp.com

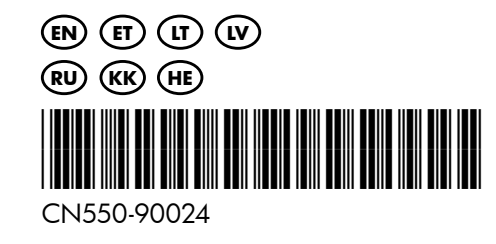